# **FLEXX**® **Accounts Payable**

Reference Manual

Version 7.0L0

## Databyte

Δ

Copyright 1990 - 2011 Databyte

All Rights Reserved. Reproduction or publication of the software or manual, in any format, is prohibited. Databyte is a division of E.K. Databyte Consulting Corp. FLEXX is a registered trademark of E.K. Databyte Consulting Corp.

Databyte makes no representations or warranties with respect to the contents of this document and specifically disclaims any implied warranties of merchantability or fitness for a particular purpose. Further, Databyte reserves the right to revise this document and to make changes from time to time in its content without being obligated to notify any person of such revisions or changes. Portions of this Guide are derived from the VISION reference manual and are protected by various Unify Corporation Copyrights.

# **Table of Contents**

| 1.0 | Intro | duction1                                           |
|-----|-------|----------------------------------------------------|
|     | 1.1   | About Accounts Payable1                            |
|     | 1.2   | About this Manual                                  |
|     | 1.3   | Accounts Payable Sequence of Operations            |
| 2.0 | Start | ting AP 5                                          |
| 3.0 | Venc  | lor Master Table Maintenance8                      |
|     | 3.1   | Alternate Address/Contacts                         |
|     | 3.2   | Additional Information15                           |
| 4.0 | Worl  | king with AP Transactions17                        |
|     | 4.1   | AP Voucher Entry/Maintenance17                     |
|     | 4.2   | Voucher Detail - Non-Inventory Items               |
|     | 4.3   | Transfer Purchase Order to Voucher                 |
|     | 4.4   | Voucher Detail (Resource Usage)                    |
|     | 4.5   | Voucher Text or Voucher Detail Text                |
|     | 4.6   | Debit Memos42                                      |
|     | 4.7   | Debit Memo/Voucher Detail - Non Inventory Items 48 |
|     | 4.8   | Debit Memo/Voucher Detail - (Resource Usage)       |
|     | 4.9   | Apply Debit Memo55                                 |
|     | 4.10  | Cancel Voucher Routine                             |
|     | 4.11  | Entering Recurring Vouchers                        |
|     | 4.12  | Recurring Voucher Detail                           |
|     | 4.13  | A/P Recurring Entries Generation                   |
|     | 4.14  | A/P Detail and Budgets                             |

| 5.0 | AP F | Payment Generation                           | 68    |
|-----|------|----------------------------------------------|-------|
|     | 5.1  | Marking Vouchers for Payment                 | 69    |
|     | 5.2  | Mark Individual Vouchers                     | 69    |
|     | 5.3  | Individual Marking using Voucher Summary     | 70    |
|     | 5.4  | Mass Marking using Mark Vouchers for Payment | 72    |
|     | 5.5  | Manual Payment Creation                      | 73    |
|     | 5.6  | AP System Payment Generation                 | 77    |
|     | 5.7  | Void Payments                                | 81    |
| 6.0 | Mis  | cellaneous Cash Payments                     | 84    |
|     | 6.1  | Miscellaneous Payment Entry/Maintenance      | 84    |
|     | 6.2  | Miscellaneous Payment Detail                 | 87    |
| 7.0 | Gen  | erating GL Transactions from AP              | 89    |
|     | 7.1  | GL Transaction Generation - Vouchers         | 90    |
|     | 7.2  | GL Transaction Generation - Payments         | 92    |
| 8.0 | Man  | aging Accounts Payable                       | 94    |
|     | 8.1  | Check Reconciliation                         | 94    |
|     | 8.2  | Check Print Status Update                    | 95    |
|     | 8.3  | Check Renumbering                            | 97    |
|     | 8.4  | Vendor Code Change Routine                   | 99    |
|     | 8.5  | Vendor Copy Routine                          | 101   |
|     | 8.6  | Voucher Upload Process                       | 104   |
| 9.0 | Extr | acting AP Information                        | . 108 |
|     | 9.1  | Voucher Summary Screen                       | 109   |
|     | 9.2  | Payment Summary Screen                       | 113   |
|     | 9.3  | Payment Detail Screen                        | 116   |
|     | 9.4  | Printing Standard AP Reports                 | 118   |
|     |      |                                              |       |

# **1.0** Introduction

## 1.1 About Accounts Payable

The Accounts Payable (AP) module automates the normally time consuming functions that are part of the normal AP cycle. Using AP, you can.

- $\Delta$  Set up and maintain an unlimited number of vendors.
- $\Delta$  Enter the various AP transactions i.e. Vouchers, Debit Memos, and Payments.
- $\Delta$  Update the GL for all AP transactions.
- $\Delta$  Generate recurring AP entries.
- $\Delta$  Access vendor history and voucher summaries.
- $\Delta$  Print numerous Accounts Payable reports.

#### **AP Budget Control**

Accounts Payable can be set up using Application Control to compare the transaction details to a predetermined budget code. If this is desired the Application Control Table requires the following settings.

| Application | Туре     | Description               | Value | Company |
|-------------|----------|---------------------------|-------|---------|
| ар          | apbudval | Validate Budget for<br>AP | Y     | setup   |

This setting is a FLEXX wide setting and will affect all companies defined in FLEXX. As a result, this setting is not done for each company but done once by using Company "setup" in the Application Control Table. This setting is accessed upon start up of FLEXX so if the settings are changed, FLEXX must be restarted.

#### **AP and Purchase Order Integration**

If FLEXX Purchase Order is installed and will be used to create voucher detail records, then the Application Control should be defined as follows (**for 'setup' company**):

| Application | Application Type |                  | Value | Company |  |
|-------------|------------------|------------------|-------|---------|--|
| ро          | install          | Is PO installed? | Y     | setup   |  |

With the flag set to Yes, FLEXX will allow zooms to Purchase Order from Accounts Payable. The zoom will also validate to ensure the PO Number entered in AP actually exists.

#### **AP and FLEXX** The AP module is fully integrated with these FLEXX modules.

- $\Delta$  General Ledger (GL). AP uses GL accounts to set up defaults for vendors and when Vouchers, Debit Memos, and payments are entered. AP also generates GL transactions.
- $\Delta$  **Purchase Order (PO).** Details from existing Purchase Orders can be transferred to AP to create voucher transactions.
- $\Delta$  **Job Costing (JC).** Resources used to perform a job, are expensed though AP. AP Voucher detail records can be updated with the related job code and then compared to estimate or revenues in job costing.
- $\Delta$  **Inventory Control (IC).** AP vendor table is utilized by Inventory Control when setting up SKU's.
- $\Delta$  **Fixed Assets (FA).** AP vendor table is utilized by Fixed Assets when setting up Fixed asset Master records.

This integration ensures data accuracy, provides complete audit trails and reduces the time and money spent entering transactions more than once.

# 1.2 About this Manual

| Content               | This Manual describes t                                                                                                    | he screens and functions in A                                                                                         | P as follows:                                                                              |                     |  |  |  |  |  |
|-----------------------|----------------------------------------------------------------------------------------------------|----------------------------------------------------------------------------------------------------|--------------------------------------------------------------------------------------------|---------------------|--|--|--|--|--|
|                       | $\Delta$ Starting AP; describ                                                                                                    | es how to get into the AP mo                                                                                          | dule.                                                                                      |                     |  |  |  |  |  |
|                       | $\Delta$ Working with Vendor Tables; describes the AP screens you use to find, add, update and delete AP vendor master tables.                                                                                    |                                                                                                    |                                                                                            |                     |  |  |  |  |  |
|                       | <ul> <li>Δ Working with AP Transactions; describes the AP screens you use to find, add, update and delete AP transactions, including, Voucher Entry, Debit Memos, Payment Entry and Recurring Entries.</li> </ul> |                                                                                                    |                                                                                            |                     |  |  |  |  |  |
|                       | $\Delta$ Managing AP; describes how to generate GL transactions, perform check reconciliations, check renumbering and check print status updates.                                                                 |                                                                                                    |                                                                                            |                     |  |  |  |  |  |
|                       | Δ Extracting AP Infor<br>perform on-screen a                                                                                                    | mation; describes how to prin<br>nalysis.                                                                             | t AP reports, and how to                                                                   |                     |  |  |  |  |  |
| Assumptions           | Please become familiar<br>how to select menu optio<br>to find, add, update and c<br>to your <i>FLEXX User's C</i>                                                                                                 | with the standard features of<br>ns, move around the screen, u<br>lelete records. If you are not fa<br><i>Guide</i> . | the FLEXX system, includ<br>se Zoom and wildcards and h<br>amiliar with these features, re | ling<br>10w<br>efer |  |  |  |  |  |
| Manual<br>Conventions | We use an asterisk (*) to indicate wildcards. However, different database systems use different symbols for wildcards. See the table below. Ask your System Administrator which symbol to use.                    |                                                                                                    |                                                                                            |                     |  |  |  |  |  |
|                       | Database                                                                                                    | To Match All                                                                                                    | To Match One                                                                               |                     |  |  |  |  |  |
|                       | MS SQL Server                                                                                                    | %                                                                                                    | _(underscore)                                                                              |                     |  |  |  |  |  |
|                       | Oracle                                                                                                    | %                                                                                                    | _(underscore)                                                                              |                     |  |  |  |  |  |
|                       | Sybase                                                                                                    | %                                                                                                    | _(underscore)                                                                              |                     |  |  |  |  |  |

- $\Delta$  Information that you enter and information that appears on the screen appears in bold type. Example: Enter Y in the **Begin Process?** field.
- $\Delta$  References to other sections are italicized. Example: See 2.0 Starting AP.

# 1.3 Accounts Payable Sequence of Operations

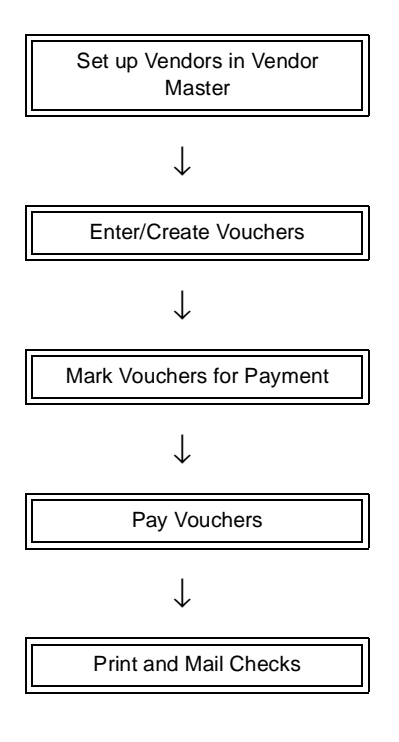

# 2.0 Starting AP

#### **To start Accounts Payable**

Log on to FLEXX. The Session defaults screen appears.

|        |           | FLEXX® Cli | ent by Data | byte     |       |
|--------|-----------|------------|-------------|----------|-------|
| Tucker | Tape Supp | dy, Inc.   |             | 07/05/01 | 10:44 |
| Г      |           |            |             |          |       |
|        | Company   | tucket     | Division    | tape     |       |
|        | Date      | 07/05/01   | Period      | 200107   |       |
|        |           | Use Batch  | Function    |          |       |
| _      |           |            | 0.2         |          |       |
|        |           | Main Menu  | Quit        |          |       |

| 🗏 Flexx Information                            |                    |        |          |            |        |   |    | L | - 🗆 🛛 |
|------------------------------------------------|--------------------|--------|----------|------------|--------|---|----|---|-------|
|                                                | 🖸 Collins Data 🔿 J | Date V | resource |            |        |   |    |   |       |
| Click on the Button to Display Main Flexx Menu |                    | update |          | not stored | record | 1 | of | 1 |       |

This screen lets you set up the defaults for the session. For example, if you plan to work with accounts in one company/division during a session, enter the company and division codes here. During the session, these codes appear automatically in the **Company** and **Division** fields whenever you have a blank screen or new record. You can overwrite the session defaults any time they appear on a screen.

### Fields

Enter the following information.

| Field     | Entry                                                                                                    | Default                | Reqd |
|-----------|----------------------------------------------------------------------------------------------------|------------------------|------|
| Company   | The default company code. Use Zoom to select from a list of companies.                                                                                                    | User Master<br>setting | Y    |
| Division  | The default division code. Use Zoom to select from a list of divisions.                                                                                                    | User Master<br>setting | Y    |
| Date      | The date will automatically default to the system date. The Date value has two purposes;                                                                                                    | System date            | Y    |
|           | • When new information is entered on a form in FLEXX, the date field (if there is one) will be automatically inserted with the default date. This date can be overwritten.                                                                                                    |                        |      |
|           | • When initially starting up the Session Default form, the date entered is checked against the date range in the FLEXX General Ledger Period Table. (See 3.14 Setup Files/GL Period Table) to determine the period number. If the date does not fall in the range of a valid General Ledger Period Code, the Period Field will not be defaulted and will be left blank. As a result, the Period Field must be manually entered. |                        |      |
| Period    | The General Ledger Period will default from the date entered in the Date Field if the Default date falls into the range of a predefined GL Period. (See 3.12 Setup Files/GL Period Table)                                                                                                    |                        |      |
| Batch     | Select this option by clicking the box.                                                                                                    | NO                     | Y    |
|           | Batch control lets you group similar transactions together and enter, edit and post them as a whole using a unique batch number. Each transaction in the batch still has a transaction number.                                                                                                    |                        |      |
|           | If you selected Use Batch, the Batch Control screen will appear when you first go to enter a new transaction within FLEXX, requiring you to define a batch number for this transaction.                                                                                                    |                        |      |
| Function  | To directly access a specific FLEXX module, enter the code for the module, then press < <main menu="">&gt; or hit Enter twice.</main>                                                                                                    |                        | N    |
|           | Example: To go straight to Accounts Payable and bypass the Main Menu, type <b>ap</b> in this field and press < <main menu="">&gt; or press Enter twice. The Accounts Payable menu appears.</main>                                                                                                    |                        |      |
| Buttons   |                                                                                                    |                        |      |
| Main Menu | Access the FLEXX main menu                                                                                                    |                        |      |
| Quit      | Terminate the FLEXX session.                                                                                                    |                        |      |
| PWD       | Press this button to change both the user's Logon password and the FLEXX Author<br>Administration Manual, User Master description).                                                                                                    | orization password (   | See  |

| 躇 Flexx Main Menu         |
|---------------------------|
|                           |
| General Ledger Menu       |
| Accounts Payable Menu     |
| Accounts Receivable Menu  |
| Bank Reconciliation Menu  |
| Fixed Assets Menu         |
| Purchasing / Receiving    |
| Order Processing          |
| Inventory Control Menu    |
| 🛨 Time Billing Menu       |
| Quotation Management      |
| Contact Manager           |
| 🛨 Repair & Warranty Menu  |
| Subscription Process Menu |
| Project Management        |
| Administration Menu       |
| Goto                      |
|                           |
|                           |
| Co To                     |
| 3010                      |
| Close Menu                |
|                           |

<<Press Main Menu>>. The FLEXX Main Menu appears.

Select Accounts Payable. The Accounts Payable Menu appears.

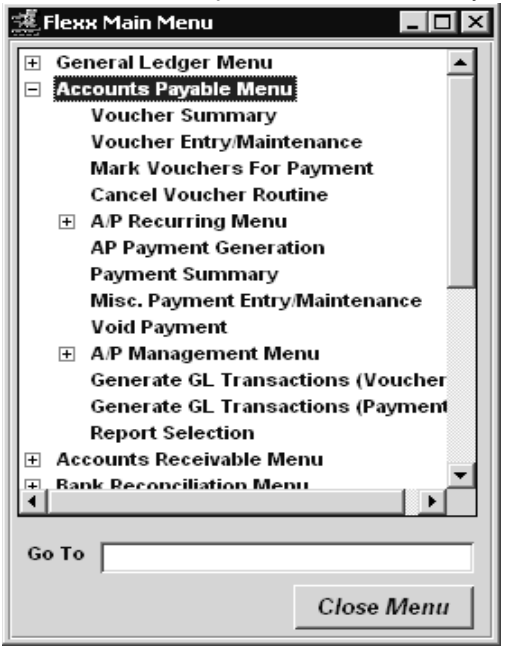

# 3.0 Vendor Master Table Maintenance

# **Description** The Vendor Master Table is where the Vendor Code is first established. This form contains demographic and financial information about the Vendor.

Use the Vendor Table screen to:

- $\Delta$  Add Vendors for a company
- $\Delta$  Find existing Vendors by entering selection criteria
- $\Delta$  Update Vendor demographics
- $\Delta$  Delete Vendors only if there is NO underlying data (i.e. newly created Vendor, and not yet used in any other transactions or functions)
- $\Delta$  View Additional Information i.e. terms, discounts and default GL codes
- $\Delta$  Change the status of vendors, i.e. hold, partial hold

#### Select

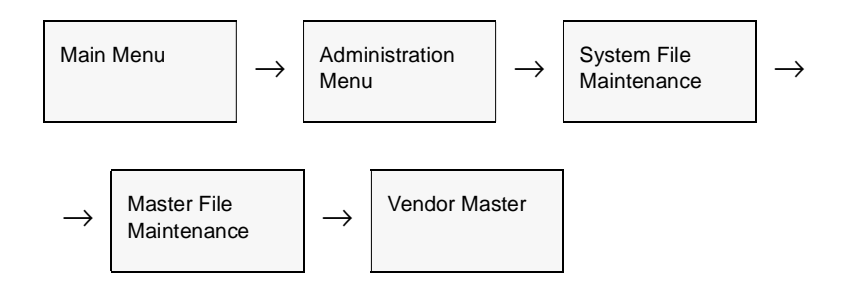

#### OR

Zoom on any Vendor code field - will display the Vendor Search Screen. Click View to display the selected vendor.

The Vendor Master form appears in Find mode. To add new Vendors, <<pre>clear to Add>>.

| 🕵 Vendo  | ır Mast    | er                       |           |          |           |               |            |             |              |                       | _ 0 ×  |
|----------|------------|--------------------------|-----------|----------|-----------|---------------|------------|-------------|--------------|-----------------------|--------|
| Form E   | dit Dat    | abase j                  | Record    | Fjeld    | Help      |               |            |             |              |                       |        |
| 35       | 4          | 8 d                      |           |          |           | I             | 44 4       | H H H       |              |                       |        |
|          |            |                          |           |          |           |               |            |             |              |                       |        |
| Venter   | cme        | _                        | Acmo P    | arte     | _         | -             | _          | _           | _            | Company               | uclear |
| Tennin . | icine.     |                          | Poenie T  | ana      | _         | _             | _          | _           | _            | and the second second | 0.00   |
| Active   |            |                          |           |          |           |               |            |             |              | Rank 1                | Text   |
| Vendor I | Main Å     | tditional I              | nfo Ålte  | rnate A  | ddressX   | ontae         | s i Rems   | Supplied    |              |                       |        |
|          |            | -                        |           |          |           |               |            | and desired | _            | _                     |        |
| Ad       | dress      | 67 Cent                  | er Drive  |          |           |               |            |             | _            |                       |        |
|          |            | PO Bax 56                |           |          |           |               |            |             | _            |                       |        |
|          |            | DAYTO                    | N         |          |           | OH            | 90564      | USA         | Currency     | USD                   |        |
|          |            | P.O. 800                 | E 🗆       | Resid    | fential [ |               |            |             |              |                       |        |
| Ph       | one.Fax    | 206-675                  | -8543     |          | 206-564   | -4321         |            |             |              |                       |        |
| We       | ıb         |                          |           |          |           |               |            |             |              |                       |        |
| Cor      | rtaet Info | ormation                 |           |          |           |               |            |             |              |                       | — I    |
| Ham      | e John     | n Hall                   |           |          |           |               |            | _           | - Tax Inform | ation                 |        |
| Phor     | ne 206-    | 786-8765                 |           |          |           |               |            |             | VAT Flag     | N M                   |        |
| E-me     | iit jhell  | @ecmep                   | arts.com  |          |           |               |            |             | VAT Code     | OSTO                  |        |
|          |            |                          | attice    |          | 1         |               |            |             | TIN          | • •                   |        |
| Rem      | it To      |                          | omce      |          |           | A B Balance I |            |             | VAT/1099 ID  | W 91-8754261          |        |
| ARC      | Custom     | ser Code scne AR Balance |           |          |           |               | 1099 Class |             |              |                       |        |
| Our      | Custom     | er Code                  | 1001234   | _        |           |               |            |             | 1            |                       |        |
| Com      | ment       | Aet at Auto              | Trade Sh  | aw.      |           |               |            |             |              |                       | _      |
| Payment  | History    | Purch                    | se Histor | w        |           |               |            |             |              |                       |        |
|          |            |                          |           | <u> </u> |           |               |            |             |              |                       |        |

#### **Fields**

The following fields appear on the screen.

| Field       | Entry                                                                                                    | Default         | Reqd |
|-------------|----------------------------------------------------------------------------------------------------|-----------------|------|
| Vendor      | The Vendor code and name. If you are adding a new Vendor, enter a unique code or press Enter to let the system autogenerate a code.                                                                            | Autogen         | Y    |
| Company     | The code for the company the Vendor belongs to.                                                                                                    | Session default | Y    |
| Rank        | Vendor ranking code. Any user defined value can be entered, and is not used by FLEXX>                                                                                                    |                 | N    |
| Text button | Press this button to enter unlimited text about the Vendor. The button will be lit green when there is underlying text present. The Vendor Master must be saved before access to the text screens are allowed. | N               | Ν    |

After pressing enter on the Vendor Name the cursor moves to the Vendor Main tab. Press enter again to view/enter the following information:

\_

| Field                   | Entry                                                                                                    | Default                                          | Reqd       |
|-------------------------|----------------------------------------------------------------------------------------------------|--------------------------------------------------|------------|
| Address                 | Two lines of the Vendor's street address.                                                                                                    |                                                  | N          |
| City Code               | The city where the Vendor carries on business.                                                                                                    |                                                  | N          |
| Province/<br>State Code | The Provincial/State code for the province/state where the Vendor carries on business.                                                                                                    |                                                  | N          |
| Postal/Zip<br>Code      | The Postal/Zip Code in format defined in Zip Code Table or approved by post office.                                                                                                    |                                                  | N          |
| Country Code            | The Country Code for the country where the Vendor carries on business.                                                                                                    |                                                  | N          |
| Currency                | Enter the Vendor's native currency.                                                                                                    | Company Table<br>Home Currency                   | Y          |
| PO Box Flag             | The number defined in the address field is a PO Box. If the flag is used, the PO Box value needs to be defined as follows:                                                                                                    |                                                  |            |
|                         | Specify the number only, not proceeded by the words PO Box or any other date.<br>PO Number must be in the first line of address field.                                                                                                    |                                                  |            |
|                         | Note: This flags is meant for courier delivery information in that deliveries are not made to PO Boxes.                                                                                                    |                                                  |            |
| Residential             | The address is a resident opposed to a business address.                                                                                                    |                                                  |            |
| Flag                    | Note: This flag is meant for courier delivery information in that residential deliveries may need additional delivery confirmation handling.                                                                                                    |                                                  |            |
| Phone/Fax               | The phone and fax telephone numbers of the Vendor.                                                                                                    |                                                  | N          |
| Web                     | The web site address of the vendor company.                                                                                                    |                                                  | N          |
| Contact Inform          | nation                                                                                                    |                                                  |            |
| Name                    | The name of the vendor's main contact person.                                                                                                    |                                                  | N          |
| Phone/Fax               | The contact's phone and fax number.                                                                                                    |                                                  | N          |
| E-mail                  | The contacts e-mail address.                                                                                                    |                                                  | N          |
| Remit To                | Remit To location code (See 3.1 Vendor Alternative Address). It is not necessary to set up a Remit To code where the vendor's main address entered previously is the same as the remit to address. If no remit to address is set up, FLEXX will use the main vendor address.                                                                                                    |                                                  | N          |
| A/R<br>Customer<br>Code | Related A/R Customer Code, as defined in FLEXX Accounts Receivable (if installed). If you are using the FLEXX Repair Warranty module, and you wish to make use of the Warranty Vendor billing routine, it is necessary to set up the Vendor as a customer and assigned a customer code, insert that customer code here. This serves as a link between the Vendor in AP and the Customer in AR so that FLEXX Repair Warranty knows who to bill. |                                                  | N          |
| A/R Balance<br>button   | Press this button to display he A/R Invoice Aging Inquiry screen for this customer more details on this form). The button will only be active if the A/R Customer field h                                                                                                    | code. ( <i>See the AR N</i><br>nas been defined. | lanual for |
| Our<br>Customer<br>Code | The Customer code assigned by the Vendor for your company.                                                                                                    |                                                  | N          |

| Field               | Entry                                                                                                    | Default                  | Reqd      |
|---------------------|----------------------------------------------------------------------------------------------------|--------------------------|-----------|
| Tax Informatio      | n Fields                                                                                                    |                          |           |
| VAT Flag            | Enter "Y" if you pay VAT/GST to this Vendor; "N" if the Vendor is VAT exempt.                                                                                                    | Y                        | Y         |
| VAT Code            | Enter the VAT/GST code which applies to this Vendor.                                                                                                    |                          | Y         |
|                     | Note: While there is no automatic calculation done in A/P when manually<br>entering a voucher, the A/P Recurring Entries Generation routine will<br>calculate the appropriate VAT/GST based on the VAT code selected (See<br>4.13 A/P Recurring Entries Generation). |                          |           |
| TIN                 | The type of tax number provided for the vendor. Enter a value of "e" if the tax number is an EIN (Employer Identification Number) or an "s" if it is an SSN (Social Security Number).                                                                                |                          | N         |
| VAT/1099 ID<br>#    | The Vendor's VAT/GST registration number (Canada), or the Vendor's 1099 number (USA). The 1099 number is printed out on the 1099 report.                                                                                                    |                          | N         |
| 1099 Class          | The default 1099 class for the vendor. This default value is loaded into voucher detail records and used to generate 1099 reports.                                                                                                    |                          | N         |
| Comment             | Enter comments about this vendor.                                                                                                    |                          | N         |
| Payment<br>History  | Press this button to display the AP Payment Summary screen (See Sec. 8.2). It w previously made to this vendor.                                                                                                    | vill list all the paymer | its       |
| Purchase<br>History | Press this button to display the Purchase Order Review screen. It will list all Purcha for this vendor.                                                                                                    | ase Orders previous      | y created |

After entering information here press <<Add/Update>> and then select the "Alternative Address Tab" to enter further information.

## 3.1 Alternate Address/Contacts

#### Description

For a Vendor selected on the Vendor Master screen, use the Vendor Alternate Address/ Contacts screen to:

- $\Delta$  Add Remit To and/or Purchase Order addresses
- $\Delta$  Add vendor Contacts
- $\Delta$  View the alternate addresses/contacts
- $\Delta$  Update the addresses for any changes
- $\Delta$  Delete the addresses

#### Select

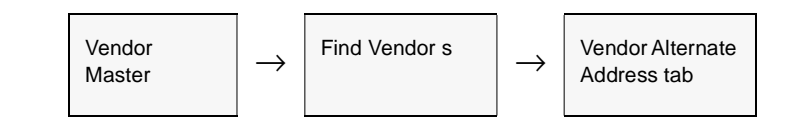

The Vendor Alternative Address screen appears in Update mode.

| Vendor Master    |                                                     | _ □            |
|------------------|-----------------------------------------------------|----------------|
| orm Edit Databa  | se Becord Field Help                                |                |
| 49/ 8            |                                                     |                |
|                  |                                                     |                |
| endor acme       | Acme Parts                                          | Company bucker |
| Active           |                                                     | Bank 1 Tex     |
|                  |                                                     |                |
| endor Main Addit | onal Info Alternate Address/Contacts Items Supplied |                |
|                  |                                                     |                |
| Location Code 7  | eraddr intermediate Address                         |                |
|                  | 54                                                  | us             |
|                  |                                                     |                |
| Name             | Acree Parts                                         |                |
| Address          | 67 West Drive                                       |                |
|                  | PO Box 56                                           |                |
|                  | Dayton OH 98564 USA                                 |                |
|                  | P.O. Box C Residential                              |                |
| Contact          | John Hall                                           |                |
| Phone.Fax        | 206-675-6543 6045384905                             |                |
| E-meil           | info@detabyte.into                                  | -1             |
| Web Page         | www.flexx.com                                       | -              |
|                  |                                                     |                |
|                  |                                                     |                |
| wment History    | urchase History                                     |                |
|                  |                                                     |                |

#### **Fields**

The following fields appear on the screen.

| Field                   | Entry                                                                                                    | Default       | Reqd |
|-------------------------|----------------------------------------------------------------------------------------------------|---------------|------|
| Location<br>Code        | User defined location code and description identifying the Alternate address, either the Remit To or Purchase Order address. |               | Y    |
| Status                  | A user defined field to display the status of the Vendor alternate address. Not currently used by FLEXX.                     |               | Ν    |
| Name                    | The Vendor name.                                                                                                    | Vendor Master | N    |
| Address                 | Two lines of the Vendor's address.                                                                                           |               | Ν    |
| City Code               | The City name where the alternative Vendor address is located.                                                               |               | N    |
| Province/<br>State Code | The Provincial/State Code for the province/state where the alternative address is located.                                   |               | N    |
| Postal Code             | The Postal/Zip Code in format approved by the Post Office                                                                    |               | N    |
| Contact                 | The name of the contact person at the alternative address.                                                                   |               | N    |
| Phone/Fax               | The phone and fax numbers at the alternate address.                                                                          |               | N    |
| E-mail                  | The e-mail address for the contact.                                                                                          |               | N    |
| Web Page                | The web site address for the alternate location.                                                                             |               | N    |

Once you are finished entering the information, press <<Add/Update>> and select the "Additional Info" Tab to enter the following information.

## 3.2 Additional Information

#### Description

For a Vendor selected on the Vendor Master screen, use the Additional Information screen to:

- $\Delta$  Enter Vendor financial information;
- $\Delta$  Enter additional information about the Vendor;
- $\Delta$  View, Modify, or Delete the additional information.

#### Select

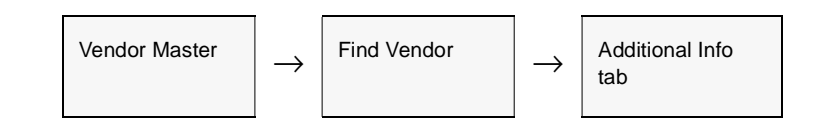

The Additional Vendor Information screen appears in Update mode.

| nder acme         | Acme Parts Inc        |                 |           |                      | Company tucke    |
|-------------------|-----------------------|-----------------|-----------|----------------------|------------------|
| ctive             |                       |                 |           |                      | Rank 1           |
| ndor Main Additio | nal Info Alternate Ad | kiress.Contacts | tems Supp | died                 |                  |
| liet<br>Discount  | 30 days Descrit       | nt 1.00         | 5         |                      |                  |
| GL Accounts       |                       | Status          | p ]       | Purchase     Po Adda | sing Information |
| Expense 9900      |                       | Start Date      | 01/12/98  | FOR                  | CLEVBLAND        |
| Sgmnt, Value      |                       | Vendor Class    | supply    | Shipping             | Lead 3           |
| Mark Up: 0.00     | 5 Disc.Default        | Vendor Group    | p group1  | Last Pure            | chase 01/25/07   |
|                   | ds                    |                 |           | Gredit Limit         | 9999999.00       |
| Jser Defined Fiel | ********              | 1 M 1           |           |                      |                  |

#### Fields

The following fields appear on the screen.

| Field               | Entry                                                                                                    | Default             | Reqd |
|---------------------|----------------------------------------------------------------------------------------------------|---------------------|------|
| Terms Net<br>Days   | The number of days in which the voucher is to be paid.                                                                                                    |                     | N    |
| Description         | A short description of the terms (e.g. Net 30 Days).                                                                                                    |                     | Ν    |
| Discount<br>Days    | The number of days during which a discount is applicable as a result of early payment.                                                                                                    |                     | N    |
| Discount %          | The percentage discount in effect for early payment.                                                                                                    |                     | N    |
| G/L Accounts        | If the following accounts are not set up, FLEXX will use the defaults defined on eit Company/Division Table when creating vouchers.                                                                                              | her the Company or  | the  |
| A/P                 | The GL control AP account number which will default on the voucher as the Credit Account. Overrides other AP Credit Accounts entered into the system as defaults (i.e. Company/Division & Company Tables).                       |                     | Y    |
| Expense             | The GL Control account number which will default on the voucher as the debit (expense) account.                                                                                                    |                     | N    |
| Mark Up             | The percentage the company "marks up" the Vendor's products and/or services.<br>An information field only and not used by FLEXX for calculation purposes.                                                                        |                     | N    |
| Discount<br>Default | Allows the option of taking a discount (if applicable) to be in effect (Y) or not (N) at the Vendor Level.                                                                                                    | Company<br>Master   | Y    |
| Status              | Allows a Vendor to be:                                                                                                    | "a"                 | N    |
|                     | • a - Active - can enter vouchers and make payments.                                                                                                    |                     |      |
|                     | • <b>p</b> - Partial Hold - can enter vouchers but no payments are allowed.                                                                                                    |                     |      |
|                     | • h - Full Hold - can't enter vouchers or make any payments.                                                                                                    |                     |      |
|                     | x - Inactive - can't be used in any transactions.                                                                                                    |                     |      |
|                     | If a vendor has a "h" status, he will not be selected during the Factory Direct Purchase Order Generation routine (See FLEXX Order Processing Manual)                                                                            |                     |      |
| Last<br>Purchase    | The last time the company purchased a product and/or services from this Vendor. This is updated from the Purchase Order Module.                                                                                                  | System<br>Generated |      |
| Start Date          | The date the Vendor was entered into FLEXX.                                                                                                    | Session Default     | Y    |
| Vendor<br>Group     | Enter the group code for the vendor; only used when selecting vouchers for marking to be paid.                                                                                                    |                     | N    |
| Purchasing Inf      | ormation                                                                                                    |                     |      |
| PO Address          | Default PO mailing address for use with FLEXX Purchase Order module. If there is no default PO address defined here, when a PO is created in FLEXX Purchase Order, the address appearing on the Vendor Master form will be used. |                     | N    |
| FOB                 | Vendor's Free on Board Locations. It is used as a default FOB in the Purchase Order.                                                                                                    |                     | N    |
| Shipping<br>Lead    | Enter the expected shipping time in days after ordering the goods from the Vendor.                                                                                                    | 0                   | N    |

| Field                       | Entry                                                                                                    | Default | Reqd |
|-----------------------------|----------------------------------------------------------------------------------------------------|---------|------|
| Arrival Lead                | Enter the expected arrival time of goods after the Vendor has shipped them.                              | 0       | Ν    |
| Class                       | A user-definable class code.                                                                             |         | Ν    |
| User<br>Definable 1 to<br>3 | Additional information fields for the vendor. Field labels can be specified in application control (ap). |         |      |
| Credit Limit                | The credit limit value set by the vendor. Used only for user reference.                                  |         | Ν    |
| Balance                     | The current outstanding balance with this vendor.                                                        |         |      |
| Available                   | The amount of credit available. For user reference only - not used by FLEXX.                             |         |      |

# 4.0 Working with AP Transactions

This section describes:

- $\Delta$  The screens you use to add, find, update and delete AP transactions
- $\Delta$  How to enter Debit Memos and transfer Purchase Order details to Accounts Payable
- $\Delta$  How to cancel vouchers
- $\Delta$  How to enter and generate Recurring AP transactions

## 4.1 AP Voucher Entry/Maintenance

#### Description

Use the Voucher Entry/Maintenance screen to:

- $\Delta \quad \text{Add transactions directly to AP. When you <<Press Add/Update>> after entering the AP Header Screen, the AP Voucher Detail screen appears. The Voucher Header screen contains the general information obtained from the vendor's invoice. The Voucher Detail records the individual line items from the vendor's invoice allowing each line to be distributed to specific General Ledger Accounts.$
- $\Delta$  Find AP transactions by entering selection criteria.
- $\Delta$  Update AP transactions by entering selection criteria.
- $\Delta$  Delete AP transactions that have not yet been paid or posted.
- $\Delta$  Display the AP Voucher Detail screen to add, update or delete line items for the transaction. (*See Sec. 4.2*).
- $\Delta$  Display the AP Voucher Text screen to add, update or delete comments about the voucher. (*See Sec. 4.5*).
- $\Delta$  Transfer the PO details to the voucher (*See Sec. 4.3*).
- $\Delta$  Generate a Manual Payment (See Sec. 5.5).
- $\Delta$  Apply a Debit Memo to voucher (See Sec. 4.9).

#### Select

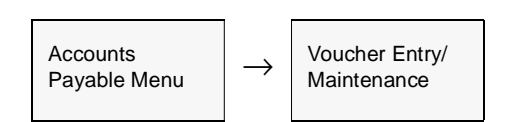

The AP Voucher Entry/Maintenance Screen appears in Find mode. To add a new transaction, press << Clear to Add >>

| m Edit Databas<br>Definition Parts In-<br>Vendor some<br>rescription Parts<br>aid | e <u>R</u> ecord Fj<br><b>b Ø A</b> | eld Help<br>Company<br>Ven | bucker<br>Vouct<br>for inv # A  | Division Dap<br>ber # 1682<br>C-4567 | Batch #                  | 02/26/01 |
|-----------------------------------------------------------------------------------|-------------------------------------|----------------------------|---------------------------------|--------------------------------------|--------------------------|----------|
| Acme Parts In<br>Vendor scre<br>escription Parts                                  | b M A                               | Company                    | bucker<br>Vouci<br>lor inv # Ar | Division top<br>her # 1682<br>C-4567 | Batch #                  | 02/26/01 |
| Vendor scre<br>Vendor scre<br>escription Parts                                    | C.<br>9<br>9 Order                  | Company                    | bucker<br>Vouci<br>for Inv # A  | Division bap<br>her # 1682<br>C-4567 | e Batch #<br>Date<br>Amo | 02/26/01 |
| Vendor some<br>Vendor some<br>escription Parts<br>aid                             | C.<br>9<br>2 Order                  | Ven                        | Vouci                           | her # <b>1682</b><br>C-4967          | Date                     | 02/26/01 |
| Vendor acm<br>rescription Parts<br>ald                                            | e<br>2 Order                        | Ven                        | ior inv # A                     | C-4567                               | Anso                     | unt      |
| aid                                                                               | : Order                             |                            |                                 |                                      |                          |          |
| aid                                                                               |                                     |                            |                                 |                                      |                          | 31.75    |
|                                                                                   |                                     |                            |                                 |                                      |                          | Test     |
|                                                                                   |                                     |                            |                                 |                                      |                          |          |
| Main Financial P                                                                  | Payment Su                          | mmary                      |                                 |                                      |                          | Detail   |
|                                                                                   |                                     |                            |                                 |                                      |                          |          |
| Remit To office                                                                   | Ref                                 | fund 🗔                     |                                 |                                      | Payment Type             |          |
| Vendor Armel                                                                      | Darte                               |                            |                                 |                                      | VAT                      | Y V      |
| 67 Cer                                                                            | ter Drive                           |                            |                                 |                                      | Landed Cost              |          |
| PO Box                                                                            | × 56                                |                            |                                 |                                      | 1099 Class               | •        |
| Dayton                                                                            | 1                                   | OH 98564                   | USA                             |                                      |                          |          |
| P.0.                                                                              | Box 🕅                               | Residential [              |                                 | Ver                                  | idor Group 970           | xup1 🔳   |
|                                                                                   |                                     |                            |                                 |                                      | Status p                 |          |
|                                                                                   |                                     |                            |                                 |                                      |                          |          |

If you are using batch control, the Batch Control screen appears in Find mode after you press <<Clear to Add>>. If you are not using batch control, skip the following section and go directly to Voucher Entry Fields.

#### **Batch Control**

| Гhe | Batch | Control | Table |
|-----|-------|---------|-------|
|     |       |         |       |

| Eom Edit Data  | Table     Image: Second Field Help       Image: Second Field Help     Image: Second Field Help |
|----------------|------------------------------------------------------------------------------------------------|
|                | Company Code risen Batch Number 000043                                                         |
| Employee       | Misha Date/Time 05/25/99 15:19                                                                 |
| Exp Total Amou | mt 2800.00 0.00                                                                                |
| Exp Hesh Total | 1 1500.00 0.00                                                                                 |
| Exp Hesh Total | 2 1300.00 0.00                                                                                 |
| Description1   | Purchase Orders June 1999                                                                      |
| Description2   | Division Admin Only                                                                            |
| Approved by    | Misha @ 05/25/99 15:19 Text N Status ***                                                       |

A batch is a group of AP transactions. Batch control lets you post all the transactions at once or generate reports based on batches. FLEXX assigns each AP transaction in the batch a unique transaction number

| Notes       | Set<br>Stat        | up batch control on the Session Defaults screen when you start AP. See 2.0 <i>rting AP.</i>                                                                         |
|-------------|--------------------|----------------------------------------------------------------------------------------------------|
| Description | Use<br>can<br>bate | e the Batch Control screen to assign a batch number to an AP transaction. You add a new batch number or find, update if necessary, and reuse an existing ch number. |
|             | То                 | assign a batch number:                                                                                                    |
|             | $\Delta$           | If you are reusing an existing batch number, find the number.                                                                                                    |
|             | Δ                  | To update the existing batch number or add a new one, < <press add="" clear="" to="">&gt; to get into Add/Update mode.</press>                                      |
|             | $\Delta$           | Fill in the fields on the Batch Control screen.                                                                                                    |
|             | $\Delta$           | < <press add="" update="">&gt; to save the batch number.</press>                                                                                                    |
|             | Δ                  | < <press form="" previous="">&gt; to return to the AP Voucher screen and assign the batch number to the transaction you are entering.</press>                       |

For the rest of the transactions you add before exiting the screen, the Batch Number field on the AP Transactions screen defaults to the batch number you've set. You can change the default.

### Batch Control Fields

The following fields appear on the Batch Control screen.

| Field                | Entry                                                                                                    | Default              | Reqd |
|----------------------|----------------------------------------------------------------------------------------------------|----------------------|------|
| Batch<br>Number      | The number of the batch. When adding a new batch, enter a unique number or press Enter to let the system autogenerate a number. | Autogen              | Y    |
| Batch<br>Company     | The company code.                                                                                                    | Session default      | Y    |
| Employee             | The name of the person who created the batch.                                                                                   |                      | Y    |
| Date                 | The date the batch was created.                                                                                                 | System time<br>clock | Y    |
| Time                 | The time the batch was created.                                                                                                 | System time<br>clock | Y    |
| Exp Total<br>Amount  | The expected total of the batch to compare to a manually calculated batch total.                                                |                      | N    |
| Exp Hash<br>Total 1  | Not currently used by FLEXX.                                                                                                    |                      | N    |
| Exp Hash<br>Total 2  | Not currently used by FLEXX.                                                                                                    |                      | N    |
| Description 1        | A description of the batch.                                                                                                    |                      | N    |
| Description 2        | Further description if needed.                                                                                                  |                      | N    |
| Approval<br>Employee | The name of the person approving the batch.                                                                                     |                      | N    |
| Approval<br>Date     | The date the batch was approved.                                                                                                | System time<br>clock | Y    |
| Approval<br>Time     | The time the batch was approved.                                                                                                | System time<br>clock | Y    |
| Text                 | < <press zoom="">&gt; to enter unlimited text about the batch.</press>                                                          |                      | N    |
| Status               | Not currently used by FLEXX.                                                                                                    |                      | N    |

#### **Voucher Entry Fields**

| Voucher E                                          | ntry / Maint                                                                | enance           |                                              |              |       |         |         |                                        |                                           |                     |               |
|----------------------------------------------------|-----------------------------------------------------------------------------|------------------|----------------------------------------------|--------------|-------|---------|---------|----------------------------------------|-------------------------------------------|---------------------|---------------|
| em <u>E</u> dik j                                  | Database <u>B</u> e                                                         | scord Fj         | eld <u>H</u> elp                             |              |       |         |         |                                        |                                           |                     |               |
| 991 <u>/</u>                                       | · 🗃 🕯                                                                       |                  |                                              | R            | I     | 44 4    |         |                                        |                                           |                     |               |
|                                                    |                                                                             |                  | Comp                                         | any La       | cloar | Divi    | sion ba | pe                                     | Batcl                                     | h# [                |               |
| Acme Pa                                            | arts Inc.                                                                   |                  |                                              |              | Vot   | scher # | 1682    |                                        | D                                         | ate 0               | 2/26/01       |
| Vendor                                             | acree                                                                       |                  |                                              | Vendor       | Inv # | AC-458  | 57      |                                        | A                                         | mount               | t             |
| Description                                        | Parts Order                                                                 | r                |                                              |              |       |         |         |                                        |                                           |                     | 31.7          |
| Paid                                               |                                                                             |                  |                                              |              |       |         |         |                                        |                                           |                     | Tex           |
| Paid<br>Main Fin<br>Remit To                       | ancial Paymo                                                                | ent   Sur<br>    | nmary  <br>und  =                            |              |       |         |         | Payr                                   | nent T                                    | ype                 | <br>Detail    |
| Paid<br>Main Fin<br>Remit To<br>Vendor             | ancial Payme<br>office<br>Acree Parts                                       | nt   Sur<br>Ref  | nmary  <br>und  =                            |              |       |         |         | Payn                                   | nent T                                    | ype [               | Te:<br>Detail |
| °aid<br>Main  Fin<br>Remit To<br>Vendor            | ancial Payme<br>office<br>Acres Parts<br>57 Center Dri                      | nnt   Sur<br>Bet | nmary  <br>lund                              |              |       | -       |         | Payn<br>VAT<br>Lane                    | nent Tj<br>led Co                         | ype                 | Tes<br>Detail |
| Paid<br>Main Fin<br>Remit To<br>Vendor             | office<br>Acres Parts<br>57 Center Dri<br>PO Box 56                         | ent Sur<br>Ref   | nmary  <br>und  =                            |              |       |         |         | Payn<br>VAT<br>Lans<br>1099            | nent T<br>ied Co<br>Class                 | ype                 | Tes<br>Detail |
| Paid<br>Main  Fin<br>Remit To<br>Vendor            | office<br>Acre Parts<br>57 Center Dri<br>PO Box 56<br>Dayton                | ent   Sur<br>Ref | nmary  <br>lund  =<br> 0H  385               | 64           | USA   |         |         | Payn<br>VAT<br>Lanc<br>1095            | nent T<br>led Co<br>Class                 | ype                 | Tes<br>Detail |
| <sup>2</sup> aid<br>Main Fin<br>Remit To<br>Vendor | office<br>Acres Parts<br>57 Center Dri<br>PO Box 56<br>Dayton<br>P.O. Box 1 | rnt   Sur<br>Ref | Numary  <br>Numd  =<br> OH  SSS<br>Residenti | 64<br>al [7] | USA   |         | ve      | Paym<br>VAT<br>Lans<br>1695<br>mdor Gr | nent T<br>Ied Co<br>Class<br>roup<br>rtus | ype  <br>group<br>p | Tex<br>Detail |

### Voucher Header

The following fields appear on the Voucher Entry/Maintenance header screen.

| Field           | Entry                                                                                                    | Default                 | Reqd |
|-----------------|----------------------------------------------------------------------------------------------------|-------------------------|------|
| Company         | The company code.                                                                                                    | Session default         | Y    |
| Division        | The division code.                                                                                                    | Session default         | Y    |
| Batch<br>Number | If you are using batch control, the batch number will be required.                                                                                                    | Batch Control<br>Screen | N    |
| Voucher #       | The number of the voucher. When adding a new voucher, press Enter to let the system autogenerate the next available voucher number.                                                                        | Autogen                 | Y    |
| Date            | Enter the invoice date of the Vendor's invoice. This date is used by FLEXX to determine which exchange rate to use from the Exchange Table (See Getting Started Manual) for foreign currency transactions. | Session default         | Y    |
| Vendor          | Enter the Vendor Code from the Vendor Table or enter the first letter of the vendor code and a drop down box will appear with a list of vendor selections.                                                 |                         | Y    |

| Field               | Entry                                                                                                    | Default               | Reqd     |  |  |
|---------------------|----------------------------------------------------------------------------------------------------|-----------------------|----------|--|--|
| Vendor<br>Invoice # | The Vendor's Invoice reference number. FLEXX uses this field to search all vouchers for the selected vendor to ensure there isn't a duplicate vendor invoice. Should FLEXX find a duplicate, upon entry of the second invoice, a message will be displayed, <i>"Warning This vendor invoice may have already been entered."</i> An FYI message will also ask, "Do you wish to view the possible duplicates? [Y/N]." If "Y" (Yes) is selected, FLEXX will display the duplicate invoice already entered into the system. If "N" (No) is selected, FLEXX will allow you to continue entering the second invoice. |                       | N        |  |  |
| Description         | User defined comment field describing the overall nature of the expense.                                                                                                    | N                     | N        |  |  |
| Amount              | The total amount of the Voucher. If a negative value is entered, FLEXX will automatically make this a Debit Memo (See Sec. 4.6 for DM description).                                                                                                    | 0.00                  | Y        |  |  |
| Text                | Press the Text button to display or enter text. The button will be lit when there is al 4.5 Voucher Text).                                                                                                    | ready text entered. ( | See Sec. |  |  |
| Buttons             |                                                                                                    |                       |          |  |  |
| Detail              | Press this button to access the Non-Inventory Voucher Detail screen.                                                                                                    |                       |          |  |  |
| Transfer PO         | On a voucher generated for a PO, press this button to transfer the PO data to the voucher. (See Section 4.3).                                                                                                    |                       |          |  |  |
| Manual<br>Payment   | Press this button to generate a manual payment (See Sec. 5.5)                                                                                                    |                       |          |  |  |
| Landed Cost         | If the Landed Cost flag is set to L, this button will be active (lit). Press this button to run the Landed Cost Maintenance routine (See the Inventory Control Manual, Landed Cost Maintenance description).                                                                                                    |                       |          |  |  |
| Payment<br>History  | Press this button to display the Payment Detail form (See Sec 9.3)                                                                                                    |                       |          |  |  |
| Apply Debit<br>Memo | This button is only active on Debit Memos and is used to apply a DM to an open v                                                                                                    | oucher (See Sec. 4.   | 9).      |  |  |

### Main Tab

The following fields are displayed on the Main screen

| Field                   | Entry                                                                                                    | Default                | Reqd |
|-------------------------|----------------------------------------------------------------------------------------------------|------------------------|------|
| Remit To                | Location to which the payment will be remitted if different from the main address<br>of the vendor as specified on the Vendor Master. Remit To can also be a<br>Customer code if this voucher has been automatically generated as an AR<br>Credit Memo refund. (For more detail, please refer to the Financial Procedures<br>Guide Refunding Credit Memos description). | Vendor Master<br>Table | Ν    |
| Vendor<br>(or Customer) | Vendor name and mailing address.<br>This field will be labeled Customer for a Refund voucher and the customer's Bill<br>To address will be shown.                                                                                                    | Vendor Master<br>Table | Y    |
| Refund                  | The Refund flag will be set by FLEXX if the voucher is a refund voucher generated by the AR Refund Credit Memo function (See the AR manual for more details).                                                                                                    |                        |      |

| Field           | Entry                                                                                                    | Default                | Reqd |
|-----------------|----------------------------------------------------------------------------------------------------|------------------------|------|
| Payment<br>Type | S - Separate Check. FLEXX will normally group multiple vouchers on a single payment. However, if the vendor requires a separate check for each voucher, enter an "S" in this field.                                                                                                    | **                     | N    |
| VAT             | "Y" if vendor collects VAT/GST.                                                                                                    | Vendor Master<br>Table | N    |
| Landed Cost     | If this voucher is to be used as the "Master Voucher" for Landed Cost purposes (See FLEXX Inventory Control Manual, Landed Cost description) enter a value of "I" (lower case L). Only vouchers marked as such can have Landed Cost calculations performed on them. The "Master Voucher" is the voucher used to acquire the SKU item itself. This voucher is typically created from a FLEXX Purchase Order (See FLEXX Purchase Order Manual). Subsequent vouchers entered to pay for some of the Landed Cost Components (i.e. Duty, Freight, etc.) are not marked as such but are cross referenced to the "Master Voucher" in AP Transaction Detail (See Sec. 4.2). Once the Landed Cost routine has been run on a voucher, the status is automatically updated to c - closed. | **                     | N    |
| 1099 Class      | The default 1099 class of the vendor (USA tax only).                                                                                                    | Vendor Master<br>Table | N    |
| Vendor<br>Group | Enter the group code for the vendor; only used when selecting vouchers for marking to be paid.                                                                                                    |                        | N    |
| Status          | The voucher status may be:                                                                                                    | 0                      | Y    |
|                 | • o - Open. A voucher will have this status until full payment has been made.                                                                                                    |                        |      |
|                 | • c - Credit Memo. Not currently used by FLEXX AP. To create a Debit Memo see sec. 4.7.                                                                                                    |                        |      |
|                 | <ul> <li>h - Hold Voucher. An end-user accessible status to be used to prevent any<br/>future payments of this voucher. Can be changed to another status when<br/>needed.</li> </ul>                                                                                                    |                        |      |
|                 | <ul> <li>m - Marked Voucher. An end-user accessible status to be used to "mark"<br/>vouchers for payment. Unpaid vouchers can be individually marked three<br/>ways:</li> </ul>                                                                                                    |                        |      |
|                 | <ul> <li>By manually changing the voucher status to "m" in Voucher Entry/<br/>Maintenance.</li> </ul>                                                                                                    |                        |      |
|                 | • By manually changing the voucher status to "m" in Voucher Summary (See Sec. 5.3).                                                                                                    |                        |      |
|                 | • By running the "Mark Vouchers for Payment" routine (See Sec. 5.4) and letting FLEXX mark the vouchers that meet the selection criteria.                                                                                                    |                        |      |
|                 | • v - Cancelled Voucher - VOID. A voucher will have this system generated status once the "Cancel voucher routine" (See Sec. 4.10) has been run.                                                                                                    |                        |      |
|                 | • vp - not used on Voucher header.                                                                                                    |                        |      |
|                 | • <b>p</b> - Paid Voucher. Voucher header will have this system generated status once the voucher has been fully paid.                                                                                                    |                        |      |

### Financial/Payment Tab

| Form Edit Database Record Field Help                                                                                                    |                                                                                                    |                                                             |
|----------------------------------------------------------------------------------------------------|----------------------------------------------------------------------------------------------------|-------------------------------------------------------------|
|                                                                                                    |                                                                                                    |                                                             |
| Company Tucker                                                                                                    | Division bype Batch                                                                                              |                                                             |
| Acme Parts Vouch                                                                                                    | ser# 1682 Da                                                                                                    | te 02/26/01                                                 |
| Vendor lacra Vendor law # Ad                                                                                                    | C-4567 Ar                                                                                                    | nount                                                       |
| Description Parts Order                                                                                                    |                                                                                                    | 31.75                                                       |
| Paid                                                                                                    |                                                                                                    | Text                                                        |
|                                                                                                    |                                                                                                    |                                                             |
| Main Financial@ayment Summary                                                                                                    |                                                                                                    | Detail                                                      |
| Main FinancialPayment Summary Terms 30 days Due 03/28/01                                                                                                    | Amt. Approved To Pay                                                                                             | Detail                                                      |
| Main         FinancialPayment         Summary           Terms         30         days         Due         03/28/01           Discount         2.00         % 10         days         Date         03/08/01                                                                                                    | Amt. Approved To Pay                                                                                             | Detail                                                      |
| Main         FinancialPayment         Summary           Terms         30         days         Due         03/28/01           Discount         2.00         %         10         days         Date         03/08/01           Exchange Rate         1.000000         Currency         USD                                                                                                    | Amt. Approved To Pay                                                                                             | 0.00<br>0.00                                                |
| Main         FinancialPayment         Summary           Terms         30         days         Due         03/28/01           Discount         2.00         %         10         days         Date         03/08/01           Exchange Rate         1.000000         Currency         USD                                                                                                    | Amt. Approved To Pay<br>Het Amt To Pay<br>Discount Taken                                                         | 0.00<br>0.00<br>0.00                                        |
| Main         FinancialPayment         Summary           Terms         30         days         Due         03/28/01           Discount         2.00         %         10         days         Date         03/08/01           Exchange Rate         1.000000         Currency         USD           GL Period         200102                                                                                     | Amt. Approved To Pay<br>Het Amt To Pay<br>Discount Taken<br>Foreign Ex GeintLoss                                 | 0.00<br>0.00<br>0.00<br>0.00<br>0.00                        |
| Main         FinancialPayment         Summary           Terms         30         days         Due         03/28/01           Discount         2.00         %         10         days         Date         03/08/01           Eachange Rate         1.000000         Currency         USD         GL Period         200102           AP Account         Ispe         5000         5000         5000         5000 | Amt. Approved To Pay<br>Het Amt To Pay<br>Discount Taken<br>Foreign Ex GeintLoss<br>Paid Date:Amount<br>03/15/01 | 0.00<br>0.00<br>0.00<br>0.00<br>0.00<br>0.00<br>0.00<br>0.0 |

The following fields are displayed on the Financial/Payment screen

| Field             | Entry                                                                                                    | Default                | Reqd |
|-------------------|----------------------------------------------------------------------------------------------------|------------------------|------|
| Terms             | The terms arranged with the Vendor are displayed.                                                                                                    | Vendor Master<br>Table | Ν    |
| Due               | The voucher due date. System calculated based on voucher date and terms.                                                                                                    | System<br>Calculated   | Ν    |
| Discount %        | Percentage discount available for early payment                                                                                                    | Vendor Master<br>Table | Ν    |
| Discount<br>Terms | Number of days in which payment must be made for the discount terms to apply.                                                                                                    | Vendor Master<br>Table | Ν    |
| Discount<br>Date  | System calculated based on Invoice Date and Discount Terms.                                                                                                    | System<br>Calculated   | Ν    |
| Exchange<br>Rate  | System generated based on the date of the voucher and the exchange rate as per the exchange rate table. FLEXX makes use of the exchange rate in effect as of the invoice date and displays it here for vouchers denominated in foreign currencies. | System<br>Calculated   |      |
| Currency          | Currency in which the voucher is expressed, normally the vendor's country currency.                                                                                                    | Vendor Master<br>Table | Y    |

| Field                                | Entry                                                                                                    | Default              | Reqd |
|--------------------------------------|----------------------------------------------------------------------------------------------------|----------------------|------|
| GL Period                            | Period in which the transaction will be recorded/posted. The GL Period to be used can only be changed in this field, and all Detail entries will then also be changed to the same value.                                                                                                    | Session Default      | Y    |
| AP Account<br>Division and<br>Number | The GL Division and Account number where the voucher will be <b>credited</b> .                                                                                                    | Session Default      | Y    |
| Amt.<br>Approved To<br>Pay           | Enter the payment amount if the voucher is to be partially paid. This can also be<br>used to manually pay the entire voucher, by entering the full voucher amount.<br>The voucher will then be marked for the amount entered, and a payment for that<br>amount can be generated.                                                                                                    | 0.00                 | Ν    |
| Net Amt To<br>Pay                    | If an amount to pay has been entered into Amt Approved to Pay, FLEXX will calculate the Net amount using any eligible discounts.                                                                                                    | System<br>Calculated | N    |
| Discount<br>Taken                    | System generated from payment details calculated using the vendor's defined terms.                                                                                                    | System<br>Calculated |      |
| Foreign Ex<br>Gain/Loss              | System generated using the exchange rate table, the Voucher Date and the date of payment to determine the exchange gain or loss. Exchange gain/loss is recorded in the GL account specified in the Company/Division table.                                                                                                    | System<br>Calculated |      |
| Paid Date                            | System generated using the date of payment when a payment is generated.                                                                                                    | System<br>Calculated |      |
| Paid Amount                          | System generated using the amount of payment specific to this voucher.<br>If a discount was available to be taken, and the payment was made during the<br>discount period, this field will display the amount of the payment after taking into<br>consideration the discount. In other words if the voucher was for \$100.00, a<br>discount of \$2.00 was taken and the payment amount was \$98.00, the amount<br>displayed here will be \$98.00. | System<br>Calculated |      |

### Summary Tab

|                                                                                                    | Company Lucker Distaion Date                   | Batch #       |
|----------------------------------------------------------------------------------------------------|------------------------------------------------|---------------|
| cme Parts                                                                                                    | Woundres # 1682                                | Date 02/05/01 |
| wenits ocne                                                                                                    | Venidue Roe # AC-4567                          | Artvolaret    |
|                                                                                                    |                                                |               |
| secreption Parts Order<br>ald<br>fain   Financial Payment   5                                                  | Summary                                        |               |
| nergation Parts Order<br>ald<br>fain   FinancialPayenent   5<br>2.0. Number   1740                             | turnensery                                     | Detai         |
| neerantion Parts Order<br>ald<br>tain Financial Poyment S<br>2.0. Number 1740                                  | Summery  <br>                                  |               |
| neranten Pets Order<br>ald<br>fein   FinancialPoyenent   5<br>1.0. Number   1740                               | Summary  <br>                                  |               |
| Internation Parts Order<br>aid<br>tain Financial@oyncent S<br>2.0. Sumber 1740<br>Intered by<br>Interv BJ # 15 | Summersery  <br>Total<br>Uisse, Avail.<br>Paid |               |

The following fields are displayed on the Summary screen.

| Field                 | Entry                                                                                                    | Default             | Reqd |
|-----------------------|----------------------------------------------------------------------------------------------------|---------------------|------|
| PO Number             | If the voucher was generated from a PO, the PO number used will be shown in this filed. If multiple PO's were used, this field will be stippled.                                                                                           | System<br>Generated |      |
| Description           | PO description. This field will say "None or Multiple" if the voucher was not generated from a PO or multiple PO's were used.                                                                                                    |                     |      |
| Entered by<br>ID # on | These fields are used to record the user id and entry date when the voucher was initially generated.                                                                                                    | System<br>Generated |      |
| Voucher Summ          | nary                                                                                                    |                     |      |
| Total                 | The total value of the voucher                                                                                                    | System              |      |
| Disc. Avail.          | The available discount if the voucher is paid before the due date.                                                                                                    | Generated           |      |
| Paid                  | The total amount paid to date.                                                                                                    |                     |      |
| Due                   | The amount still owing on the voucher. If the voucher has been fully paid, it will show a value of 0.00. If it has been partially paid, the full amount still owing will be displayed. There is no discount available on partial payments. |                     |      |

#### **Notes**

All system generated fields (default information) can be overwritten.

### Display Voucher Detail

When you finish making entries on the Voucher Entry/Maintenance screen, press <<<Add/Update>>. Several options are now available to enter the Voucher Detail. FLEXX will display the following menu where the desired selection can be made.

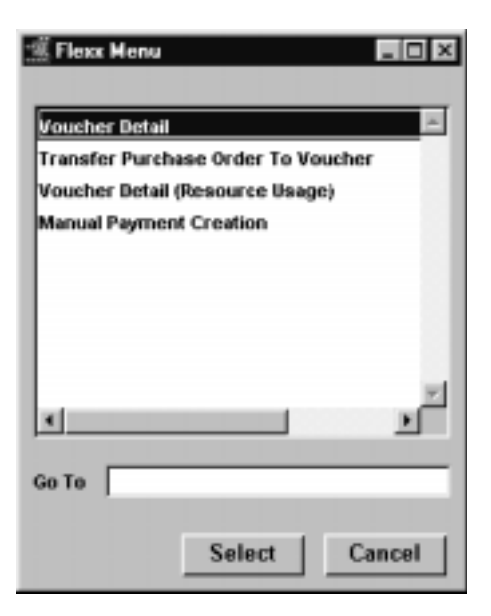

The Voucher Detail (Non-Inventory) screen is described in the next topic.

Note

If Inventory (SKU) detail entries are to be made, select the Voucher Detail (Resource Usage) menu item. This screen is described in topic 4.4.

## 4.2 Voucher Detail - Non-Inventory

#### Description AP Voucher Detail entry for non-inventory items is typically used where the voucher detail is being manually input. In other words the detail isn't being created as a result of using the Transfer Purchase Order to Voucher routine (See Sec.4.3). The main difference between this detail entry form and the detail entry form for inventoried items (See Sec.4.4) is the ability to enter a SKU code. For a voucher selected on the Voucher/Entry Maintenance screen, use AP detail screens to: Δ Add voucher detail records for non-inventory items - i.e. rent expense Add voucher detail records based on existing purchase orders (if FLEXX $\Delta$ Purchase Order is installed) Λ View details Update details $\Delta$ Delete details Λ Have voucher detail amounts checked against a predetermined budget (See Sec. 4.14). Note: Job Costing If a Job Code and Resource value have been defined for any detail entry, the corresponding Debit Account specified for that entry must also be defined with a valid job costing Category code (See General Ledger manual, GL Account Master description). If the account is not defined with a category code, the Generate GL Transactions (Vouchers) routine (See Sec. 7.1) will fail. The error will be logged in the FLEXX errlog file on the FLEXX "DB" directory. Select Accounts Find Voucher Voucher Detail Payable Menu. Transaction (Non-Inventory) $\rightarrow$ $\rightarrow$ & Press Detail Voucher Entry/

button

Maintenance

| Weicher Detail (Non line<br>Forn Edit Dalabase Bec<br>マタング 田 御 | entorp)<br>ord Fjeld Help    |                                                                                                    |                                            |                            |             |   |
|----------------------------------------------------------------|------------------------------|----------------------------------------------------------------------------------------------------|--------------------------------------------|----------------------------|-------------|---|
| Company Jucker Vo                                              | nucher # 1682                | Rute                                                                                                    | Extended                                   | 1035                       | Status Teat |   |
| cws-250 Cedar Wood 250                                         | 15.0<br>Inpe 3150            | 1.666667                                                                                                   | 25.00                                      | h 🗵                        |             | - |
| Freight Charges                                                | 1.0<br>tape 3150             | 5.0                                                                                                    | 5.00                                       | n 💌                        | P .         |   |
| GST 7%                                                         | 0.07<br>Inpe (0600           | 25.0                                                                                                    | 1.75                                       |                            |             |   |
|                                                                |                              | <u> </u>                                                                                                   | ,<br>                                      |                            | Text        | * |
| Costing<br>Job Code                                            | va<br>va<br>va<br>cor<br>tor | Code         Data           ro         02/25/01           rancy         PO Number           0         1740 | Credit Accour<br>Posted/GL Tr<br>GL Period | nt bape<br>ans. n<br>20010 | 9000        | 1 |

The AP Voucher Detail (Non-Inventory) screen appears in Update mode.

#### **Fields**

Enter the following information to create voucher details:

| Field       | Entry                                                                                                    | Default                   | Reqd |
|-------------|----------------------------------------------------------------------------------------------------|---------------------------|------|
| Company     | The Company code.                                                                                                    | Voucher Entry<br>Header   | Y    |
| Voucher #   | The Voucher number.                                                                                                    | Voucher Entry<br>Header   | Y    |
| Budget      | If the validate budget option has been activated in Application Control (See Sec. 1.1) the Budget field will be shown, and it will be necessary to enter a valid budget code. This budget is then compared to the transaction detail being entered to ensure the budget is not exceeded. |                           |      |
| Description | This field can be left blank or text can be entered with additional information as to what is being purchased.                                                                                                    | GL Account<br>Description | N    |
| Units       | Number of units from the Vendor's invoice.                                                                                                    | 1.00                      | Y    |
| Rate        | The rate charged per unit.                                                                                                    | 0.00                      | Y    |
| Extended    | The extended cost. A system generated calculation of Internal units x Internal rate.                                                                                                    | 0.00                      |      |

| Field                               | Entry                                                                                                    | Default                | Reqd     |
|-------------------------------------|----------------------------------------------------------------------------------------------------|------------------------|----------|
| Debit Division<br>Account<br>Number | GL Division and Account number recording the expense.                                                                                                    | Voucher Header         | Y        |
| 1099                                | Vendors default 1099 class. This field can be entered and/or modified even after the voucher has been paid and posted.                                                                                                    | Voucher Header         | N        |
| Status                              | The Voucher Detail Status; may be:                                                                                                    | Voucher Header         | Y        |
|                                     | • o - Open. Voucher detail lines will have this status until full payment has been made.                                                                                                    |                        |          |
|                                     | • c - Cancelled entry.                                                                                                    |                        |          |
|                                     | <ul> <li>h - Held Voucher. An end-user accessible status to be used to prevent any<br/>future payments of this voucher detail line. Can be changed to another status<br/>when needed.</li> </ul>                                                                                                    |                        |          |
|                                     | <ul> <li>m - Marked Voucher. An end-user accessible status to be used to "mark"<br/>voucher detail lines for payment.</li> </ul>                                                                                                    |                        |          |
|                                     | • v - Cancelled Voucher - VOID. A voucher will have this system generated status once the "Cancel voucher routine" (See 4.10) has been run. No use on Voucher detail lines and no end-user use.                                                                                                    |                        |          |
|                                     | <ul> <li>vp - Void (But will be posted). A system generated status code used only on<br/>the voucher detail.</li> </ul>                                                                                                    |                        |          |
|                                     | <ul> <li>p - Paid Voucher. Voucher detail lines will have this system generated status<br/>once the vouchers have been fully paid.</li> </ul>                                                                                                    |                        |          |
| Text                                | Text Flag: - system generated. "Y" if there is underlying text, "N" if not. (See 4.5 Voucher Text)                                                                                                    | N                      | N        |
| Text button                         | Press the Text button to display or enter text. The button will be lit when there is a 4.5 Voucher Text).                                                                                                    | lready text entered. ( | See Sec. |
| Costing                             |                                                                                                    |                        |          |
| Job Code                            | This field is only used for <b>Job Costing</b> purposes (See Flexx Project Management Manual for more details). Enter the job code that will be used to track the expenses entered into Accounts Payable by specific Job (used by FLEXX Project Management if installed.)                                                                                                    | Voucher Header         | N        |
| Job Cost<br>Resource                | Enter the Job Costing Resource code to be used with the specified job (used by FLEXX Project Management (Job Costing) if installed.). Required codes must be defined in the Job Costing Resource Table (zoom on resource Code).                                                                                                    |                        | N        |
| Department                          | Enter the Department Code to be used with the specified job (used by FLEXX Project Management (Job Costing) if installed.)                                                                                                    |                        | N        |
| Landed<br>Resource                  | This field is only used for Landed Cost purposes (See FLEXX Inventory Control Manual for more information). The field is provided to identify the voucher detail transaction as a Landed Cost Component and the nature of the component (i.e. bank, duty, misc., etc.). Valid values are bank, brokerage, duty, freight, insurance, misc, and rmd. The Landed Cost Maintenance form in FLEXX Inventory Control displays each of the vouchered transactions based on this resource code. Please refer to the Inventory Control manual, topic Landed Cost Maintenance for more details. |                        | N        |

| Field                       | Entry                                                                                                    | Default                                 | Reqd |
|-----------------------------|----------------------------------------------------------------------------------------------------|-----------------------------------------|------|
| Reference<br>Voucher        | The "Master Voucher" number that has already been entered. The "Master Voucher" was the transaction used to voucher the detail items originally and has the Landed Cost flag on the Header set to I (lower case "L"). If an attempt is made to enter a voucher into the Landed Cost Maintenance routine (in IC) that has not been marked for Landed Cost purposes, message "Voucher not marked for landed cost tracking" will be displayed. If a voucher has been marked for Landed Cost flag will be set to "c" - completed. If a voucher already marked as having landed costs completed". The Landed Cost Maintenance routine already marked as the "Master Voucher" and the cross referenced Land Cost Cost Component Vouchers to determine the true Landed Cost of obtaining a SKU item. |                                         | Ν    |
| VAT Code                    | Enter the VAT/GST code that is applicable for the specified voucher detail amount.                                                                                                    | System<br>Generated                     | N    |
| Date                        | The date of the detail entry.                                                                                                    | Voucher Header.                         | Y    |
| Currency                    | Currency code required for payment of this detail entry.                                                                                                    | Voucher Entry/<br>Maintenance<br>Header | Y    |
| PO Number                   | System updated with the Purchase Order number that generated the voucher (If FLEXX Purchase Order is installed) (See Sec. 4.3 Transfer Purchase Order to Voucher).                                                                                                    |                                         | N    |
| Credit<br>Account           | GL Credit account Division and Number recording the Accounts Payable.                                                                                                    | Voucher Header                          | Y    |
| Posted<br>GL<br>Transaction | Posting status.<br>n - Not posted to the GL.<br>p - Posted.<br>System generated GL transaction number which is produced as a result of<br>running the Generate GL Transactions (Voucher) routine ( <i>See 7.1</i> ).                                                                                                    | System<br>Generated                     | Y    |
| GL Period                   | Period in which the transaction will be posted.                                                                                                    | Voucher Header                          | Y    |

#### Notes:

If the total amount of the voucher detail lines is different from the amount entered as the Amount on the Header Record, message "Voucher and detail do not match. Update voucher amount? (Yes/No)?" will be displayed:

To review the Voucher detail fields, enter "N" for No, and Return. The Voucher Detail form will still be displayed allowing the discrepancies to be adjusted. If the amount is incorrect on the Voucher Header, enter "Y" for Yes, and Return. The system will automatically update the Voucher Header amount to match the totals on the Voucher Detail record.

## 4.3 Transfer Purchase Order to Voucher

#### Description

This process allows you to transfer the details of an existing purchase order, directly to FLEXX Accounts Payable without any double entry of information. (Assumes FLEXX Accounts Payable is installed and that a voucher header record has been entered and saved with the Vendor Code and received date information filled out). It is not possible to create a Purchase Order for one vendor, (i.e. Adams), receive the goods and then try to transfer the details of the PO to a voucher for another vendor (i.e. Smith).

#### Select

| Voucher Entry/<br>Maintenance | $  \rightarrow$ | Create new<br>Voucher | $\rightarrow$ | On Add/Update,<br>select Transfer<br>PO to Voucher |
|-------------------------------|-----------------|-----------------------|---------------|----------------------------------------------------|
|-------------------------------|-----------------|-----------------------|---------------|----------------------------------------------------|

| 🗄 Transfer PO         | Detail  |        |         |         |                 |                            |                        |                   |                      | _ 🗆 ×      |
|-----------------------|---------|--------|---------|---------|-----------------|----------------------------|------------------------|-------------------|----------------------|------------|
| om Edit Da            | atabase | Becon  | 1 Fjeld | Help    |                 |                            |                        |                   |                      |            |
| 991                   | 8       | 曲      | A I     |         |                 | 4 > >>                     | 1                      |                   |                      |            |
| Voucher<br>Company by | cker    | Curren | icy US  | Deb     | it Account bace | 3000                       | Job<br>Code            | [                 | Job Cost<br>Resource | [          |
| PO Number             | Statu   | s Date |         | Order   | SKU Code        | Edition                    | Landed Cos<br>Resource | t<br>Description  |                      |            |
| 1874                  | F .     | ▼ 10/1 | 8.01    |         | sws-200         | ***********                | ******                 | Wood Screw        | - Steel 6-3/4 ft     | * <u>*</u> |
| 1874                  | F.      | ▼ 10/1 | 8/01    | ******* | cit2            | ******                     | ******                 | test2 inventory   |                      |            |
| 1874                  | F .     | ▼ 10/1 | 8/01    |         | widget 200      | 11.0.1.1.0.1.1.0.1.1.0.1.1 |                        | Widgets Style 200 |                      |            |
| 1874                  | 1       | • 10/1 | 8/01    |         | battery         | *******                    | *******                | Vehicle Lg. L     |                      |            |
| 1874                  | 1       | ▼ 10/1 | 8/01    | ******  | harry           |                            | ******                 | herry-Options     |                      |            |
| 1874                  | F.      | • 10/1 | 8/01    |         | cws-200         | ******                     |                        | cws-200 Ced       |                      |            |
| 1874                  | r .     | • 10/1 | 8/01    | ******* | cws-250         | *******                    | ******                 | cws-250 Ced       | ar Wood 250          | -          |
| fotal Duty            |         | 93     | 0.30487 | 8 USD   | Total Brok      | kerage                     | 1.33333                | 3 USD             |                      |            |
| Duying UOM            |         | E      | ñ.      | -       |                 | Stocking U                 | м                      | UYM               | Text Y               |            |
| Ardered               | 10.0    | or 🗔   | + 0     | Q       | TY @ Rate 2     | 2.5 15.0 @                 | TY @ Rate              | 15.0 =            | 225.00               |            |
| leceived              | 10.0    | or 0   | + 0     | Q       | TY @ Rate 2     | 2.5 15.0 0                 | TY @ Rate              | 15.0 =            | 225.00               |            |
|                       |         | Tra    | nsfer Z | ero Qty |                 |                            |                        | т                 | ransfer All          | J          |

The Transfer P.O. Detail form appears in Find mode.

#### **Fields**

Enter the following information to have the details of an existing FLEXX Purchase Order transferred and updated to FLEXX Accounts Payable.

| Field                                   | Entry                                                                                                    | Default                       | Reqd |
|-----------------------------------------|----------------------------------------------------------------------------------------------------|-------------------------------|------|
| Voucher<br>Company                      | The company name.                                                                                                    |                               | Y    |
| Currency                                | The currency used.                                                                                                    | PO Header                     | Y    |
| Debit<br>Account<br>Division/<br>Number | The GL Division and Account number recording the items purchased.                                                                                                    | Purchase Order<br>Detail      | Y    |
| Job Code                                | The job code that will be used to track the expenses for Job Costing purposes only.                                                                                                    | PO Detail                     | Ν    |
| Job Cost<br>Resource                    | The job costing Resource that will be used to track the expenses for Job Costing purposes only.                                                                                                    | PO Detail                     | Ν    |
| PO Number                               | Enter the Purchase Order Number of the appropriate PO and press "Find".<br>FLEXX retrieves the purchase order details and transfers them to accounts<br>payable voucher details when add/update is pressed. FLEXX assumes that<br>when the purchase order details are transferred to a voucher that the items<br>requested on the purchase order have been physically received. The action of<br>transferring the PO details to a voucher will change the PO status to "o" (Open<br>voucher-assumes received) and the inventory records are updated accordingly.         |                               | Y    |
| Status                                  | <ul> <li>The Purchase Order detail status. The status could be:</li> <li>po - Purchase Order Open. This PO detail status is displayed only if the po details have not yet been received. FLEXX can still transfer po detail items with this status to a voucher. However, as a result of doing the transfer, FLEXX will auto receive the SKU items.</li> <li>r - Received. This status will be displayed after the po details have been received using the Order Receiving process in FLEXX Purchasing/Receiving. Any other status should not be transferred.</li> </ul> | From Purchase<br>Order detail | Y    |
| Date                                    | The date the purchase order detail items were physically received.                                                                                                    | From PO Detail                | Y    |
| Order                                   | The Order Processing Order Number that relates to the purchase order if the PO is for a Factory Direct order.                                                                                                    | PO Detail                     | N    |
| SKU Code                                | The inventory items SKU code.                                                                                                    | From PO detail                | Y    |
| Edition                                 | The edition number if the SKU is defined as an Edition SKU                                                                                                    |                               | N    |
| Landed Cost<br>Resource                 | The Landed Cost resource code associated with the SKU purchased if Landed Cost processing is being utilized.                                                                                                    | From PO detail                | N    |
| Description                             | The SKU description of the line item.                                                                                                    | From PO detail                | Ν    |
| Total Duty                              | The total duty calculated for this voucher. This is only relevant if the Landed Cost function has been selected in the Voucher Header.                                                                                                    |                               | Ν    |
| Field                | Entry                                                                                                    | Default             | Reqd |
|----------------------|----------------------------------------------------------------------------------------------------|---------------------|------|
| Total<br>Brokerage   | The total Brokerage calculated for this voucher.                                                                                                    |                     | N    |
| Buying UOM           | Buying Unit of Measure used for the SKU.                                                                                                    | PO Detail           | Y    |
| Stocking<br>UOM      | Stocking Unit of Measure for the SKU.                                                                                                    | PO Detail           | Y    |
| Ordered Qty.         | In Buying UOM section the quantity is displayed as:                                                                                                    | PO Detail           | Y    |
|                      | The number of Units ordered.                                                                                                    |                     |      |
|                      | • If the units ordered is partial than the fractional value of the units is displayed.<br>The fractional value is determined based on the conversion factor set up for the<br>SKU in the SKU Vendor Table.                                                                                                    |                     |      |
|                      | In Stocking UOM section, the qty displayed is the number of units for the Buying UOM converted to Stocking Unit of Measure.                                                                                                    | System<br>Generated |      |
| Ordered Rate         | In Buying UOM section the field displays the price per buying units ordered.                                                                                                    | PO Detail           | Y    |
|                      | In Stocking UOM section the field displays the price per stocking units ordered.                                                                                                    |                     |      |
| Ordered Cost         | The total cost of the order.                                                                                                    | System<br>Generated | Y    |
| Received Qty         | The number of units actually received. Enter the actual number of units received<br>or if the units received is partial than enter it as a fraction in the "fraction fields".<br>You can enter received units either as Buying UOM or Stocking UOM. If the units<br>received match the units ordered, press < <add update="">&gt;. If some of the order is<br/>to be backordered, the PO Detail line splitting function can be used (<i>See Sec</i><br/>3.7) or after you have finished entering the actual units received, and they are<br/>less than the units ordered, press &lt;<add update="">&gt; and FLEXX will prompt "Do<br/>you wish to backorder the remaining units [Y]"? If you press &lt;<enter>&gt;, FLEXX<br/>will create another detail line with a status of "b" for the units on backorder. If<br/>you select "No" FLEXX will prompt "Do you wish to cancel the remaining units<br/>[Y]"? If you press &lt;<enter>&gt; FLEXX will adjust the ordered units to match the<br/>received units. It is also possible to over receive against a PO. If more units are<br/>received than those originally ordered, the inventory on hand records are<br/>updated with the actual number of units ordered not those received. When the PO<br/>detail records are transferred to FLEXX Accounts Payable (See Sec. 4.1) the<br/>number of units received are the number of units transferred to the voucher.</enter></enter></add></add> | 0.00                | Y    |
| Received<br>Rate     | The cost of the units actually received. Enter the actual cost of the units received or press < <add update="">&gt; to accept the rate on the PO. The cost can be entered either as Buying UOM or Stocking UOM.</add>                                                                                                    | 0.00                | Y    |
| Text                 | Text flag: "Y" if there is underlying text. "N" if not                                                                                                    | N                   | N    |
|                      | (See 4.5 Voucher Text)                                                                                                    |                     |      |
| Received<br>Cost     | The total cost of the order.                                                                                                    | System<br>Generated | Y    |
| Transfer<br>Zero Qty | Press this button to transfer a zero quantity of the selected detail entry.                                                                                                    |                     |      |
| Transfer All         | Press this button to transfer all displayed detail entries.                                                                                                    |                     |      |

| Note: | If the inform<br>of units received<br>cost as per the<br>Voucher Det<br><add update<br="">accordingly.<br/>record. It is<br/>calculation ()<br/>If the total ar<br/>on the Heade<br/>"Voucher<br/>To review the<br/>still be displincorrect on<br/>update the W<br/>Record.</add> | ormation being transferred from Purchase Order is correct (i.e the number<br>received and the per unit cost match the number of units ordered and the<br>per the P.O.) press < <add update="">&gt; to transfer each detail entry to the<br/>Detail. If there are differences, then enter the differences and then press<br/>pdate&gt;&gt; and Accounts Payable detail records will be updated<br/>gly. Press &lt;<pre>revious form&gt;&gt; to return to the Accounts Payable header<br/>t is the action of previous forming that triggers the automatic VAT<br/>on (where applicable), so this is a critical step.</pre></add> |                                                          |                                 |                                   |  |
|-------|----------------------------------------------------------------------------------------------------|----------------------------------------------------------------------------------------------------|----------------------------------------------------------|---------------------------------|-----------------------------------|--|
| Note: | FLEXX will transferred to                                                                                                    | not allow t<br>o a voucher f                                                                                                    | he Purchase Order detail<br>for another vendor.          | l records for o                 | one vendor to be                  |  |
| Note: | If it is desire<br>the time th<br>Application                                                                                                    | d that the PC<br>e PO Trans<br>Control setti                                                                                                    | Description be copied t<br>sfer to Voucher is per<br>ng: | o the correspon<br>formed, make | nding voucher at<br>the following |  |

| Application | Туре    | Description                      | Value | Company |
|-------------|---------|----------------------------------|-------|---------|
| ар          | po_desc | Cop PO Description to<br>Voucher | Y     | default |

Note that this will only occur when the **Create Voucher** button is used on the PO to create the voucher. If a voucher is created manually, and the PO Transfer function is used, the Description will not be copied.

# 4.4 Voucher Detail (Resource Usage)

| Description | This option is selected when purchasing items that are tracked by FLEXX Inventory Control. For entering non-inventory items see Sec. 4.2 Voucher Detail (Non-Inventory). The main difference between this voucher detail entry form and the detail entry form for non-inventoried items ( <i>Sec. 4.4</i> ) is the field for SKU Code entry. The detail entries are made for specific SKU items.                                                                                                    |
|-------------|----------------------------------------------------------------------------------------------------|
|             | For a voucher selected on the Voucher/Entry Maintenance screen, use AP detail screens to:                                                                                                    |
|             | $\Delta$ Add voucher detail records based on existing purchase orders (if FLEXX Purchase Order is installed)                                                                                                    |
|             | $\Delta$ Add voucher detail records for inventory items                                                                                                    |
|             | $\Delta$ View details                                                                                                    |
|             | $\Delta$ Update details                                                                                                    |
|             | $\Delta$ Delete details                                                                                                    |
|             | $\Delta$ Have voucher detail amounts checked against a predetermined budget (See Sec. 4.14).                                                                                                    |
| Note:       | <b>Job Costing</b><br>If a Job Code and Resource value have been defined for any detail entry, the corresponding Debit Account specified for that entry must also be defined with a valid job costing Category code ( <i>See General Ledger manual, GL Account Master description</i> ). If the account is not defined with a category code, the Generate GL Transactions (Vouchers) routine ( <i>See Sec. 7.1</i> ) will fail. The error will be logged in the FLEXX errlog file on the FLEXX "DB" directory. |
| Select      | Accounts Find Voucher Voucher Detail                                                                                                    |
|             | Payable Menu &Transaction and(Resource $\rightarrow$ $<$ (next form>> $\rightarrow$ Usage)                                                                                                    |

Voucher Entry/ Maintenance

| 🗏 Voucher Detail  |                           |          |                |              |       | _ (      |    |
|-------------------|---------------------------|----------|----------------|--------------|-------|----------|----|
| Eom Edit Database | Record Field Help         |          |                |              |       |          |    |
| 992 8             |                           | 14 4     | 4 <b>4</b> Þ Þ | <b>) )  </b> |       |          |    |
| Company Jucker    | Voucher # 1682            | PO Nur   | nber 1740      | _            |       |          |    |
| Status / SKU      | Description               | Units    | Rate           | Exte         | ended |          | _  |
| p • 02/26/01      | ows-250 Cedlar Wood 250   |          | 15.0           | 1.666667     |       | 25.00    | -  |
| cws-250           |                           | lape     | 3150           | ********     | m     | • Y      | -1 |
| p • 02/26/01      | Freight Charges           |          | 1.0            | 5.0          |       | 5.00     |    |
| freight           |                           | lape     | 3150           | *******      | m     | <b>N</b> |    |
| p • 02/26/01      | OST 7%                    |          | 0.07           | 25.0         |       | 1.75     |    |
|                   |                           | lape     | 8600           | *******      | r.    | ¥ N      |    |
|                   |                           |          |                |              |       |          |    |
|                   |                           |          |                |              |       |          |    |
| ×                 |                           |          |                |              |       |          |    |
|                   | 1                         |          |                |              |       | -        |    |
|                   |                           |          |                |              |       | Text     | -  |
| Job Code Resou    | nat<br>roe Wihse Currency | GL Perio | d              |              |       |          |    |
|                   | main USD                  | 200102   |                |              |       |          |    |

The Voucher Detail screen appears in Update mode.

Enter the following information to enter voucher details.

| Field     | Entry                                                                                                    | Default                                 | Reqd |
|-----------|----------------------------------------------------------------------------------------------------|-----------------------------------------|------|
| Company   | The Company code.                                                                                                    | Voucher Header                          | Y    |
| Voucher # | The Voucher Number.                                                                                                    | Voucher Header                          | Y    |
| PO Number | Corresponding Purchase Order number issued to acquire the SKU's needed.<br>End user updated where FLEXX Purchase Order is not being used. If FLEXX<br>Purchase Order is being utilized. See 4.3 - Transfer Purchase Order to Voucher.                                                                                                    |                                         | N    |
| Budget    | If the validate budget option has been activated in Application Control (See Sec. 1.1) the Budget field will be shown, and it will be necessary to enter a valid budget code. This budget is then compared to the transaction detail being entered to ensure the budget is not exceeded.                                                                   |                                         |      |
| Status    | <ul> <li>The voucher status may be:</li> <li>o - Open. Voucher detail lines will have this status until full payment has been made.</li> <li>c - Cancelled entry.</li> <li>h - Held Voucher. An end-user accessible status to be used to prevent any future payments of this voucher detail line. Can be changed to another status when needed.</li> </ul> | Voucher Entry/<br>Maintenance<br>Header | Y    |

| Field                | Entry                                                                                                    | Default                    | Reqd     |
|----------------------|----------------------------------------------------------------------------------------------------|----------------------------|----------|
| Status Contd         | • m - Marked for payment.                                                                                                    |                            |          |
|                      | <ul> <li>v - Voided Voucher. A voucher will have this system generated status once the<br/>"Cancel voucher routine" (see 4.10) has been run. No specific use on Voucher<br/>detail lines and no end-user use.</li> </ul>                                                                                                    |                            |          |
|                      | <ul> <li>vp - Void (But will be posted). A system generated status code used only on<br/>the voucher detail.</li> </ul>                                                                                                    |                            |          |
|                      | <ul> <li>p - Paid Voucher. Voucher detail lines will have this system generated status<br/>once the vouchers have been fully paid.</li> </ul>                                                                                                    |                            |          |
| Voucher Date         | The detail entry date.                                                                                                    | Voucher Header             | Y        |
| SKU                  | The SKU code. This can be either manually entered or transferred from PO.                                                                                                    |                            | N        |
| Description          | The SKU description copied from the SKU Master.                                                                                                    | SKU Master                 | N        |
| Units                | Number of units ordered from the PO or Vendor's invoice.                                                                                                    | 1.00                       | Y        |
| Rate                 | The price per unit charged.                                                                                                    | 0.00                       | Y        |
| Extended             | A system generated calculation of Internal units x Internal rate.                                                                                                    | 0.00                       | Y        |
| Expense<br>Account   | The GL account Division and Number recording the cost (expense) of the items purchased. For inventory items, this will normally be the Inventory GL account.                                                                                                    | GL SKU Code<br>Table       | Y        |
| Resource             | The Landed Cost Resource code associated with the SKU to which the Voucher applies if Landed Cost is being utilized. This field is used only to display the Landed Cost Resource code already entered either on the PO or the Voucher Detail (Non-Inventory) form. If landed costs are to be entered on this voucher, use the Voucher Detail (Non-Inventory) form since this form has no field to enter the Reference Voucher. |                            | N        |
| 1099                 | Default 1099 Code. This field can be entered and/or modified even after the voucher has been paid and posted.                                                                                                    | Voucher Header             | N        |
| Text                 | Text Flag - system generated. <b>Y</b> - if there is underlying text, <b>N</b> - if not (See Sec. 4.5 Voucher Text).                                                                                                    | N                          | N        |
| Text button          | Press the Text button to display or enter text. The button will be lit when there is a 4.5 Voucher Text).                                                                                                    | lready text entered. (     | See Sec. |
| Job Code             | This field is only used for <b>Job Costing</b> purposes (See Flexx Project<br>Management Manual for more details). Enter the job code that will be used to<br>track the expenses entered into Accounts Payable by specific Job (used by<br>FLEXX Project Management if installed.)                                                                                                    | Voucher Header             | N        |
| Job Cost<br>Resource | Enter the Job Costing Resource code to be used with the specified job (used by FLEXX Project Management (Job Costing) if installed.). Required codes must be defined in the Job Costing Resource Table (zoom on resource Code).                                                                                                    |                            | N        |
| Whse                 | The Company warehouse code to which the inventory items will be shipped.                                                                                                    | Company/<br>Division Table | Y        |

| Field     | Entry                                                                                                    | Default        | Reqd |
|-----------|----------------------------------------------------------------------------------------------------|----------------|------|
| Currency  | Currency code required for payment of this voucher.                                                                                                    | Voucher Header | Y    |
| GL Period | Period in which the transaction will be posted. This is a display only field.<br>Note: The GL Period value cannot be changed here, but must be changed on<br>the Voucher header. This will ensure the GL posting will be accurate for the<br>period. | Voucher Header | Y    |

## Notes

If the total amount of the voucher detail lines is different from the amount entered as the Invoice Amount on the Header Record, the following error message will be displayed:

"Voucher and detail do not match. Update voucher amount [Y/N]"

To review the Voucher Detail fields, enter "N" for No, and press <<Enter>>. The Voucher Detail form will still be displayed allowing the discrepancies to be adjusted. If the amount is incorrect on the Voucher Header, enter "Y" for Yes and press <<Enter>>. The system will automatically update the Voucher Header amount to match the totals on the Voucher Detail record.

## 4.5 Voucher Text or Voucher Detail Text

## Description

For a transaction selected using the Voucher Entry/Maintenance screen, use the Voucher Text or Voucher Detail Text to:

- $\Delta$  Add unlimited comments about the transaction. For example, the text could be used to keep a historical record of changes made to the voucher. Enter as many lines as you want, then press <<Add/Update>>
- $\Delta$  View comments.
- $\Delta$  Update comments. Change as many lines as you want, then press <<Add/Update>>
- $\Delta$  Delete comments.

Access to the text forms is not allowed until the voucher header and/or detail form has been saved.

### Select

#### Header Text

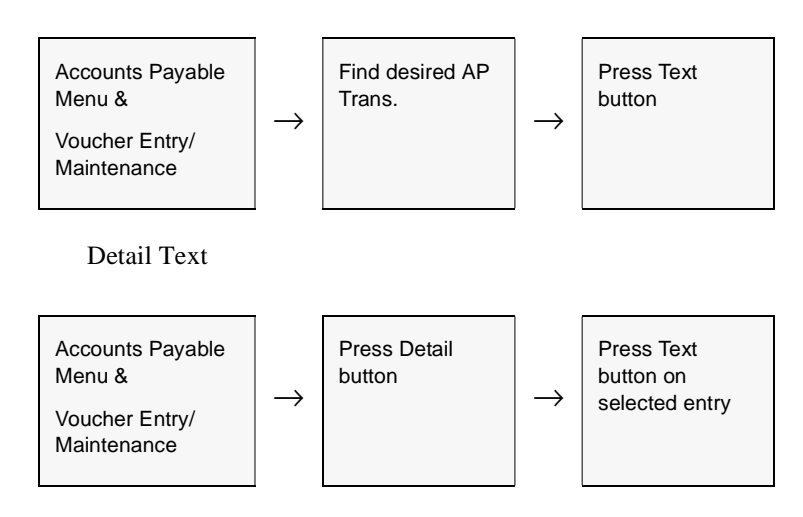

| ETextEnbry<br>com <u>E</u> dit <u>D</u> e | slabate <u>B</u> ecord Fjeld <u>H</u> elp                |   |
|-------------------------------------------|----------------------------------------------------------|---|
| 99%                                       |                                                          |   |
| Voucher T                                 | ext                                                      |   |
| Keyword                                   | Text                                                     |   |
| notes                                     | Vendor needs at least 2 days notice when ordering items. | - |
| notes                                     |                                                          |   |
|                                           |                                                          | _ |
|                                           |                                                          |   |
|                                           |                                                          | _ |
|                                           |                                                          | _ |
|                                           |                                                          |   |
|                                           |                                                          |   |
|                                           |                                                          |   |
|                                           |                                                          |   |

The Voucher Text or Voucher Detail Text screen appears in Find mode

## **Fields**

The following fields appear on the screen.

| Field   | Entry                                                          | Default | Reqd |
|---------|----------------------------------------------------------------|---------|------|
| Keyword | A word indicating the type of comment. Example: notes or info. |         | Y    |
| Text    | The comment.                                                   |         | Ν    |

## Notes

Since a voucher is not printed, this text is not designed to become part of a printed report information data. Therefore its sole purpose on a voucher is to provide voucher or vendor related information specific to the voucher.

## 4.6 Debit Memos

## Description

Use the Voucher Entry/Maintenance screen to:

- $\Delta$  Add Debit Memos. Debit Memos are entered via the Voucher Entry/ Maintenance forms as negative amounts. Debit Memos are used to pay existing vouchers.
- $\Delta$  View, update, delete Debit Memos
- $\Delta$  Apply Debit Memos

### Select

Accounts Payable Menu →

Voucher Entry/

Maintenance

The AP Voucher Entry/Maintenance Screen appears in Find mode. To add a new transaction, press <<<Clear to Add>>

| 🛒 Voucher t      | intry / Maintenance                          | _ 🗆 🗙            |
|------------------|----------------------------------------------|------------------|
| Eorn Edit        | Database Becord Fjeld Help                   |                  |
| 993              |                                              |                  |
|                  | Company Lucker Division Inpe                 | Batch #          |
| Acme Pa          | arts Inc. Voucher # 10078                    | Date 03/13/02    |
| Vendo            | aone Vendor Inv #                            | Amount           |
| Descriptio       |                                              | -555.00          |
| Paid<br>Main Fir | Debit Memo                                   | Text             |
| Remit To         | office Refund                                | nt Type          |
| Vendor           | Acree Parts VAT                              | <u> </u>         |
|                  | 67 Center Drive Lande                        | d Cost           |
|                  | PO Box 56 1699 C                             | lass 💌           |
|                  | Dayton OH 98564 USA                          |                  |
|                  | P.O. Box Residential Vendor Gro              |                  |
|                  | State                                        | is p 💌           |
| Transfer F       | 0 Manual Payment Landed Cost Payment History | Apply Debit Memo |

If batch control is being used see "Batch Control" in Sec. 4.1.

| Field               | Entry                                                                                                    | Default                 | Reqd       |
|---------------------|----------------------------------------------------------------------------------------------------|-------------------------|------------|
| Company             | The company code.                                                                                                    | Session default         | Y          |
| Division            | The division code.                                                                                                    | Session default         | Y          |
| Batch<br>Number     | If you are using batch control, the batch number.                                                                                                    | Batch Control<br>Screen | Ν          |
| Voucher #           | The number of the voucher. When adding a new voucher, press Enter to let the system autogenerate the next available voucher number.                                                                                                    | Autogen                 | Y          |
| Date                | Enter the invoice date of the Vendor's invoice. This date is used by FLEXX to determine which exchange rate to use from the Exchange Table (See Getting Started Manual) for foreign currency transactions.                                                                                                    | Session default         | Y          |
| Vendor              | Enter the Vendor Code from the Vendor Table or enter the first letter of the vendor code and a drop down box will appear with a list of vendor selections.                                                                                                    |                         | Y          |
| Vendor<br>Invoice # | The Vendor's Invoice reference number. FLEXX uses this field to search all vouchers for the selected vendor to ensure there isn't a duplicate vendor invoice. Should FLEXX find a duplicate, upon entry of the second invoice, a message will be displayed, <i>"Warning This vendor invoice may have already been entered."</i> An FYI message will also ask, "Do you wish to view the possible duplicates? [Y/N]." If "Y" (Yes) is selected, FLEXX will display the duplicate invoice already entered into the system. If "N" (No) is selected, FLEXX will allow you to continue entering the second invoice. |                         | Ν          |
| Description         | User defined comment field describing the overall nature of the expense.                                                                                                    | Ν                       | Ν          |
| Amount              | The total amount of the Debit Memo. This will be a negative dollar value for this to be recorded as a Debit Memo.                                                                                                    | 0.00                    | Y          |
| Text                | Press the Text button to display or enter text. The button will be lit when there is al 4.5 Voucher Text).                                                                                                    | ready text entered. (   | See Sec.   |
| Buttons             |                                                                                                    |                         |            |
| Detail              | Press this button to access the Non-Inventory Voucher Detail screen                                                                                                    |                         |            |
| Transfer PO         | On a voucher generated for a PO, press this button to transfer the PO data to the                                                                                                    | voucher. (See Sectio    | on 4.3).   |
| Manual<br>Payment   | Press this button to generate a manual payment (See Sec. 5.5)                                                                                                    |                         |            |
| Landed Cost         | Not used with DM's.                                                                                                    |                         |            |
| Payment<br>History  | Press this button to display the Payment Detail form (See Sec 9.3)                                                                                                    |                         |            |
| Apply Debit<br>Memo | Press this button to start the process to apply the DM to a currently open voucher f                                                                                                    | or this vendor (See S   | Sec. 4.9). |

The following fields appear on the Voucher Entry/Maintenance header screen

### Main Tab

The following fields are displayed on the Main screen.

| Remit To        | Location to which the payment will be remitted if different from the main address<br>of the vendor as specified on the Vendor Master. Remit To can also be a<br>Customer code if this voucher has been automatically generated as an AR<br>Credit Memo refund. <i>(For more detail, please refer to the Financial Procedures<br/>Guide Refunding Credit Memos description)</i> . | Vendor Master<br>Table | Ν |
|-----------------|----------------------------------------------------------------------------------------------------|------------------------|---|
| Vendor. or      | Vendor name and mailing address.                                                                                                    | Vendor Master          | Y |
| Customer        | This field will be labeled Customer for a Refund voucher and the customer's Bill To address will be shown.                                                                                                    | Table                  |   |
| Refund          | The Refund flag will be set by FLEXX if the voucher is a refund voucher generated by the AR Refund Credit Memo function (See the AR manual for more details).                                                                                                    |                        |   |
| Payment<br>Type | FLEXX will group multiple vouchers on a single check unless the Vendor requires a separate check for each voucher. If the vendor requires a separate check enter an "S" here.                                                                                                    | **                     | N |
| VAT             | "Y" if vendor collects VAT/GST.                                                                                                    | Vendor Master<br>Table | N |
| Landed Cost     | Not used with Debit Memos.                                                                                                    |                        | N |
| 1099 Class      | The default 1099 class of the vendor (USA tax only).                                                                                                    | Vendor Master<br>Table | N |
| Vendor<br>Group | Enter the group code for the vendor; only used when selecting vouchers for marking to be paid.                                                                                                    |                        | N |
| Status          | The voucher status may be:                                                                                                    | 0                      | Y |
|                 | • o - Open. A voucher will have this status until full payment has been made.                                                                                                    |                        |   |
|                 | • c - Credit Memo. Not currently used by FLEXX AP. To create a Debit Memo see sec. 4.7.                                                                                                    |                        |   |
|                 | • h - Hold Voucher. An end-user accessible status to be used to prevent any future payments of this voucher. Can be changed to another status when needed.                                                                                                    |                        |   |
|                 | • m - Marked Voucher. An end-user accessible status to be used to "mark" vouchers for payment.                                                                                                    |                        |   |
|                 | • v - Cancelled Voucher - VOID. A voucher will have this system generated status once the "Cancel voucher routine" (See Sec. 4.10) has been run.                                                                                                    |                        |   |
|                 | • vp - Void (But will be posted). A system generated status code used only on the voucher detail. Not used on voucher header and no end-user use.                                                                                                    |                        |   |
|                 | • <b>p</b> - Paid Voucher. Voucher header will have this system generated status once the voucher has been fully paid.                                                                                                    |                        |   |

## Financial/Payment Tab

| n Ett Database                                                                                                    | Becord Fr           | els Help                | 2 144                | 4 4 5 55 51                                                                  |                                                                                                    |
|----------------------------------------------------------------------------------------------------|---------------------|-------------------------|----------------------|------------------------------------------------------------------------------|----------------------------------------------------------------------------------------------------|
|                                                                                                    |                     | Cumpung                 | y Juster             | Division Japa B                                                              | atch #                                                                                                    |
| Active Parts                                                                                                    |                     | Ves                     | Veres<br>other him # | her = 10078                                                                  | Ihme 03/13/02                                                                                                    |
| encration                                                                                                    |                     |                         |                      |                                                                              | -555.0                                                                                                    |
| Main   Financial Pr<br>Terma                                                                                                    | iyonent   Sur<br>30 | days Duc                | 04/12/02             | Anni. Approved To P                                                          | Detail<br>ay 0.00                                                                                                    |
| Discount 0.00                                                                                                    | 76 D                | steys Sate              |                      | -                                                                            |                                                                                                    |
| and the second second se |                     | Contraction of the      |                      | 1000 A 100 A 50 000                                                          | And and a second second |
| Exchange Rate                                                                                                    | 3.0000              | 200 Currency            | y USD                | Het Ant To Pay                                                               | 0.00                                                                                                    |
| Eschange Rate                                                                                                    | 1.0000              | 000 Currenky            | / USD                | Bet Amit To Pay<br>Discount Taken                                            | 0.00                                                                                                    |
| Sechange Rate                                                                                                    | 3.000               | GL Pecial<br>AP Account | 200203               | Het Anit To Pay<br>Discount Taken<br>Forsign Ex GainLoss<br>Paid Date Amount | 0.00                                                                                                    |

#### The following fields are displayed on the Financial/Payment screen

| Terms             | The terms arranged with the Vendor are displayed.                                                                                                    | Vendor Master<br>Table | N |
|-------------------|----------------------------------------------------------------------------------------------------|------------------------|---|
| Due               | The voucher due date. System calculated based on voucher date and terms.                                                                                                    | System<br>Calculated   | N |
| Discount %        | Percentage discount arranged with the Vendor for early payment                                                                                                    | Vendor Master<br>Table | N |
| Discount<br>Terms | Number of days in which payment must be made for the discount terms to apply.                                                                                                    | Vendor Master<br>Table | N |
| Discount<br>Date  | System calculated based on Invoice Date and Discount Terms.                                                                                                    | System<br>Calculated   | N |
| Exchange<br>Rate  | System generated based on the invoice date of the voucher and the exchange rate as per the exchange rate table. FLEXX makes use of the exchange rate in effect as of the invoice date and displays it here for vouchers denominated in foreign currencies. | System<br>Calculated   |   |
| Currency          | Currency in which the voucher is expressed, normally the vendor's country currency.                                                                                                    | Vendor Master<br>Table | Y |
| GL Period         | Period in which the transaction will be recorded/posted. The GL Period to be used can only be changed in this field, and all Detail entries will then also be changed to the same value.                                                                   | Session Default        | Y |
| AP Account        | The GL Division and Account number where the voucher will be credited.                                                                                                    | Session Default        | Y |

| Amt.<br>Approved To<br>Pay | Enter the payment amount if the voucher is to be partially paid. This can also be<br>used to manually pay the entire voucher, by entering the full voucher amount.<br>The voucher will then be marked for the amount entered, and a payment for that<br>amount can be generated. | 0.00                 | N |
|----------------------------|----------------------------------------------------------------------------------------------------|----------------------|---|
| Net Amt To<br>Pay          | If an amount to pay has been entered into Amt Approved to Pay, FLEXX will calculate the Net amount using any eligible discounts. Since discounts are not used on Debit Memos, the value will always be the same as the Amt Approved to Pay value.                                | System<br>Calculated | Ν |
| Discount<br>Taken          | Not applicable to Debit Memos.                                                                                                    | 0.00                 |   |
| Foreign Ex<br>Gain/Loss    | System generated using the exchange rate table, the Voucher Date and the date of payment to determine the exchange gain or loss. Exchange gain/loss is recorded in the GL account specified in the Company/Division table.                                                       | System<br>Calculated |   |
| Paid Date                  | System generated using the date of payment when a payment is generated.                                                                                                    | System<br>Calculated |   |
| Paid Amount                | System generated using the amount of payment specific to this voucher.                                                                                                    | System<br>Calculated |   |

## Summary tab

| Earn Edit Database Be                    | tintenenare<br>cord Fjeld Help | -0                                                             |
|------------------------------------------|--------------------------------|----------------------------------------------------------------|
| 497 # #                                  |                                | 44 4 5 55 51                                                   |
|                                          | Company lucker                 | Division Ince Batch #                                          |
| Acme Parts                               | Vo                             | usher # 10078 Bate 03/13/02                                    |
| Vendor eone                              | Vender Inv #                   | Amount                                                         |
| Description                              |                                | -555.00                                                        |
| Open Deb                                 | it Memo                        | Text                                                           |
| Main FinancialPayme                      | nt Summery                     | Detail                                                         |
| P.O. Number                              | Hone or multiple               | Voucher Summary                                                |
|                                          |                                |                                                                |
|                                          |                                | Total -555.00                                                  |
|                                          |                                | Total -555.00<br>Disc. Avail. 0.00                             |
| Entered by                               | 21                             | Total -555.00<br>Disc. Awaik 0.00<br>Paid 0.00                 |
| Entered by<br>Inda ID # 2<br>on 03/13/02 | 21                             | Total -525.00<br>Disc. Avail. 0.00<br>Paid 0.00<br>Due -555.00 |

| The following fields are o | displayed on the Summary screen. |
|----------------------------|----------------------------------|
|----------------------------|----------------------------------|

| PO Number             | If the voucher was generated from a PO, the PO number used will be shown in this filed. If multiple PO's were used, this field will be stippled.                                                                                           | System<br>Generated  |
|-----------------------|----------------------------------------------------------------------------------------------------|----------------------|
| Description           | PO description. This field will say "None or Multiple" if the voucher was not generated from a PO or multiple PO's were used.                                                                                                    |                      |
| Entered by<br>ID # on | These fields are used to record the user id and entry date when the voucher was initially generated.                                                                                                    | System<br>Generated  |
| Voucher Summ          | nary                                                                                                    |                      |
| Total                 | The total value of the voucher                                                                                                    | System<br>Generated  |
| Disc. Avail.          | The available discount if the voucher is paid before the due date. Will always be 0.00 for Debit Memos.                                                                                                    | System<br>Generated  |
| Paid                  | The total amount paid to date.                                                                                                    | System<br>Generated  |
| Due                   | The amount still owing on the voucher. If the voucher has been fully paid, it will show a value of 0.00. If it has been partially paid, the full amount still owing will be displayed. There is no discount available on partial payments. | System<br>Calculated |

All system generated fields (default information) can be overwritten.

## 4.7 Debit Memo/Voucher Detail - Non Inventory

## Description

For a Debit Memo selected on the Voucher/Entry Maintenance screen, use AP detail screens to:

- $\Delta$  Add Debit Memo detail records for non-inventory items -i.e.: rent expense
- $\Delta$  View details
- $\Delta$  Update details
- $\Delta$  Delete details

### Select

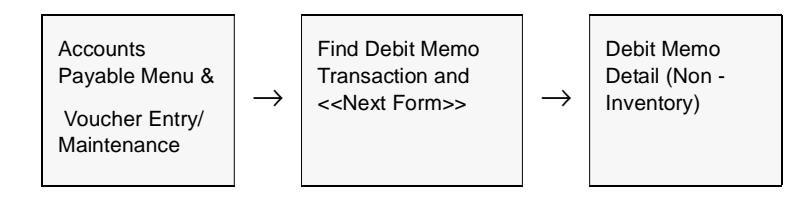

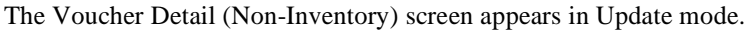

| Company Jucker V        | oother #[ | 478   |          |                                | 20       |          |      |           |            |       |
|-------------------------|-----------|-------|----------|--------------------------------|----------|----------|------|-----------|------------|-------|
| Description             | Units     | - ic  | Rate     |                                | Extended | 1        | 1895 |           | Status     | ler   |
| Ceallin Wood 2          | lape      | -4.0  |          | 97.995                         | -        | 351.88   | (m.  | -         | P . 2      | 1 HAC |
| OWS Non Inv Landed Cost | Ispe      | -15.0 | -        | 0.666667                       |          | -18.80   | Fr.  | -         |            | 1     |
| 900ds and Services Tax  | lape      | 0.07  | 1        | -361.98                        |          | -26.34   | ŀ    | -         | e <u>x</u> | 1 14  |
|                         | -         | T     | <u> </u> | 2                              |          |          |      | -         | -          | IL    |
|                         | 1         | 1     | <u> </u> |                                |          |          | [    | •         | -          |       |
|                         | 1         |       | <u> </u> | -                              | -        |          |      | -         | -          | ΙΓ    |
| Costing<br>Job Code     |           | VAT   | Code     | Data<br>(06/10/00<br>90 Number | Cred     | t Annual | H 1  | 99-2<br>- | 600        | 0     |

Enter the following information to enter Debit Memo details.

| Field                               | Entry                                                                                                    | Default                                 | Reqd |
|-------------------------------------|----------------------------------------------------------------------------------------------------|-----------------------------------------|------|
| Company                             | The Company code.                                                                                                    | Voucher Entry<br>Header                 | Y    |
| Voucher #                           | The Voucher number.                                                                                                    | Voucher Entry<br>Header                 | Y    |
| Budget                              | If the validate budget option has been activated in Application Control (See Sec. 1.1) the Budget field will be shown, and it will be necessary to enter a valid budget code. This budget is then compared to the transaction detail being entered to ensure the budget is not exceeded. |                                         |      |
| Description                         | This field can be left blank or text can be entered with additional information as to what is being purchased.                                                                                                    | GL Account<br>Description               | N    |
| Units                               | Number of units from the Vendor's invoice.                                                                                                    | 1.00                                    | Y    |
| Rate                                | The rate charged per unit.                                                                                                    | 0.00                                    | Y    |
| Extended                            | The extended cost. A system generated calculation of Internal units x Internal rate.                                                                                                    | 0.00                                    |      |
| Debit Division<br>Account<br>Number | Division GL account number recording the expense.                                                                                                    | Voucher Entry/<br>Maintenance<br>Header | Y    |
| 1099                                | Vendors default 1099 class. This field can be entered and/or modified even after the voucher has been paid and posted.                                                                                                    | Voucher Header                          | N    |
| Status                              | The Voucher Detail Status; may be:                                                                                                    | Voucher Entry/                          | Y    |
|                                     | <ul> <li>o - Open. Voucher detail lines will have this status until full payment has been<br/>made.</li> </ul>                                                                                                    | Maintenance<br>Header                   |      |
|                                     | • c - Cancelled entry.                                                                                                    |                                         |      |
|                                     | <ul> <li>h - Held Voucher. An end-user accessible status to be used to prevent any<br/>future payments of this voucher detail line. Can be changed to another status<br/>when needed.</li> </ul>                                                                                         |                                         |      |
|                                     | <ul> <li>m - Marked Voucher. An end-user accessible status to be used to "mark"<br/>voucher detail lines for payment.</li> </ul>                                                                                                    |                                         |      |
|                                     | <ul> <li>v - Cancelled Voucher - VOID. A voucher will have this system generated<br/>status once the "Cancel voucher routine" (See 4.10) has been run. No use on<br/>Voucher detail lines and no end-user use.</li> </ul>                                                                |                                         |      |
|                                     | <ul> <li>vp - Void (But will be posted). A system generated status code used only on<br/>the voucher detail.</li> </ul>                                                                                                    |                                         |      |
|                                     | • p - Paid Voucher. Voucher detail lines will have this system generated status once the vouchers have been fully paid.                                                                                                    |                                         |      |
| Text                                | Text Flag: - system generated. "Y" if there is underlying text, "N" if not. (See 4.5 Voucher Text)                                                                                                    | N                                       | N    |
| Text button                         | Press the Text button to display or enter text. The button will be lit when there is a                                                                                                    | lready text entered.                    |      |

| Field                | Entry                                                                                                    | Default                                 | Reqd |
|----------------------|----------------------------------------------------------------------------------------------------|-----------------------------------------|------|
| Costing              |                                                                                                    | 1                                       |      |
| Job Code             | This field is only used for <b>Job Costing</b> purposes (See Flexx Project<br>Management Manual for more details). Enter the job code that will be used to<br>track the expenses entered into Accounts Payable by specific Job (used by<br>FLEXX Project Management if installed.) | Voucher Header                          | N    |
| Job Cost<br>Resource | Enter the Job Costing Resource code to be used with the specified job (used by FLEXX Project Management (Job Costing) if installed.). Required codes must be defined in the Job Costing Resource Table (zoom on resource Code).                                                    |                                         | N    |
| Department           | Enter the Department Code to be used with the specified job (used by FLEXX Project Management (Job Costing) if installed.)                                                                                                    |                                         | N    |
| Landed<br>Resource   | This field is only used for Landed Cost purposes (See Sec. 4.2 for details)                                                                                                    |                                         | N    |
| Reference<br>Voucher | This field is only used for Landed Cost purposes (See Sec. 4.2 for details)                                                                                                    |                                         | N    |
| VAT Code             | Enter the VAT/GST code that is applicable for the specified voucher detail amount.                                                                                                    | System<br>Generated                     | N    |
| Date                 | The date of the detail entry.                                                                                                    | Voucher<br>Header.                      | Y    |
| Currency             | Currency code required for payment of this detail entry.                                                                                                    | Voucher Entry/<br>Maintenance<br>Header | Y    |
| PO Number            | System updated with the Purchase Order number that generated the voucher (If FLEXX Purchase Order is installed) (See Sec. 4.3 Transfer Purchase Order to Voucher).                                                                                                    |                                         | N    |
| Credit<br>Account    | GL Credit account Division and Number recording the Accounts Payable.                                                                                                    | Voucher Header                          | Y    |
| Posted               | Posting status.<br>n - Not posted to the GL.<br>p - Posted.                                                                                                    | System<br>Generated                     | Y    |
| GL<br>Transaction    | System generated GL transaction number which is produced as a result of running the Generate GL Transactions (Voucher) routine (See 7.1).                                                                                                    |                                         |      |
| GL Period            | Period in which the transaction will be posted.                                                                                                    | Voucher Header                          | Y    |

## Notes

If the total amount of the voucher detail lines is different from the amount entered as the Invoice Amount on the Header Record, the following message prompt will be displayed:

"Voucher and detail do not match. Update voucher amount [Y/N]"

To review the Voucher Detail fields, enter "N" for No, and press <<Enter>>. The Voucher Detail form will remain displayed allowing the discrepancies to be adjusted. If the amount is incorrect on the Voucher Header, enter "Y" for Yes and press <<Enter>>. The system will automatically update the Voucher Header amount to match the totals on the Voucher Detail record.

#### Job Costing

If a Job Code and Resource value have been defined for any detail entry, the corresponding Debit Account specified for that entry must also be defined with a valid job costing Category code (*See General Ledger manual, GL Account Master description*). If the account is not defined with a category code, the Generate GL Transactions (Vouchers) routine (*See Sec. 7.1*) will fail. The error will be logged in the FLEXX errlog file on the FLEXX "DB" directory.

# 4.8 Debit Memo/Voucher Detail - Resource Usage

## Description

For a Debit Memo selected on the Voucher/Entry Maintenance screen, use AP detail screens to:

- $\Delta$  Add Debit Memo detail records for inventory items
- $\Delta$  View details
- $\Delta$  Update details
- $\Delta$  Delete details

### Select

| Accounts Payable<br>Menu &<br>Voucher Entry/<br>Maintenance | $\rightarrow$ | Find Voucher<br>Transaction and<br>< <next form="">&gt;</next> | $\rightarrow$ | Voucher Detail<br>(Resource<br>Usage) |
|-------------------------------------------------------------|---------------|----------------------------------------------------------------|---------------|---------------------------------------|
|-------------------------------------------------------------|---------------|----------------------------------------------------------------|---------------|---------------------------------------|

#### The AP Debit Memo/Voucher Detail screen appears in Update mode.

| 🏽 Voucher Detail   |                         |          |            |          |       |         |
|--------------------|-------------------------|----------|------------|----------|-------|---------|
| Form Edit Database | Record Fjeld Help       |          |            |          |       |         |
| <b>4</b> 9% &      |                         | 14 4     | 4 <b>+</b> |          |       |         |
| Company Ducker     | Voucher # 1478          | PO Nur   | nber 1487  |          |       |         |
| Status / SKU       | Description             | Units    | Rate       | Exte     | inded |         |
| p 06/10/00         | Cedar Wood 2            |          | -4.0       | 87.995   |       | -351.98 |
| cws-200            | 1                       | tape     | 3150       |          | n     | • Y     |
| p 💌 06/10/00       | CWS Non Inv Landed Cost |          | -15.0      | 0.666667 |       | -10.00  |
| cws-250            | 1                       | tape     | 3150       |          | n     | • Y     |
| p 💌 06/10/00       | Goods and Services Tax  |          | 0.07       | -361.98  |       | -25.34  |
|                    | 1                       | tape     | 8600       |          | ŀ     | V N     |
|                    |                         |          |            |          |       | _       |
|                    | 1                       |          |            |          |       | •       |
|                    |                         |          |            |          |       |         |
|                    | 1                       |          |            |          |       | •       |
|                    |                         |          |            |          |       | Text    |
| Job Co             | st                      |          |            |          |       | _       |
| Job Code Resour    | ce Whise Currency       | GL Perio | d          |          |       |         |
| 1 1                | man juso                | 1200006  |            |          |       |         |

Enter the following information to create Debit Memo Detail.

| Field              | Entry                                                                                                    | Default                                  | Reqd |
|--------------------|----------------------------------------------------------------------------------------------------|------------------------------------------|------|
| Company            | The Company Code.                                                                                                    | Voucher Entry/<br>Maintenance<br>Header. | Y    |
| Voucher #          | The Voucher/Debit Memo Number.                                                                                                    | Voucher Entry/<br>Maintenance<br>Header. | Y    |
| PO Number          | Corresponding Purchase Order number issued to return the SKU's ordered. End user updated where FLEXX Purchase Order is not being used. If FLEXX Purchase Order is being utilized. (See Sec. 4.3 - Transfer Purchase Order to Voucher).                                                   |                                          | Ν    |
| Budget             | If the validate budget option has been activated in Application Control (See Sec. 1.1) the Budget field will be shown, and it will be necessary to enter a valid budget code. This budget is then compared to the transaction detail being entered to ensure the budget is not exceeded. |                                          |      |
| Status             | The Debit Memo status may be:                                                                                                    | From Voucher/                            | Y    |
|                    | <ul> <li>o - Open. Debit Memo detail lines will have this status until they have been fully<br/>applied against outstanding vouchers.</li> </ul>                                                                                                    | Debit Memo<br>Entry/<br>Maintenance      |      |
|                    | • c - Credit Memo - not used for Debit Memo Entry.                                                                                                    | Header                                   |      |
|                    | <ul> <li>h - Hold Voucher. An end-user accessible status to be used to prevent the<br/>application of the Debit Memo against an "Open" Voucher. Can be changed to<br/>another status when needed.</li> </ul>                                                                             |                                          |      |
|                    | <ul> <li>m - Marked Voucher. An end-user accessible status to be used to "mark" Debit<br/>Memos to be applied against "open" Vouchers.</li> </ul>                                                                                                    |                                          |      |
|                    | <ul> <li>v - Cancelled Voucher - VOID. A Debit Memo will have this system generated<br/>status once the "Cancel voucher routine" (See Sec. 4.10) has been run.</li> </ul>                                                                                                    |                                          |      |
|                    | <ul> <li>vp - Void (But will be posted). A system generated status code used only on<br/>the Debit Memo detail. Not used on voucher header and no end-user use.</li> </ul>                                                                                                    |                                          |      |
|                    | <ul> <li>p - Paid Voucher. Voucher header will have this system generated status once<br/>the Debit Memo has been fully applied against an open voucher.</li> </ul>                                                                                                    |                                          |      |
| Voucher Date       | Voucher/Debit Memo Date.                                                                                                    | Voucher Header                           | Y    |
| SKU                | The SKU code. This can be either manually entered or transferred from PO.                                                                                                    |                                          | N    |
| Description        | A brief description of the SKU item.                                                                                                    | SKU Master                               | N    |
| Units              | Number of units related to the Debit Memo. The Units is normally a negative value to make this a Debit Memo.                                                                                                    | 1.00                                     | Y    |
| Rate               | The rate charged per unit.                                                                                                    | 0.00                                     | Y    |
| Extended           | A system generated calculation of Internal units x Internal rate.                                                                                                    | 0.00                                     | Y    |
| Expense<br>Account | The GK account Division and Number recording the Debit Memo.                                                                                                    | GL SKU Code                              | Y    |

| Field                | Entry                                                                                                    | Default                    | Reqd     |
|----------------------|----------------------------------------------------------------------------------------------------|----------------------------|----------|
| Resource             | The Landed Cost Resource code associated with the SKU to which the Voucher applies if Landed Cost is being utilized.                                                                                                    |                            | N        |
| 1099                 | Vendors default 1099 class. This field can be entered and/or modified even after the voucher has been paid and posted.                                                                                                    | Voucher Header             | N        |
| Text                 | Text Flag - system generated. <b>Y</b> - if there is underlying text, <b>N</b> - if not (See 4.5 Voucher Text).                                                                                                    | N                          | N        |
| Text button          | Press the Text button to display or enter text. The button will be lit when there is al 4.5 Voucher Text).                                                                                                    | Iready text entered. (     | See Sec. |
| Job Code             | This field is only used for <b>Job Costing</b> purposes (See Flexx Project<br>Management Manual for more details). Enter the job code that will be used to<br>track the expenses entered into Accounts Payable by specific Job (used by<br>FLEXX Project Management if installed.) | Voucher Header             | N        |
| Job Cost<br>Resource | Enter the Job Costing Resource code to be used with the specified job (used by FLEXX Project Management (Job Costing) if installed.). Required codes must be defined in the Resource Table (zoom on resource Code).                                                                |                            | N        |
| Whse                 | The warehouse code related to the Debit Memo.                                                                                                    | Company/<br>Division Table | Y        |
| Currency             | Currency code in which the Debit Memo is denominated.                                                                                                    | Voucher Header             | Y        |
| GL Period            | Period in which the transaction will be recorded. This is a display only field.<br>Note: The GL Period value cannot be changed here, but must be changed on<br>the Voucher header. This will ensure the GL posting will be accurate for the<br>period.                             | Voucher Header             | Y        |

### **Notes**

If the total amount of the voucher detail lines is different from the amount entered as the Invoice Amount on the Header Record, the following error message will be displayed:

"Voucher and detail do not match. Update voucher amount [Y/N]"

To review the Voucher Detail fields, enter "N" for No, and press <<Enter>>. The Voucher Detail form will still be displayed allowing the discrepancies to be adjusted. If the amount is incorrect on the Voucher Header, enter "Y" for Yes and press <<Enter>>. The system will automatically update the Voucher Header amount to match the totals on the Voucher Detail record.

#### Job Costing

If a Job Code and Resource value have been defined for any detail entry, the corresponding Debit Account specified for that entry must also be defined with a valid job costing Category code (*See General Ledger manual, GL Account Master description*). If the account is not defined with a category code, the Generate GL Transactions (Vouchers) routine (*See Sec. 7.1*) will fail. The error will be logged in the FLEXX errlog file on the FLEXX "DB" directory.

## 4.9 Apply Debit Memo

## Description

Once Debit Memo Headers and Detail records have been entered and updated, they can be used to reduce the amount paid to the specified vendor. Two methods are available to apply the debit memo amount to the outstanding balance owing the vendor. Either the DM can be used to offset the payment amount used to pay outstanding (open) vouchers, or it can be directly applied to selected outstanding vouchers.

#### **DM to Offset Payment Amount**

To utilize an existing debit memo to offset a payment, the following steps are performed:

'Mark' the DM and all desired open vouchers for payment (*See Sec. 5.1 to 5.4*). FLEXX Accounts Payable will total all marked vouchers for each vendor and reduce the amount to be paid by the total of all marked Debit Memos.

Run either the AP Payment Generation process (*Sec. 5.6*) or the Manual Payment Creation routine (*Sec. 5.5*). After the payment has been generated, the status of the Vouchers and Debit Memos are changed from "m" (Marked for Payment) to "p" (Paid) if fully paid. If any are still left with a balance, either DM or Voucher, they will be left in "o" status with their balance shown in the Due field of the Summary form.

If the amount of a debit memo exceeds the value of the vouchers against which it is being applied, FLEXX will mark all of the vouchers as being paid. The Debit Memo will remain in an open status. The remaining unapplied amount of the debit memo is still available to apply against future vouchers. A payment record will still be created to record the fact that the debit memo was used to pay the vouchers. This payment record will have a check number of 0 and a print status of "p" - printed.

#### **DM Direct Application**

To directly apply a DM to one or more outstanding vouchers, the following steps are performed:

Find the DM that is to be applied to existing open vouchers. Press the **Apply Debit Memo** button. This will result in the Voucher Summary form to be displayed listing all currently open vouchers for only the DM vendor.

**Note:** Be aware that a DM can only be applied to vouchers for the same vendor. There is no cross-vendor DM to voucher capability in FLEXX.

This Voucher Summary screen is somewhat different from the standard form described in Sec. 9.1 and will be shown here with only the Apply functions described. *For a detailed description of the form, please refer to Sec.9.1.* 

|     |         | na seletum            |               | Com               | pany lucker | Division Pap   | e Per       | tiod | 200200   |
|-----|---------|-----------------------|---------------|-------------------|-------------|----------------|-------------|------|----------|
|     | Vendor  | Voucher               | Date          | Total Amt.        | Amt. Due    | Ant To Apply 8 | et To Apply | Days | Due Bate |
|     | acts:   | 10101                 | 03/13/02      | 1000.00           | 045.58      | 0.00           | 0.00        | -21  | 04/12/02 |
| 1   | aone    | 10082                 | 03/13/02      | 100.00            | 52.80       | 0.00           | 0.00        | -25  | 04/12/02 |
| 3   | aone    | 10141                 | 03/14/02      | 53.50             | \$3.50      | 0.00           | 0.00        | -26  | 04/13/02 |
| - 3 | ACT #   | 10131                 | 03/14/02      | -50.00            | -10.00      | 0.00           | 0.00        | -21  | 04/13/02 |
| - 1 | acre    | 10124                 | 03/13/02      | -100.00           | -10.00      | 0.00           | 0.00        | -25  | 04/12/02 |
| 3   | aone    | 10059                 | 03/11/02      | -150.00           | -150.00     | 0.00           | 0.00        | -23  | 04/10/02 |
| - 3 | acre    | 10000                 | 03/13/02      | 222.00            | -10.00      | 0.00           | 0.00        | -25  | 04/12/02 |
| 1   | 9C716   | 10085                 | 03/13/02      | -250.00           | -10.00      | 0.00           | 0.00        | -25  | 04/12/02 |
| -   | Vousher |                       |               |                   |             |                |             |      | Details  |
|     |         | Total Ama<br>Approved | uni<br>To Pay | Total Disc Avails | dale Tot    | al Pad         | Total Due   |      |          |
|     |         |                       | 8.00          | 01120-0120        | 0.00        | -1020.36       | 50          | 1.06 |          |
|     |         |                       |               |                   |             |                |             |      |          |
|     | Current |                       | 0+            | 80+               | 101530      | 80+            | 120+        | 1000 |          |

To apply the DM, 'Mark' the desired voucher(s) and press the **Apply** button. This will result in the normal AP Payment Generation form (*See Sec. 5.6*) to be displayed which will be predefined with the relevant information from the selected voucher(s). Completing the Payment Generation routine will result in a payment record being generated with a 0 (zero) value and no check being created (print status of "p" - printed). The zero value payment is the result of the DM amount offsetting the total voucher amount. At completion, both the DM and corresponding voucher(s) will be marked paid if fully paid. If any are still left with a balance, either DM or Voucher, they will be left in "o" status with their balance shown in the Due field of the Summary form.

If the amount of a debit memo exceeds the value of the vouchers against which it is being applied, FLEXX will mark all of the vouchers as being paid (status "p"). The Debit Memo will remain in an open ("o") status. The remaining unapplied amount of the debit memo is still available to apply against future vouchers. A payment record will still be created to record the fact that the debit memo was used to pay the vouchers. This payment record will have a check number of 0 and a print status of "p" - printed.

## 4.10 Cancel Voucher Routine

### Description

FLEXX Accounts Payable will allow you to cancel an outstanding voucher regardless of whether or not it has been posted to the FLEXX GL (*See 7.1 Generate GL Transactions (Voucher)*). The cancel routine will not delete, purge or remove the specified voucher(s) from the AP History records. However, when the cancel routine is utilized, FLEXX creates an additional line of detail which is the opposite of the existing voucher detail records. This results in the voucher header record having an invoice amount of zero and a voucher status of "v" - Cancelled Voucher - VOID. The voucher detail status is also updated to "vp" - void. The correct reversing journal entries are created when the Generate GL Transactions (Voucher) routine is run.

It will also automatically reinstate all associated Purchase Order detail records, if the voucher detail was created using the Transfer Purchase Order to Voucher routine (See Sec. 4.3).

#### Notes

#### **PO Returns**

If a voucher has been created in as a result of using the Transfer Purchase Order to Voucher routine (*See Sec. 4.3*), using the Cancel Voucher Routine has **NO effect on inventory levels**. To handle the return of an SKU acquired through the use of a FLEXX Purchase Order see the "Purchase Order Returns" section of the FLEXX Purchasing and Receiving manual (*Sec. 3.10 Purchasing/Receiving*).

#### **PO** Accruals

If you choose to cancel the voucher and you are using the PO Accrual (Application Control "poaccrual" = Y) and the PO Detail lines have already been posted, then you must manually enter a reversing GL Transaction for the adjusting PO Detail lines (if you do not intend to re-instate the Voucher Detail lines). If you do re-instate them as new Voucher Detail lines, these lines will now be disconnected from the original PO lines. As a result, when the AP Posting routine is run, the following adjustments will NOT be posted;

1. Changes in Currency Exchange Rates between the PO Receiving Date and the AP Posting Date.

2. Changes in Price between the PO Posting Date and the AP Posting Date. This change would have occurred at the time the Voucher was physically received and would have been a manual modification to the Voucher Detail record by the AP clerk. This change will need to be posted to GL manually as well, keeping in mind the extra layer of confusion that may be caused by item1) a change in Exchange Rates.

FLEXX first calculates the Exchange Difference (of the initial PO Price) and then calculates the Price Difference using the currency-converted prices (PO Price and Receipt Price) as of the AP Posting Date.

#### Landed Cost Vouchers

Vouchers that have been used in the Landed Cost process cannot be cancelled. A Debit Memo voucher will need to be created to credit the voucher amounts, either by individual detail entries or as one credit entry for the whole amount.

## Select

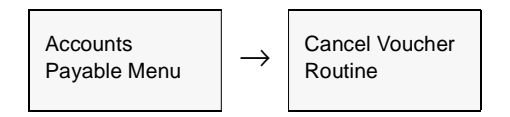

| Cancel Voucher Routin<br>Eorn Edit Field Help                                        |                                    |
|--------------------------------------------------------------------------------------|------------------------------------|
| Voucher Selection<br>Company Code<br>Voucher Humber<br>Vendor Code<br>Invoice Rumber | lucker<br>10255<br>acme<br>ac10255 |
| Cancel Specifics<br>Period Effective<br>Reason for Cancel<br>Returned                | Ispe 200206                        |
| Start id                                                                             | lle                                |

The Cancel Voucher screen appears in Update mode

The following fields appear on the screen

| Field                | Entry                                                                                                    | Default         | Reqd |
|----------------------|----------------------------------------------------------------------------------------------------|-----------------|------|
| Company              | The Company Code                                                                                                    | Session Default | Y    |
| Voucher<br>Number    | The number of the voucher/debit memo to be cancelled. It is not possible to use a wild card here as selection criteria. |                 | Y    |
| Vendor Code          | The Vendor Code from the Vendor Table                                                                                   | Voucher Header  | Y    |
| Invoice<br>Number    | The Vendor's Invoice reference number                                                                                   | Voucher Header  | Ν    |
| Period<br>Effective  | The GL Division & GL Period that will record the effect of cancelling the voucher/ debit memo.                          | Session Default | Y    |
| Reason for<br>Cancel | Free text to describe why the voucher is being cancelled                                                                |                 | N    |
| Start                | Press the button to start the cancel voucher routine.                                                                   |                 |      |

## 4.11 Entering Recurring Vouchers

## Description

The A/P Recurring Entries Header is used to set up a voucher template which can be used repeatedly, in conjunction with the A/P Recurring Entries Generation Routine, to generate recurring vouchers i.e.; rent.

Use the AP Recurring Entries Header screen to:

- $\Delta$  Add, Modify, or Delete Recurring Vouchers
- $\Delta$  Set the time period the recurring cycle is effective.

## Select

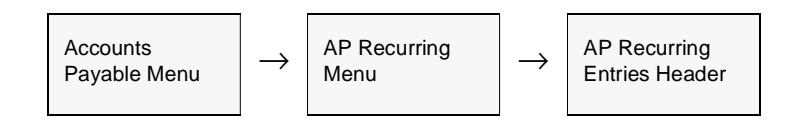

The AP Recurring Entries Header screen appears in Find Mode. To add a new transaction, press <<<Clear to Add>>

| A\P Recurring Entries Header 📃 🖬 🔀 |        |                                     |                                       |  |  |  |  |
|------------------------------------|--------|-------------------------------------|---------------------------------------|--|--|--|--|
| m <u>E</u> dit                     | Databa | s <u>R</u> ecord Fjeld <u>H</u> elp |                                       |  |  |  |  |
| 11                                 | 1 8    |                                     | • • • • • • • • • • • • • • • • • • • |  |  |  |  |
|                                    |        | Company                             | Ducker Division tope                  |  |  |  |  |
| emplate                            | Type   | Description                         | Start End                             |  |  |  |  |
| eutois                             | 9      | Auto Lease                          | 09/12/02 12/31/03                     |  |  |  |  |
| ins                                | 9      | Monthly employee insurance          | 01/25/00 12/31/00                     |  |  |  |  |
| 1                                  | g      | Linda test GL segments              | 01.01.05 12.01.05                     |  |  |  |  |
| rent                               | 9      | Monthly Rent                        | 03/01/00 12/01/00                     |  |  |  |  |
|                                    |        | <b>I</b>                            |                                       |  |  |  |  |
|                                    |        | <b>N</b>                            |                                       |  |  |  |  |
|                                    |        | <b>-</b>                            |                                       |  |  |  |  |
|                                    |        | <b>-</b>                            |                                       |  |  |  |  |
|                                    |        | <b>N</b>                            |                                       |  |  |  |  |
|                                    |        | <b>⊻</b>                            |                                       |  |  |  |  |
|                                    |        | <b>-</b>                            |                                       |  |  |  |  |
|                                    |        | <b>I</b>                            |                                       |  |  |  |  |
|                                    |        | <u>×</u>                            |                                       |  |  |  |  |
|                                    |        | <u> </u>                            |                                       |  |  |  |  |
|                                    |        |                                     |                                       |  |  |  |  |
|                                    |        | Header Comment                      | VAT Currency                          |  |  |  |  |
|                                    |        | Monthly Auto Lease                  | Y 💽 USD                               |  |  |  |  |

Enter the following information to set up a recurring voucher.

| Field             | Entry                                                                                                    | Default                    | Reqd |
|-------------------|----------------------------------------------------------------------------------------------------|----------------------------|------|
| Company           | The Company Code.                                                                                                    | Session Default            | Y    |
| Template<br>Code  | A user defined code to enable FLEXX to identify the template.                                                                                                    |                            | Y    |
| Template<br>Type  | A user defined code which can be used as selection criteria when utilizing the A/P Recurring Entries Generation (See 4.13).                                                                                                    |                            | Y    |
| Description       | Description of what the template is used for. This description does not appear on the voucher that is generated.                                                                                                    |                            | N    |
| Start & End       | Date range during which the voucher is effective.                                                                                                    | Session Default            | Y    |
| Dates             | Note: This is a date range parameter not a period range parameter.                                                                                                    |                            |      |
| Credit<br>Account | The GL account Division and Number recording the Accounts Payable.                                                                                                    | Session Default            | Y    |
| Header<br>Comment | User defined description of what the voucher is for. This description appears on the Accounts Payable Header.                                                                                                    |                            | N    |
| VAT               | When the AP Recurring Entries Generation routine is run, VAT will be calculated if this field is "Y", the Recurring detail lines have a "Y", and the Vendor Master VAT Flag is set to Yes. (See 3.0 Vendor Master Table Maintenance).                                                                                                    | N                          | Y    |
| Currency          | Currency in which the voucher will be expressed. The currency entered here should be the same as that of the vendor that will be supplying the goods/ services as specified in the Recurring Voucher Detail (See Sec. 4.12). If this currency differs from that of the vendor an error message will appear stating that the Recurring header currency is not the same as vendor currency. Accept this vendor [Y/N]. If Yes is accepted, it is possible to generate a voucher in a currency that differs from the vendor's default currency. | Company/<br>Division Table | Y    |

Press Add/Update to save then entry, and the Recurring Entries Detail form will be displayed.

To only access the Details form, press <<Next Form>>. The following screen will be displayed.

## 4.12 Recurring Voucher Detail

## Description

For a Recurring Entry selected on the A/P Recurring Entries Header Screen, use the Recurring Entries Detail screen to:

- $\Delta$  Add transaction details
- $\Delta$  View, Update, or Delete Details

## Select

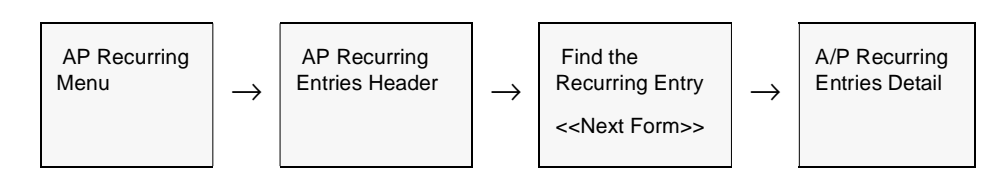

The A/P Recurring Entries Detail screen appears in Update mode.

| ∰.A/I<br>Earn | Recurring    | Entries Detail | and Links |         |         |             |          |             | _ 🗆 ×      |
|---------------|--------------|----------------|-----------|---------|---------|-------------|----------|-------------|------------|
|               | 12           | 5 M R          |           |         | 44 4 )  |             |          |             |            |
|               |              |                |           |         | Com     | pany Licker | Temp     | late autois | -          |
| Line          | Vendor       | Remit to       | Expense   | Account | Credit  | Account     | Unit Ra  | te 109      | 9          |
| 1             | aone         | office         | lape      | 9500    | tape    | 5000        | 1.00     | 785.00 m    | <b>- -</b> |
| -             | <u> </u>     | _              | _         | _       | _       | _           |          |             | 싁 - '      |
| H             |              |                |           |         |         |             |          |             | -          |
|               | <u> </u>     |                | _         |         |         |             |          |             | -          |
|               |              |                |           |         |         |             |          |             | -          |
| ⊢             | <u> </u>     |                |           |         |         |             |          |             |            |
| H             | <u> </u>     |                |           |         |         |             |          | — H         | -          |
|               |              |                |           |         |         |             |          |             | •          |
|               |              | _              |           |         |         |             |          |             | -          |
| ⊢             |              | _              |           |         |         |             |          |             |            |
|               |              |                |           |         |         |             |          |             | -          |
|               |              |                |           |         |         |             |          |             | • •        |
|               |              |                |           |         |         |             |          |             | _          |
| Deta          | il Line Desc | ription        |           | VAT     | VAT Cod | e           | Job Code | Resource    | Dept       |
| Mon           | thy Auto Lee | se             |           | M 1     | ost7    | -           | HAR0209e | none        | admin      |

The following fields appear on the screen.

| Field                      | Entry                                                                                                    | Default                         | Reqd |
|----------------------------|----------------------------------------------------------------------------------------------------|---------------------------------|------|
| Company                    | The Company Code.                                                                                                    | A/P Recurring<br>Entries Header | Y    |
| Template<br>Code           | The template value as entered on the header.                                                                                                    | A/P Recurring<br>Entries Header | Y    |
| Line #                     | The sequence number of the detail line. As multiple detail entries can be made to the Detail form, FLEXX assigns a unique Line # to each entry.                                                                                                    | System<br>Generated             | Y    |
| Vendor                     | Enter the Vendor Code from the Vendor Table.                                                                                                    |                                 | Y    |
| Remit To                   | Location to which the payment will be remitted (See 3.1 Vendor Alternative Address).                                                                                                    | Vendor Master<br>Table          | Y    |
| Expense<br>Account         | The GL Division and account number recording the expense.                                                                                                    | Vendor Master<br>Expense value  | Y    |
| Credit<br>Account          | The GL Division and account number recording the Credit amount.                                                                                                    | Vendor Master<br>Payable value  | Y    |
| Unit                       | Number of units to be vouchered.                                                                                                    |                                 | Y    |
| Rate                       | The rate charged per unit.                                                                                                    |                                 | Y    |
| 1099                       | Enter the 1099 Class code.                                                                                                    | Vendor Master<br>Table          | N    |
| Detail Line<br>Description | Description of each detail item. This will also be copied to the Voucher Detail form.                                                                                                    |                                 | N    |
| VAT                        | Y - Yes if this line item is subject to VAT/GST.                                                                                                    | Recurring<br>Entries Header     | Y    |
| VAT Code                   | The VAT code which ties in with the appropriate tax rate.                                                                                                    |                                 |      |
| Job Code                   | This field is only used for <b>Job Costing</b> purposes (See Flexx Project Management Manual for more details). Enter the job code that will be used to track the expenses entered into Accounts Payable by specific Job (used by FLEXX Project Management if installed.) |                                 | N    |
| Job Cost<br>Resource       | Enter the Job Costing Resource code to be used with the specified job (used by FLEXX Project Management (Job Costing) if installed.). Required codes must be defined in the Resource Table (zoom on resource Code).                                                       |                                 | N    |
| Dept                       | Enter the Department Code to be used with the specified job (used by FLEXX Project Management (Job Costing) if installed.)                                                                                                    |                                 | N    |

## 4.13 A/P Recurring Entries Generation

## Description

Once the A/P Recurring Entries Header records have been set up, (*See 4.11 Entering Recurring Vouchers*) the A/P Recurring Entries Generation process can be used as often as needed to create the actual voucher. FLEXX assumes that each Recurring Entry template will only be generated once a month. Should the template be required more often, the user will be prompted that the template has already been created for that GL Period. Press << Enter>> and another prompt "Do you want to process this template [Y/N]?" appears. To continue press "Y" - Yes and FLEXX will generate the same template as many times as desired for the same GL period.

## Select

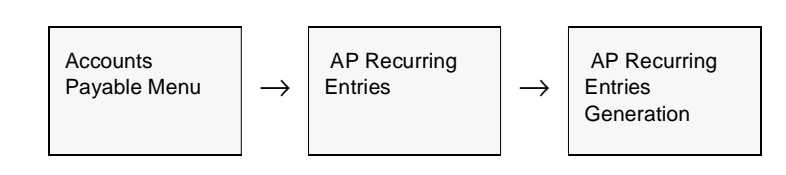

The AP Recurring Entries Generation screen appears in Update mode.

| Selection Criteria  | hucker   |
|---------------------|----------|
| Template            | rent     |
| Туре                | × •      |
| Generation Criteria |          |
| Voucher Date        | 07/27/00 |
| Division            | tape     |
| GL Period           | 200007   |
|                     |          |

Enter the following information to generate recurring entries.

| Field        | Entry                                                                                                    | Default         | Reqd |
|--------------|----------------------------------------------------------------------------------------------------|-----------------|------|
| Company      | The Company Code                                                                                                    | Session Default | Y    |
| Template     | The Template code. Accept the default wild card to select all of the templates or select just one.                                                                                                    | *               | Y    |
| Туре         | The Template Type. Accept the default wild card to select all of the types or select just one.                                                                                                    | *               | Y    |
| Voucher Date | The date to appear on the resulting A/P transaction. Note: It is this date that FLEXX compares to the start and end dates on the A/P Recurring Entries Header, to determine whether the A/P transaction should be generated. | Session Default | Y    |
| Division     | The Division code to appear on the A/P transaction header record.                                                                                                    | Session Default | Y    |
| GL Period    | The GL Period in which the A/P transaction will be recorded                                                                                                    | Session Default | Y    |
| Start        | Press the button to begin the generation.                                                                                                    |                 | Y    |

## Notes

If the process fails with a conflict id, <<zoom>>> on the Process ID field (box next to Start button), determine if the conflicting process ('r' status) should still be running, Force it to completion if not, and rerun the process (*see Administration Guide, sec 4.1 for details*).

## 4.14 AP Detail Entry and Budgets

### Description

It is possible through the use of FLEXX Application Control to track and monitor charges entered in FLEXX Voucher Detail against a predetermined budget. The initial steps are to set up the budget by account number, budget code and fiscal year in the FLEXX General Ledger. Then use FLEXX Application Control to turn on the functionality to doing the checking (*See Sec. 1.1*). With the application control settings entered as described, you will be prompted in Voucher detail entry to assign a budget code to each transaction entered. FLEXX will check to ensure that the budget code is valid and will return an error message of "Invalid entry budget code not found", if it isn't. After entry of a valid budget code and the voucher detail information, the Add/Update command is selected. FLEXX then checks the dollar value of the voucher detail line against the total annual budget for the designated GL Account Number.

If the amount of the voucher detail exceeds the annual budget then the following error message will appear "The budget set for the expense account (Division & GL Account Number) has been exceeded (#value). Do you wish to override it? Y/N". The #value shown indicates how much the current entry will exceed the budget.

If Yes is selected the Budget Overage Authorization form will be displayed.

| Budget Uverage | Automotiza | anan   |   |
|----------------|------------|--------|---|
| User           | Tracey     |        |   |
| Password       |            | •      | 1 |
|                |            |        |   |
| Fiscal Year    | 1999       |        |   |
| GL Account     | lire       | 9820   |   |
| Budget         | 20.00      |        |   |
| Overage Amt    | 70.00      |        |   |
|                |            |        |   |
| Done           |            | Cancel |   |
|                |            |        |   |

To authorize a budget overage, you will need the appropriate rights to be granted to the end user. These rights are assigned to the User Master form by the FLEXX System Administrator (See FLEXX Administration Guide). An end user with the appropriate rights can then enter their User name/Password and press the "Done" button. FLEXX then checks the amount of the overage that the end user is authorized to approve (Again defined as part of the User Master setup) If the amount of the overage exceeds the end user authorization limit, the following message will appear "Overage amount exceeds users' authorization limit". It will then be necessary for someone else to authorize the overage. Assuming the end user has authorization to approve the overage, the voucher detail line will then be saved. The process of authorizing a budget overage has no effect on the budget previously entered in FLEXX General Ledger.

With this budget checking feature active in FLEXX Accounts Payable, it will be necessary to enter a budget code even for GL Account Numbers that do not have a budget. In this case, FLEXX checks the GL Account Number against the budget code entered. If no budget is found, then the voucher detail line is saved as would be the case where no budget checking was taking place.

# 5.0 **AP Payment Generation**

| Description | FLEXX Accounts Payable has two methods available to process and pay outstanding vouchers.                                                                                                    |
|-------------|----------------------------------------------------------------------------------------------------|
|             | $\Delta \qquad \text{Manual Payment Creation (See Sec 5.5)}$                                                                                                    |
|             | $\Delta$ AP System Payment Generation (See Sec 5.6)                                                                                                    |
|             | Before payment can take place under either method, the voucher(s) to be paid must first be marked with a status of "m" - marked for payment. There are several ways to mark vouchers for payment as described in "Marking Vouchers for Payments" ( <i>See Sec 5.1</i> ).                                                                                                    |
|             | FLEXX Accounts Payable will not generate a "negative" check. In other words, if the value of marked Debit Memos exceeds the value of marked Vouchers, FLEXX will offset the marked vouchers with the value of the Debit Memo. The remaining amount of the Debit Memo will have a status of "o" - open and can be applied against subsequent vouchers. A payment record will be created to record the fact that the debit memo has been applied and the vouchers paid. This payment record will have a check number of 0 and a print status flag of "p" - printed. |
| Notes       | Payment Generation and Check Printing Requirements:                                                                                                    |
|             | 1. The bank code on the generated payment must be defined in the Bank Table.                                                                                                    |
|             | 2. The Company on the generated payment must be defined, and must be the same as the company of the vendor (or voucher) that is to be paid.                                                                                                    |
|             | 3. The status of the payment must be "n" - check <b>not</b> printed.                                                                                                    |
|             | 4. The payment has a vendor code, and must be the same as the vendor on the voucher.                                                                                                    |
|             | 5. The currency of the voucher must be the same as the currency of the payment bank.                                                                                                    |
|             | 6. The payment amount must be greater than 0; zero or negative amounts do not create a check although a payment record may exist.                                                                                                    |

## 5.1 Marking Vouchers for Payment

## Description

Before a voucher can be paid, it must first be Marked for payment. Vouchers can be marked in one of three ways:

- $\Delta$  Individually using Voucher Entry/Maintenance.
- $\Delta$  Individually using Voucher Summary.
- $\Delta$  Mass marking using the Mark Vouchers for Payment routine.

These processes are described below.

## 5.2 Mark Individual Vouchers

### Description

This method of marking is generally used to mark AP transactions to be paid manually (See Sec. 5.5 Manual Payment Creation)

Vouchers can be marked and unmarked as needed until they are fully paid. If the whole amount of the voucher is to be paid, it can be marked by changing the voucher status to "m". If only a partial amount is to be paid, enter the payment amount into the Amt. Approved to Pay field, and this will set the status of the voucher to "m", and then when the payment for this amount has been generated (using either of the payment methods), the voucher status will be returned to "o" - open until the whole amount has been paid.

### Select

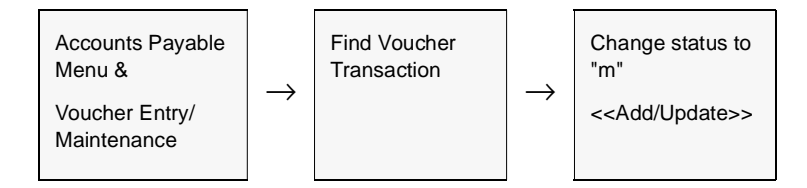
## 5.3 Individual Marking using Voucher Summary

#### Description

This method of marking is generally used to individually mark small numbers of vouchers, ignoring defined due dates and discount dates.

#### Select

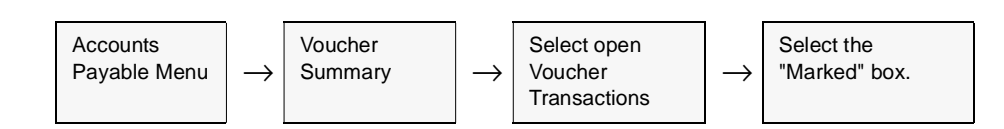

The following screen appears

| ne F | Parts Inc. |                       |               | Com               | pany bucker | Division 12      | pe Per             | boin | 200301   |
|------|------------|-----------------------|---------------|-------------------|-------------|------------------|--------------------|------|----------|
| ed   | Vendor     | Voucher               | Dute          | Total Amt.        | Amt. Due    | Amount<br>To Pay | liet Amt<br>To Pay | Days | Due Date |
|      | activa     | 10390                 | 01.02/03      | 24.61             | 13.64       | 0.00             | 0.00               | 1459 | 02/01/03 |
|      | acme       | 10391                 | 01.02/03      | 25.00             | 3.60        | 0.00             | 0.00               | 1459 | 02/01/03 |
|      | acree      | 10392                 | 01/08/03      | 241.12            | 241.12      | 0.00             | 0.00               | 1453 | 02/07/03 |
|      | active     | 10397                 | 01/14/03      | 52.80             | 52.80       | 0.00             | 00.0               | 1447 | 02/13/03 |
|      | acme       | 10407                 | 01/22/03      | 0.60              | 3.83        | 0.00             | 0.00               | 1439 | 02/21/03 |
|      | acrite     | 10441                 | 03/25/03      | 0.00              | 0.00        | 0.00             | 0.00               | 1377 | 04/24/03 |
|      | асти       | 10444                 | 03/28/03      | 0.00              | 0.00        | 0.00             | 00.0               | 1374 | D4/27/03 |
|      | acme       | 10450                 | 03/01/03      | 0.66              | 0.96        | 0.00             | 0.00               | 1371 | 04/30/03 |
| als  | Voucher    |                       |               |                   |             |                  |                    |      | Details  |
|      |            | Total Amo<br>Approved | unt<br>To Pay | Total Disc Availa | ble Tet     | al Paid          | Total Due          |      |          |
|      |            |                       | -10,00        |                   | 0.00        | 22.37            | 23218              | 4.37 |          |
|      | Current    |                       | Ð+            | 60+               |             | 90+              | 120+               |      |          |
|      | 55.0       | 90                    | 0.00          |                   | 0.00        | 0.00             | 23212              | 9.37 |          |

See Sec. 9.1 for a detailed description of the Voucher Summary screen.

## 5.4 Mass Marking using Mark Vouchers for Payment

## This method is generally used for system wide marking of open vouchers that meet selection criteria such as due date, discount date, voucher numbers and vendor.

#### Select

Description

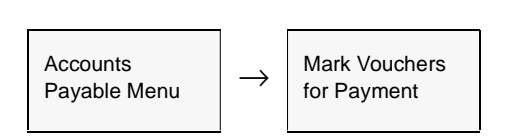

Mark Vouchers for Payment screen appears in Update mode.

| Selection Criteria |                       |
|--------------------|-----------------------|
| Batch Number       | %                     |
| Company Division   | tucker bape           |
| Voucher Number     | × -> ×                |
| Vendor             | %                     |
| Vendor Group       | group1 💌              |
| Status             | 0                     |
| Discount Date      | 01.01.07 -> 01./31.07 |
| Pay Date           | 01/01/07 -> 01/31/07  |
| Marking Criteria   | _                     |
| Status             | m                     |
| Start Idle         |                       |
|                    |                       |
|                    |                       |

The Following Fields appear on the Screen

| Field                        | Entry                                                                                                    | Default                 | Reqd |
|------------------------------|----------------------------------------------------------------------------------------------------|-------------------------|------|
| Selection                    | Criteria                                                                                                    |                         |      |
| Batch<br>Number              | If you are using Batch Control, the Batch Number.                                                                                                    | *                       | N    |
| Company/<br>Division         | The Company Code & The Division Code from the Voucher Header Record of the vouchers to be selected.                                                                                                    | Session Default         | Y    |
| Voucher<br>Number            | The number range of the vouchers to be selected or press enter to select all open vouchers.                                                                                                    | *                       | Y    |
| Vendor                       | The Vendor Code or press enter to select all vendors.                                                                                                    | *                       | Y    |
| Vendor<br>Group              | Enter the group code for the vendors to be selected, or leave % for all vendors.                                                                                                    |                         | N    |
| Status                       | The status of the vouchers to be selected. Will only select open vouchers - no end user access.                                                                                                    | 0                       | Y    |
| Discount<br>Date/Due<br>Date | These fields can be used to select only vouchers that are due as of a specified date, ignoring any discounts for early payment, or to select vouchers that are due, plus any vouchers due at a later date range specified, for which a discount would be given for early payment. |                         | Y    |
| Marking C                    | riteria                                                                                                    |                         |      |
| Status                       | The ending status of the vouchers selected resulting from using the Mark Vouchers for Payment process. No end user access.                                                                                                    | "m"- marked for payment | Y    |
| Start                        | Press the Start button to start the marking routine.                                                                                                    |                         |      |

To review the results of using the Mark Vouchers for Payment process, the "Marked for Payment Report" can be run, (*See 9.4 Printing Standard AP Reports*) or the results can be seen on screen by pressing <<Next Form>> and selecting Voucher Summary. FLEXX will automatically "find" and display all marked vouchers. The process can be run as often as needed to "mark" the appropriate vouchers.

# **Notes** If the process fails with a conflict id, <<zoom>> on the Process ID field (box next to Start button), determine if the conflicting process ('r' status) should still be running, Force it to completion if not, and rerun the process (*see Administration Guide, sec 4.1 for details*).

## 5.5 Manual Payment Creation

# **Description** Manual Payment Creation is generally used to pay vendors that require immediate payment of vouchers. This creation routine will change the status of the marked vouchers to "p" for paid, create a payment record and will record the assigned check numbers. However, no check is physically printed by FLEXX.

Manual Payments allow the payment to be in a different currency than the original voucher(s).

#### **Notes**

Be aware that the Manual Payment generation process will result in the payment marked with a status of "p" - printed. This is to prevent the manual payment from having a check being printed by FLEXX, since it is assumed a manual payment will be paid "manually"; i.e. either by manual check preparation or cash payment.

If it is still required for FLEXX to print the check, the payment will require the Check Print Status Update routine to be run to reset the check print status to "n" - not printed. (*see sec. 7.3*).

#### Select

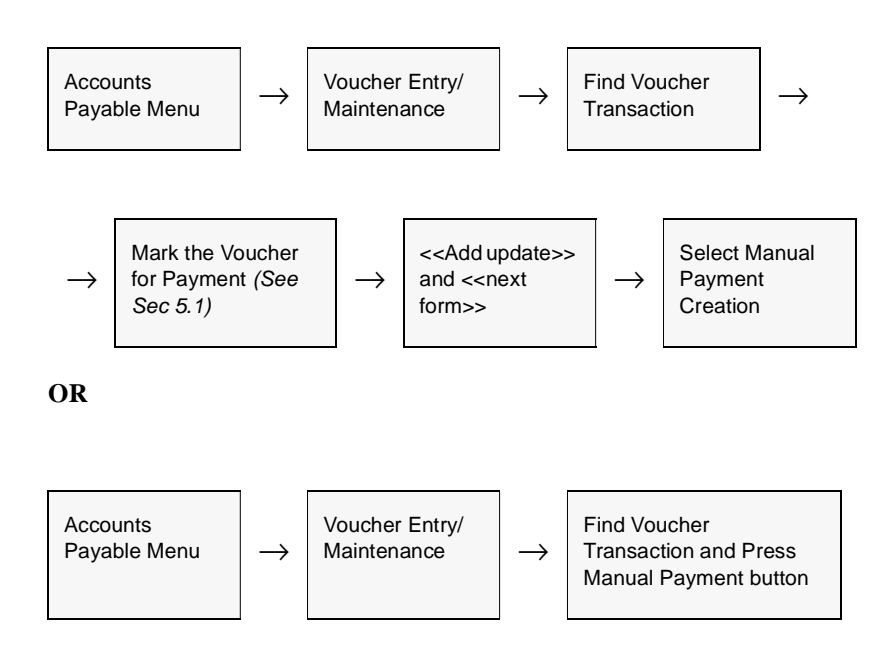

| 24614 <u>2</u> 4           |               |      |                       |
|----------------------------|---------------|------|-----------------------|
| itz e                      |               |      |                       |
| Create new payment?        |               |      |                       |
| Company                    | tucker        |      |                       |
| Voucher #                  | 20528         | _    |                       |
| Payment Number             | 999999        |      |                       |
| Payment Description        |               |      |                       |
| Batch Number               | reterereteret | 8    |                       |
| Bank                       | ncnb          |      | Current Cash Position |
| Cheque Number              | 437           |      | Update Bank Check#    |
| Cheque Date                | 10/04/11      |      |                       |
| Discount Date              | 10/04/11      |      |                       |
| Period                     | tape          | 2011 | 110                   |
| Discount Account           | tape          | 8500 | )                     |
| Foreign Exchange Gain/Loss | 8 ********    |      | *********             |
| USD Exchange Rate          | 1.0           |      |                       |
|                            |               |      | ī                     |
| Start Idle                 |               |      |                       |
|                            |               |      |                       |
| [                          |               |      |                       |
| 1                          |               |      |                       |
| Current Payment Amount     |               |      |                       |
| Total Discount Taken       |               |      |                       |

The Manual Payment Generation form appears in Update mode.

#### Notes

If the process fails with a conflict id, <<zoom>> on the Process ID field (box next to Start button), determine if the conflicting process ('r' status) should still be running, Force it to completion if not, and rerun the process (*see Administration Guide, sec 4.1 for details*).

The following fields appear on the screen.

| Field                            | Entry                                                                                                    | Default                                 | Reqd     |
|----------------------------------|----------------------------------------------------------------------------------------------------|-----------------------------------------|----------|
| Create New<br>Payment?           | Select this box to create a new payment or deselect to add this payment to an existing payment for this vendor. FLEXX allows you to pay multiple vouchers all on one manual check, if so desired, by entering Y for the first voucher/payment and N for subsequent payments. The subsequent payments are then combined to result in one grand total.                   | Y                                       | Y        |
| Company                          | The Company Code.                                                                                                    | Voucher Entry/<br>Maintenance<br>Header | Y        |
| Voucher<br>Number                | The Voucher Number to be paid.                                                                                                    | System<br>Generated                     |          |
| Payment<br>Number                | System generated payment number. No end user access.                                                                                                    | System<br>Generated                     | Y        |
| Payment<br>Description           | End user defined description of the nature of the payment. This description appears on the Payment Summary Screen (See Sec.8.2).                                                                                                    |                                         | Ν        |
| Batch<br>Number                  | If you are using batch control, the batch number.                                                                                                    | Voucher Entry/<br>Maintenance<br>Header | Ν        |
| Bank                             | The Bank Code representing the bank where the funds will be drawn.<br>NOTE FLEXX will only permit vouchers to be paid in the same currency,<br>so will only allow the bank for that currency to be selected. If a bank in<br>another currency is selected, FLEXX will display the message "There are<br>no vouchers selected", and the process will not be successful. | Company/<br>Division Table              | Y        |
| Cash<br>Position                 | Press this button to display the current GL Period cash balance for the selected ba<br>manual, "Cash Position" description for more detail.                                                                                                    | ank. See the Genera                     | l Ledger |
| Check<br>Number                  | Enter the number of the check that will be used to manually pay this voucher.<br>This check number is recorded by FLEXX just like a system generated check<br>number and included on the same check register.                                                                                                    |                                         | Y        |
| Update Bank<br>Check #           | Mark this box if the check numbering sequence is to be incremented after creating this check.                                                                                                    |                                         | N        |
| Check Date                       | The date of the check to appear in the check register.                                                                                                    | Session Default                         | Y        |
| Discount<br>Date                 | The date of the check to be used to calculate discounts if applicable.                                                                                                    | Session Default                         |          |
| Period                           | The GL Division and Period posting the payment.                                                                                                    | Session Default                         | Y        |
| Discount<br>Account              | The GL division and account number recording the discount, if applicable.                                                                                                    | Company/<br>Division Table              | Y        |
| Foreign<br>Exchange<br>Gain/Loss | The division and GL account recording the exchange gain or loss for a foreign denominated payment.                                                                                                    | Company Table                           | Y        |

| Field                        | Entry                                                                                                    | Default                   | Reqd |
|------------------------------|----------------------------------------------------------------------------------------------------|---------------------------|------|
| Currency                     | The currency code of the payment                                                                                                    | Bank Table                | Y    |
| Exchange<br>Rate             | If the payment is denominated in a currency different from that of the home currency, FLEXX accesses the Foreign Exchange Table (See FLEXX Getting Started Manual) and displays the exchange rate in effect as of the check date. | Foreign<br>Exchange Table | N    |
| Start                        | Press the button to start the Manual check payment routine.                                                                                                    | •                         |      |
| Current<br>Payment<br>Amount | System generated amount displaying the results of the manual payment creation routine                                                                                                    | System<br>Generated       |      |
| Total<br>Discount<br>Taken   | System generated amount displaying the value of all discounts taken.                                                                                                    | System<br>Generated       |      |
| Total AP<br>Debit            | System generated amount displaying total AP debit.                                                                                                    | System<br>Generated       |      |

### 5.6 AP System Payment Generation

#### Description

AP System Payment Generation is generally used to do a check run for numerous vendors on a regular basis. Before this generation routine is utilized, all AP transactions to be paid must be marked for payment (*See Sec 5.1 Marking Vouchers for Payment*). The AP System Payment Generation will change the status of the marked vouchers to "p" for paid, create a payment record, assign the next available check number and produce check records to be printed. The checks are then printed using AP reports.

The Payment Generation process will combine vouchers for a specific vendor on a single payment if:

- $\Delta$  the Remit To Location is the same, and
- $\Delta$  the vouchers are all the same currency, and
- $\Delta$  are to be paid from the same bank.

Individual vouchers can be marked to be paid by separate checks by setting their Payment Type flag to "S" (See Sec. 4.1 Voucher Entry/Maintenance Main form).

#### **Notes**

If the process fails with a conflict id, <<zoom>> on the Process ID field (box next to Start button), determine if the conflicting process ('r' status) should still be running, Force it to completion if not, and rerun the process (*see Administration Guide, sec 4.1 for details*).

#### Select

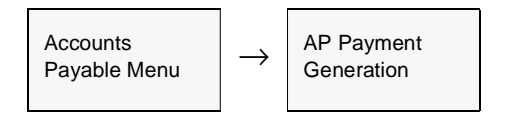

| Selection Criteria<br>Voucher Batch | %            |         | Voucher  | Humber    | 13    | 43            |
|-------------------------------------|--------------|---------|----------|-----------|-------|---------------|
| Company Code<br>Voucher Status      | n            | •       | Vendor ( | lode      | on    | e             |
| Generate/Update                     | Data         |         |          | Cu        | rrent | Cash Position |
| Discount Date                       | 11/02/00     |         |          | Cheque    | Date  | 11/02/00      |
| Payment Period                      | tape         | 200011  |          | Bank (    | Code  | cdnb          |
| Discount Account                    | tape         | 8500    |          |           |       |               |
| Foreign Exchange                    | GainLoss     | ape     | 9100     | _         | Rate  | 0.8           |
| Starting Cheque                     | 69           |         | í I      | Payment B | iatch | 10000000000   |
| Minimum Cheque                      | 1.00         |         |          |           |       |               |
| Payment Descript                    | tion Pay One | Widgets | Corp.    |           |       |               |

The AP Payment Generation form appears in Update mode.

#### **Fields**

The following fields appear on the screen

| Field             | Entry                                                                                                    | Default         | Reqd |
|-------------------|----------------------------------------------------------------------------------------------------|-----------------|------|
| Selection         | Criteria                                                                                                    |                 |      |
| Voucher<br>Batch  | If using batch control, the batch control number of the vouchers to be paid or use<br>the wild card to select all batches. | *               | Y    |
| Voucher<br>Number | Accept the default wild card to select all vouchers or enter a specific voucher number to select just one.                 | *               | Y    |
| Company<br>Code   | The Company Code used to select the vouchers. No end user access.                                                          | Session Default | Y    |
| Vendor Code       | The Vendor Code. Accept the default wild card to select all vendors or select just one.                                    | *               | Y    |

| Field                            | Entry                                                                                                    | Default                    | Reqd     |
|----------------------------------|----------------------------------------------------------------------------------------------------|----------------------------|----------|
| Voucher<br>Status                | The Voucher Status to be selected. FLEXX currently only selects "m" marked for payment vouchers when generating AP Payments.                                                                                                    | m                          | Y        |
| Generate/l                       | Jpdate Data                                                                                                    |                            |          |
| Cash<br>Position                 | Press this button to display the current GL Period cash balance for the selected ba<br>manual, "Cash Position" description for more detail.                                                                                                    | ank. See the Genera        | l Ledger |
| Discount<br>Date                 | Date used to determine discounts. This date is used by FLEXX to determine if discounts are applicable as a result of early payments.                                                                                                    | Session Default            | Y        |
| Check Date                       | The date to appear on the check.                                                                                                    | Session Default            | Y        |
| Payment<br>Period                | The division and GL period recording the payments.                                                                                                    | Session Default            | Y        |
| Bank Code                        | The Bank Code representing the bank where the funds will be drawn.<br>Note: If there are vouchers being paid in multiple currencies, FLEXX will<br>only permit vouchers to be paid in the same currency, so will only allow<br>the bank to be selected for that currency. So the AP Payment Generation<br>routine must be run separately for each currency. | Company/<br>Division Table | Y        |
| Discount<br>Account              | The division and GL account number recording the discount, if applicable.                                                                                                    | Company/<br>Division Table | Y        |
| Foreign<br>Exchange<br>Gain/Loss | The division and GL account number recording any exchange gain or loss for a foreign denominated payment.                                                                                                    | Company/<br>Division Table | Y        |
| Rate                             | The exchange rate used for calculating any Foreign Exchange.                                                                                                    | 1.0                        | Y        |
| Starting<br>Check                | The number of the first check to be used for this AP payment generation routine.<br>Defaults to next available check number for the specified bank.                                                                                                    | Next Number<br>Table       | Y        |
| Payment<br>Batch                 | Batch Number if using Batch processing to be assigned to the resulting payments.                                                                                                    |                            | N        |
| Minimum<br>Check                 | The minimum amount of a check to be generated.                                                                                                    | 1.00                       | Y        |
| Payment<br>Description           | End user defined description of the nature of the payment. This description will appear on all payments created during this AP Payment session. The description appears on the Payment Summary Screen (See Sec. 8.2).                                                                                                    |                            | N        |
| Start                            | Press the button to start the payment generation routine.                                                                                                    |                            |          |
| Payment<br>Number                | System generated payment number by vendor. No end user access.                                                                                                    | System<br>Generated        | Y        |

**Notes** 

After the AP Payment Generation process is complete, the status of the vouchers selected for payment will be changed to either a Fully or Partially Paid Status. A Payment Record will have been created for each vendor which can be viewed by pressing <<Next Form>> and doing a <<Find>> on the payment number. After reviewing the payments, the checks can be printed by running the appropriate AP Check Report. (See Sec 9.4 Printing Standard AP Reports).

Once a voucher has been paid or posted, it cannot be edited. To cancel a paid voucher, the payment first needs to be voided (*see Sec 5.7 Void Payment*), and then the voucher can be cancelled (*see Sec. 4.10*).

## 5.7 Void Payment

#### Description

FLEXX Accounts Payable will allow you to void a payment. The void routine will not delete, purge or remove the specified payment(s) from the AP History records. When the void routine is utilized, FLEXX updates the status of the payment record from "p" - Paid to "v" - Void. The routine also creates a second payment record, (header and detail) with a status of "vp" that is the reverse of the payment being voided. The underlying GL entries are also created at this time. The void routine reinstates the associated vouchers with a status of "o" open. If an attempt is made to void a payment that has previously been voided, the following error message will appear; "This payment is already void". When OK is pressed, the payment number is blanked out.

If the corresponding voucher(s) is also to be cancelled, use the Cancel Voucher routine to perform that process (*see sec. 4.10*).

#### **Notes**

If the process fails with a conflict id, <<zoom>> on the Process ID field (box next to Start button), determine if the conflicting process ('r' status) should still be running, Force it to completion if not, and rerun the process (*see Administration Guide, sec 4.1 for details*).

#### Select

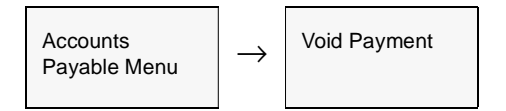

The Void Payment screen appears in Update mode.

| Form Edit Field Help                                  | × |
|-------------------------------------------------------|---|
| 49 × 8                                                |   |
| Payment Selection Payment Company Payment Number 2059 |   |
| Bank Code conb<br>Cheque Number 200                   |   |
| Void Specifics                                        |   |
| Batch #                                               |   |
| Division Inpe                                         |   |
| Period 20010                                          |   |
| Deason for Void                                       |   |
| Error                                                 |   |
| Start Idle                                            |   |
|                                                       |   |

The following fields appear on the screen

| Field                         | Entry                                                                                                    | Default                  | Reqd |
|-------------------------------|----------------------------------------------------------------------------------------------------|--------------------------|------|
| Payment S                     | Selection                                                                                                    |                          |      |
| Payment<br>Company            | The Company Code making the payment.                                                                                                    | Session Default          | Y    |
| Payment<br>Number             | The number of the payment to be voided.                                                                                                    |                          | Y    |
| Bank Code                     | The Bank Code for the bank where the payment was originally drawn. Defaults based on payment number.                                                                                                    | Payment Header<br>Record | Y    |
| Cheque<br>Number              | The check number related to the payment number being voided Defaults based on payment number.                                                                                                    | Payment<br>Header Record | Y    |
| Void Speci                    | ifics                                                                                                    |                          |      |
| Batch #                       | If batch processing is used, enter the Batch number to be used.                                                                                                    |                          | Ν    |
| Division                      | The GL Division used to record the effect of cancelling the payment and reinstating the voucher if applicable.                                                                                                    | Session Default          | Y    |
| Period                        | The GL Period in which the new void transaction will be generated.                                                                                                    | Session Default          | Y    |
| Reconcile<br>Void<br>Process? | <ul> <li>Used with Bank Reconciliation only. Check this box if the voided payment is to be eventually reconciled to the Bank Statement.</li> <li>NOTE:</li> <li>If the original payment has not been Transferred to the Bank Reconciliation module, the Void will also not need to transferred. In that case, the flag should be deselected (Off).</li> </ul> |                          | N    |
|                               | •However, if the original has been Transferred, then the Void should also be reconciled, and then the flag should be set On.                                                                                                    |                          |      |
| Reason for<br>Void            | The reason why the payment is being voided. This reason will appear on the newly created payment record.                                                                                                    |                          | N    |
| Start                         | Press the button to start the Void Payment routine.                                                                                                    |                          | Y    |

## 6.0 Miscellaneous Cash Payments

#### Description

The Miscellaneous Cash Payments function allows the user to record and make payments in Accounts Payable without first having to create a voucher. The Payment entry is made in the Misc. Payment Entry/Maintenance form and a corresponding check can be printed directly from this form if required.

## 6.1 Miscellaneous Payment Entry/Maintenance

#### Description

The Misc. Payment Entry/Maintenance form is used to create the cash AP payment records. Either a predefined vendor code in the Vendor Master Table or a default Miscellaneous payment vendor code can be used. The name specified in the endor name field will be used when printing the corresponding check.

# **Note:** The Misc. Payment function first needs a "Miscellaneous" vendor be defined in the Vendor table to be used as the default Vendor code when creating the cash payments. Any code can be used, but it should be uniquely different from the normal "purchase" vendors being used in AP (e.g. "miscven").

This default vendor code is then specified in the Application Control Table for FLEXX to use whenever a miscellaneous payment is created, as follows:

| Application | Туре    | Description                          | Value          | Company |
|-------------|---------|--------------------------------------|----------------|---------|
| ар          | miscven | Vendor for Miscellaneous<br>Payments | e.g. "miscven" | setup   |

The resulting payment will still be entered using the actual payee "vendor" required and the checks will be generated for that payee.

#### Select

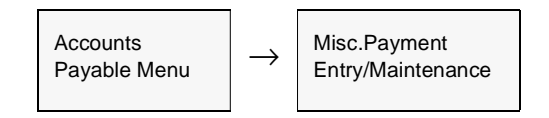

| Misc. Payment Entry/Maintenance              | _ D X            |
|----------------------------------------------|------------------|
| Form Edit Database Record Field Help         |                  |
|                                              |                  |
| Company Jucker Misc. Payment Ilo. 2114       | Check IIo. 467   |
| Vendor nisoven The ABC Co. Inc.              | Bank Code norb   |
| Description Pay for misc, office supplies    | Amount 125.00    |
| Check Not Printed                            |                  |
| 45612 King St.                               | Currency USD     |
|                                              | Date 01.02.08    |
| Save Addr.  Sentile P.O. Box Residential     | Status 🖻 💌       |
| Credit Account Ispe 0550 Reference Amount 12 | 5.00 USD @ 1.0   |
| GL Period tape 200301 Batch # 30fer          | to Bank Rec. 🛛 💌 |
| GL Tran Print                                | Check Details    |

#### The Misc. Payment Entry/Maintenance form appears in Update mode

#### **Fields**

The following fields appear on the screen

| Field                | Entry                                                                                                    | Default                           | Reqd |
|----------------------|----------------------------------------------------------------------------------------------------|-----------------------------------|------|
| Company              | The Company Code.                                                                                                    | Session Default                   | Ν    |
| Misc.<br>Payment No. | The payment number to be entered. This will default to the FLEXX assigned next number.                                            | Auto-genned                       | Y    |
| Check No.            | The check number to be assigned to this payment. This will default to the FLEXX assigned next check number for the bank selected. | Auto-genned                       | Ν    |
| Vendor               | The Vendor Code for the required payee.                                                                                           | App. Control<br>'miscven' setting | Y    |
| Name                 | The Vendor name as it is to appear on the check when printed.                                                                     |                                   | Y    |
| Bank Code            | The Bank Code to specify the bank where check will be drawn.                                                                      |                                   | Y    |
| Description          | Any user-defined description of the payment record.                                                                               |                                   | Ν    |
| Amount               | The total amount of the payment.                                                                                                  |                                   | Y    |
| Remit To             | If the Vendor has a Remit To location defined, this will be shown and can be selected on this drop-down box.                      | Null - all ****                   | N    |
| Address              | Enter the payee's address as should be printed on the check.                                                                      |                                   | Y    |

| Field                | Entry                                                                                                    | Default             | Reqd |
|----------------------|----------------------------------------------------------------------------------------------------|---------------------|------|
| Save Addr.           | If a new Remit To code is entered, the corresponding address details entered can be saved on the Vendor Master Alternate Address table, and this box will then be checked when it has been saved.                                                                 | System<br>Generated |      |
| Currency             | The defined currency code of the specified Bank code.                                                                                                    | Bank Table          | Y    |
| Date                 | The date of the payment record. This will also be the date printed on the check.                                                                                                    | Session Default     | Y    |
| Status               | <ul> <li>The status code of the payment; can be:</li> <li>n - Not Printed</li> <li>p - Printed</li> <li>m - Check Marker/Unbalanced - the payment Amount does not match the total of the Details entered.</li> <li>v - Void - payment has been voided.</li> </ul> | n                   | Y    |
| Credit<br>Account    | The Credit Account (Division & Number) defined for the specified Bank code; can be changed if required.                                                                                                    | Bank Table          | Y    |
| GL Period            | The GL Period in which the payment is to be posted.                                                                                                    | Session Default     | Y    |
| GL Tran              | The GL Transaction number when the payment has been posted.                                                                                                    | System<br>Generated |      |
| Reference<br>Amount  | The value of the payment in the company's currency, the Currency code, and exchange rate if foreign currency exchange has occurred.                                                                                                    | Bank Table          | Y    |
| Xfer to Bank<br>Rec. | This will be set when the payment record has been transferred to the FLEXX Bank Reconciliation Table.                                                                                                    | N                   |      |
| Print Check          | Press this button to print the check for this payment record.                                                                                                    |                     |      |
| Details              | Press this button to display the Payment Detail form.                                                                                                    |                     |      |

On saving (Add/Update) the header record, the Miscellaneous Payment Detail form will be displayed allowing you to enter the details of the payment.

# **Notes:** Miscellaneous Payment Tracking

The AP Miscellaneous Payment can be tracked in FLEXX the same as any other payment in AP. The record will be displayed on the Payment Summary table, the only difference being the Details will show the Miscellaneous Payment Detail form instead of the Payment Detail form. Another difference is that there will not be a corresponding voucher attached to the payment, meaning the details are not associated with a voucher record. Additionally, when the payment is posted to the GL (using the Generate GL Transactions (Payment)) process, there will be no corresponding offset voucher GL posting.

## 6.2 Miscellaneous Payment Detail

#### Description

The Miscellaneous Payment Detail form is used to enter the details of the payment record. As many detail lines as required can be entered on this form with relevant valid data. Each detail entry can have its own specific amount and GL Account number, but the Total of the entries must equal the Amount value entered on the Misc. Payment Entry/Maintenance form. If the totals do not match, the payment record will be in an unmatched state and the status will be set to "m".

#### Select

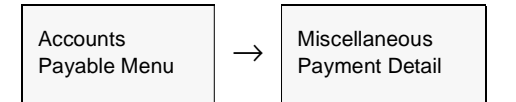

The Miscellaneous Payment Detail form appears in Update mode.

|                                                                          | scellaneous Payment Detail                                                                                                    |                   |                  | _ 🗆 🗙                   |
|--------------------------------------------------------------------------|----------------------------------------------------------------------------------------------------|-------------------|------------------|-------------------------|
| Eom                                                                      | Edit Database Becord Fjeld Help                                                                                                    |                   |                  |                         |
| 3                                                                        |                                                                                                    | ( 44 4            | ) )) (i)         |                         |
|                                                                          |                                                                                                    | Company           | bucker Payme     | ent No. 2114            |
| Seq                                                                      | Description                                                                                                    | Debit<br>Division | Debit<br>Account | Debit<br>Amount         |
| 1                                                                        | Office Expenses                                                                                                    | tape              | 9400             | 100.00                  |
| 2                                                                        | Freight Expenses                                                                                                    | tape              | 9600             | 25.00                   |
|                                                                          |                                                                                                    |                   |                  |                         |
|                                                                          |                                                                                                    |                   |                  |                         |
|                                                                          |                                                                                                    |                   |                  |                         |
|                                                                          |                                                                                                    |                   |                  |                         |
|                                                                          |                                                                                                    |                   |                  |                         |
|                                                                          |                                                                                                    |                   |                  |                         |
|                                                                          |                                                                                                    |                   |                  |                         |
| Ret                                                                      | Reference Amount         Total Debit Amount         125.00           100.00         USD         1.000000         1.000000         1.000000         1.000000         1.000000         1.000000         1.000000         1.000000         1.000000         1.000000         1.000000         1.000000         1.000000         1.000000         1.000000         1.000000         1.000000         1.000000         1.000000         1.000000         1.000000         1.000000         1.000000         1.000000         1.000000         1.000000         1.000000         1.000000         1.000000         1.000000         1.000000         1.000000         1.000000         1.000000         1.000000         1.000000         1.000000         1.000000         1.000000         1.000000         1.000000         1.000000         1.000000         1.000000         1.000000         1.000000         1.000000         1.000000         1.000000         1.000000         1.000000         1.000000         1.000000         1.000000         1.000000         1.000000         1.000000         1.000000         1.000000         1.000000         1.000000         1.000000         1.000000         1.000000         1.000000         1.000000         1.000000         1.000000         1.000000         1.0000000         1.000000         1.0000000 |                   |                  |                         |
| GL Transaction         GL Period           Image: Construction         1 |                                                                                                    | Credit Act        | ount<br>0650     | Credit Amount<br>125.00 |
|                                                                          |                                                                                                    |                   |                  |                         |

The following fields appear on the screen

| Field                         | Entry                                                                                                    | Default             | Reqd |
|-------------------------------|----------------------------------------------------------------------------------------------------|---------------------|------|
| Company                       | The Company Code from the header.                                                                                                    | Session Default     | Y    |
| Payment No.                   | The payment number from the header.                                                                                                    | Header              | Y    |
| Seq                           | A FLEXX generated sequence number.                                                                                                    | System<br>Generated | Y    |
| Description                   | A description of the detail entry. Can be up to 50 characters long.                                                                                                    |                     | Y    |
| Debit Division                | The GL Account division where this record is to be posted.                                                                                                    | Session Default     | Y    |
| Debit<br>Account              | The GL Account number where this record is to be posted.                                                                                                    |                     | Y    |
| Debit Amount                  | The value of this detail entry.                                                                                                    |                     | Y    |
| Reference<br>Amount           | The value of the payment in the company's currency, the Currency code, and exchange rate if foreign currency exchange has occurred.                                                                        |                     | Y    |
| Total Debit<br>Amount         | The Total value of the detail entries.<br>This value must match the Amount value entered on the header form (also<br>shown in the Credit Amount field). <i>(See Notes below for a description of this)</i> | System<br>Generated |      |
| GL Period                     | The GL Period in which the payment is to be posted.                                                                                                    | Session Default     | Y    |
| GL Tran                       | The GL Transaction number when the payment has been posted.                                                                                                    | System<br>Generated |      |
| Credit<br>Account &<br>Amount | The Credit Account and Amount as entered on the header form; this is a display<br>only field and cannot be changed.                                                                                        | System<br>Generated | Y    |

#### Notes:

- ∆ The Total Debit Amount value must match the Amount value as entered on the header form (also shown in the Credit Amount field). If it does not match, FLEXX will display a prompt: "Warning: Misc. Payment Credit Amount does not match Total Debit Amount Entry is in Incomplete State." The payment record will be set to status "m" (Check Marker/Un-Balanced), and cannot be processed further until it has been corrected to a 'balanced' or matched state.
- △ Once the payment record has been entered, and it is in Balanced state, a check can be printed directly from the header form by pressing the **Print Check** button. This will cause FLEXX to use the check printing report specified as the default for the auto- apchnewc Report Code in the Report List Table (*Please refer to the FLEXX Administration Guide, Sec. 2.2 "Report List Table" for details on defining*).

# 7.0 Generating GL Transactions from AP

| Description | Each FLEXX subsidiary ledger, such as Accounts Payable has a Generate C<br>Transactions option that lets you use the details in the subledger to generate C<br>transactions for a selected period. This feature:                                                                                                    |  |  |  |
|-------------|----------------------------------------------------------------------------------------------------|--|--|--|
|             | $\Delta$ Links subsidiary ledgers to the General Ledger                                                                                                    |  |  |  |
|             | $\Delta$ Maintains a permanent audit trail between the detail and GL summary transaction                                                                                                    |  |  |  |
|             | $\Delta$ Eliminates unnecessary adjusting transactions because the subledgers and the GL control accounts for the subledgers are always in balance.                                                                                                    |  |  |  |
|             | However, if the GL Period has been closed or pre-closed, you cannot generate GL transactions from subsidiary ledgers.                                                                                                    |  |  |  |
|             | Generating transactions from subsidiary ledgers only creates a GL transaction, it does not post it to the GL.                                                                                                    |  |  |  |
| Timing      | You can generate GL transactions from subsidiary ledgers any time. It is better to generate transactions more often rather than once per period. Generating transactions more frequently makes tracing a particular GL transaction back to the detail easier, since there are fewer transactions to search through. |  |  |  |
| Notes       | If the process fails with a conflict id, < <zoom>&gt; on the Process ID field (box next to Start button), determine if the conflicting process ('r' status) should still be running, Force it to completion if not, and rerun the process (<i>see Administration Guide, Sec. 4.1 for details</i>).</zoom>           |  |  |  |

## 7.1 GL Transaction Generation - Vouchers

#### Description

This procedure selects Voucher Detail Information, summarized by GL Account Code, and creates a GL Transaction. Once this procedure has been performed, changes to the Voucher Detail are not permitted. Any changes will require a manual GL adjustments.

#### Select

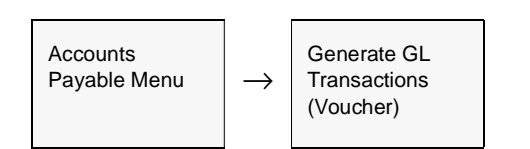

The Generate GL Transaction from Vouchers screen appears in Update mode.

| rom Vouchers                                                                                 |
|----------------------------------------------------------------------------------------------|
|                                                                                              |
|                                                                                              |
| Generation Criteria Trans Date 07/27/00 Batch # G4. Trans Desc. GL Generated from AP Voucher |
| Trans Code                                                                                   |
|                                                                                              |

## FLEXX<sup>®</sup> - Accounts Payable 7.0 Generating GL Transactions from AP

#### **Fields**

The following fields appear on the screen.

| Field                   | Entry                                                                                                    | Default                 | Reqd |  |  |  |
|-------------------------|----------------------------------------------------------------------------------------------------|-------------------------|------|--|--|--|
| Selection               | Selection Criteria                                                                                                    |                         |      |  |  |  |
| Batch                   | If you are using batch control, enter the batch number.                                                                                                    | Batch Control<br>screen | N    |  |  |  |
| Company                 | The Company Code.                                                                                                    | Session Default         | Y    |  |  |  |
| Division                | The Division Code.<br>If there are multiple divisions used on the AP Header, a wild card may be used<br>here to select all vouchers. If there are multiple divisions selected, separate GL<br>transactions will be generated for each division. | Session Default         | Y    |  |  |  |
| Period                  | The number of the period the vouchers are in.                                                                                                    | Session Default         | Y    |  |  |  |
| Generatio               | on Criteria                                                                                                    |                         |      |  |  |  |
| Trans Date              | The date that the transaction is generated. This date appears on the GL transaction.                                                                                                    | Session Default         | Y    |  |  |  |
| Batch #                 | Batch number to be applied to the transaction in the GL, if using Batch Control.                                                                                                    |                         | N    |  |  |  |
| GL Trans<br>Description | The description that will appear in the GL (i.e. March'95 Vouchers)                                                                                                    |                         | N    |  |  |  |
| Start                   | Press the start button to begin the generation process.                                                                                                    |                         | 1    |  |  |  |
| Division                | The Division Code(s) to which the AP transactions will be posted to in the GL                                                                                                    | System<br>Generated     | Y    |  |  |  |
| Trans Code              | The GL Transaction number resulting from running this process. As this process is being run, FLEXX updates the detail lines of the vouchers selected with the following:                                                                        | Autogen                 | Y    |  |  |  |
|                         | • The Post field is flagged with a "P"                                                                                                    |                         |      |  |  |  |
|                         | • The GL Trans. field is updated with the GL transaction number resulting from running this procedure. This GL transaction number maintains a permanent audit trail between the AP detail and the subsequent GL summary entry.                  |                         |      |  |  |  |

Press <<Next Form>> to view the newly created journal entry.

## 7.2 GL Transaction Generation - Payments

#### Description

This procedure will select Payment Detail information, summarized by GL Account Code and create a GL transaction. Once this procedure is performed, changes to the Payment Detail is not permitted.

#### Select

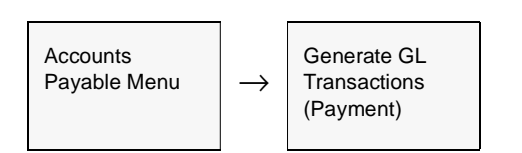

The Generate GL Transaction from Payments screen appears in Update mode.

| Generate GL Transactions fro | om Payments 🗾                | X   |
|------------------------------|------------------------------|-----|
| Eorm Edit Fjeld Help         |                              |     |
| 9998                         |                              |     |
|                              |                              | -   |
| Selection Criteria           | Generation Criteria          |     |
| Batch 24                     | Trans Date 07/27/00          |     |
| Company Dicker               | Batch #                      |     |
| Division 2                   |                              |     |
| Baried 200007                |                              |     |
| Penad (2000)                 | GL Trans Desc.               | _   |
|                              | GL Generated from AP Payment |     |
|                              |                              |     |
|                              | Division                     |     |
| Start Idle                   | Trace Code                   |     |
|                              | Trails Code                  |     |
|                              |                              | -11 |
| 1                            |                              | -88 |
|                              |                              |     |

## FLEXX<sup>®</sup> - Accounts Payable 7.0 Generating GL Transactions from AP

#### Fields

The following fields appear on the screen.

| Field                    | Entry                                                                                                    | Default             | Reqd |  |  |
|--------------------------|----------------------------------------------------------------------------------------------------|---------------------|------|--|--|
| Selection Criteria       |                                                                                                    |                     |      |  |  |
| Batch #                  | If you are using Batch Control, enter the batch number of the transactions to post.                                                                                                    | *                   | N    |  |  |
| Company                  | The Company Code.                                                                                                    | Session Default     | Y    |  |  |
| Division                 | The Division Code. If there are multiple divisions used on the AP Header, a wild card may be used here to select all payments. If there are multiple divisions selected, separate GL transactions will be generated for each division.                              | Session Default     | Y    |  |  |
| Period                   | The number of the period the payments are in.                                                                                                    | Session Default     | Y    |  |  |
| Generation               | n Criteria                                                                                                    |                     |      |  |  |
| Transaction<br>Date      | The date the transaction is generated. This date appears on the GL transaction.                                                                                                    | Session Default     | Y    |  |  |
| Division Code            | Division code is generated based on the Division Code entered on the payment header.                                                                                                    | Session Default     | У    |  |  |
| Batch#                   | Batch Number to be applied to the transaction in the GL, if using Batch Control.                                                                                                    |                     | N    |  |  |
| G/L Trans<br>Description | The description that will appear in the GL (i.e. March'95 Payments)                                                                                                    |                     |      |  |  |
| Start                    | Press the button to start the GL generation routine.                                                                                                    |                     |      |  |  |
| Division Code            | The Division Code(s) to which the AP Transactions will be posted to in the GL.                                                                                                    | System<br>Generated | Y    |  |  |
| G/L<br>Transaction       | The G/L transaction number resulting from running this process. As this process is being run, FLEXX updates the detail lines of the payments selected with the following:                                                                                           |                     |      |  |  |
|                          | <ul> <li>The post field is flagged with a "P"</li> </ul>                                                                                                    |                     |      |  |  |
|                          | <ul> <li>The GL Trans field is updated with the GL transaction number resulting from<br/>running this procedure. This GL transaction number maintains a permanent<br/>audit trail between the AP payment detail and the subsequent GL summary<br/>entry.</li> </ul> |                     |      |  |  |

## 8.0 Managing Accounts Payable

# **Description** This Section describes how to perform the following procedures to manage information in AP.

- $\Delta$  Check Reconciliation
- Δ Check Print Status Update
- $\Delta$  Check Renumbering
- $\Delta$  Vendor Code Change Routine
- $\Delta$  Vendor Copy Routine
- $\Delta$  Voucher Upload Process

## 8.1 Check Reconciliation

**Description** The Check Reconciliation process in AP has been replaced by the FLEXX Bank Reconciliation function. It is now possible using Bank Reconciliation to reconcile AP payments (checks / cheques) directly to the bank statement.

**Note:** Please refer to the FLEXX Bank Reconciliation Manual for details on this module. Also, refer to the FLEXX Procedures Guide, Financial Modules, Topic "Bank Reconciliation Process" for complete details on the use and operation of this function.

## 8.2 Check Print Status Update

#### Description

This process is used to change the Check Status from "p" - check has been printed to "n" - check has not been printed. Once a check has been printed using AP reports (*See Sec. 9.4 Printing Standard AP Reports*), the check status is set to p. Checks with this status can not be reprinted. If it became necessary to reprint a check (i.e printer destroyed it) the status would need to be changed back to "n" and the check reprinted.

#### Select

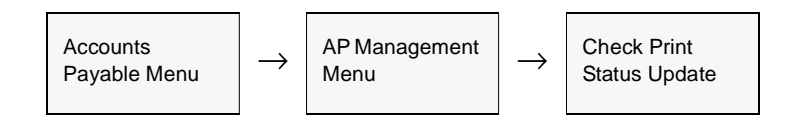

The Check Print Status Update screen appears in Update mode.

| 邋  | Cheque Print Status Upda           | te 💶 🖂 🗶 |
|----|------------------------------------|----------|
| Εo | rm <u>E</u> dit Fjeld <u>H</u> elp |          |
| Ŀ  | * *                                |          |
|    |                                    |          |
| ſ  |                                    |          |
|    | Selection Criteria                 |          |
|    | Company Code                       | riken    |
|    | Bank Code                          | %        |
|    | Starting Payment No.               | 1001     |
|    | Ending Payment No.                 | 1116     |
|    | Batch Number                       | %        |
|    |                                    |          |
|    | Update Criteria                    |          |
|    | Change Status From:                | ▼ q      |
|    | Change Status To:                  |          |
|    |                                    |          |
|    |                                    |          |
|    | Start Idle                         |          |
|    |                                    |          |
| l  |                                    |          |

The following fields appear on the screen

| Field                                      | Entry                                                                                       | Default         | Reqd |  |  |  |
|--------------------------------------------|---------------------------------------------------------------------------------------------|-----------------|------|--|--|--|
| Selection                                  | Selection Criteria                                                                          |                 |      |  |  |  |
| Company                                    | The Company Code.                                                                           | Session Default | Y    |  |  |  |
| Bank Code                                  | The Bank Code for the bank from which the check(s) to be reprinted are drawn.               | *               | Y    |  |  |  |
| Starting &<br>Ending<br>Payment<br>Numbers | The starting and ending payment number(s) of the checks to be reprinted.                    | 1<br>999999     | Y    |  |  |  |
| Batch<br>Number                            | The Batch Number relating to the checks to be reprinted if using Batch.                     | *               | Y    |  |  |  |
| Update Criteria                            |                                                                                             |                 |      |  |  |  |
| Change<br>Status From -<br>To              | Accept the default to change the status of a check from "p" - printed to "n" - not printed. | p<br>n          | Y    |  |  |  |
| Start                                      | Press the button to start the print status update routine.                                  | •               |      |  |  |  |

## 8.3 Check Renumbering

#### Description

This process is used to renumber existing checks. This routine will change the status of the existing payment to be renumbered from "p" for printed to "m". The amount of the payment is also reset to have a zero dollar value. There are no payment detail or payment detail specific records attached to this "m" status payment record. In essence, this routine preserves the existing payment number and attaches a new check number and status of "n" for "Check not printed" to it. With a status of "n" - Check not printed, the check can then be reprinted using AP Reports (*See Sec. 9.4*).

#### Select

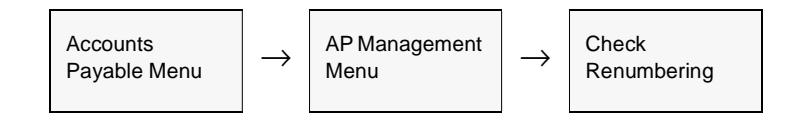

The Check Renumbering screen appears in Update mode.

| Eom Edit Field Help                                                                                                    | e Renumbering                     | _ 0 |
|----------------------------------------------------------------------------------------------------|-----------------------------------|-----|
| Selection Criteria<br>Company Code riken<br>Bank Code bank<br>Starting Cheque Number 22<br>Ending Cheque Number 20<br>Generation Criteria<br>New Starting Cheque # 29<br>Reason for Renumbering Damaged Stock                                           | k Fjeld <u>H</u> elp              |     |
| Selection Criteria       Company Code     riken       Bank Code     bank       Bank Code     bank       Starting Cheque Number     22       Ending Cheque Number     23       Generation Criteria     29       Reason for Renumbering     Damaged Stock | #                                 |     |
| Selection Criteria Company Code Reason for Renumbering Start Idle                                                                                                    |                                   |     |
| Company Code     riken       Bank Code     bank       Starting Cheque Number     22       Ending Cheque Number     20       Generation Criteria     29       New Starting Cheque #     29       Reason for Renumbering     Darnaged Stock               | ion Criteria                      |     |
| Bank Code bank Starting Cheque Number 22 Ending Cheque Number 20 Generation Criteria New Starting Cheque # 29 Reason for Renumbering Damaged Stock  Start Idle                                                                                          | mpany Code riken                  |     |
| Starting Cheque Number     22       Ending Cheque Number     20       Generation Criteria     29       New Starting Cheque #     29       Reason for Renumbering     Damaged Stock                                                                      | ik Code bank                      |     |
| Ending Cheque Humber 20<br>Generation Criteria<br>New Starting Cheque # 29<br>Reason for Renumbering Dorneged Stock<br>Start Idle                                                                                                    | rting Cheque Number 22            |     |
| Generation Criteria New Starting Cheque # 29 Reason for Renumbering Damaged Stock Start Idle                                                                                                    | ling Cheque Number 28             |     |
| Generation Criteria New Starting Cheque # 29 Reason for Renumbering Damaged Stock  Start Idle                                                                                                    |                                   |     |
| New Starting Cheque #     29       Reason for Renumbering     Damaged Stock       Start     Idle                                                                                                    | ation Criteria                    |     |
| Reason for Renumbering Damaged Stock                                                                                                    | v Starting Cheque # 29            |     |
| Start Idle                                                                                                    | son for Renumbering Damaged Stock |     |
| Idle                                                                                                    |                                   |     |
| Start Idle                                                                                                    |                                   |     |
|                                                                                                    | Start Idle                        |     |
|                                                                                                    |                                   |     |
|                                                                                                    |                                   |     |
|                                                                                                    |                                   |     |

The following fields appear on the screen.

| Field                                   | Entry                                                                                              | Default                    | Reqd |
|-----------------------------------------|----------------------------------------------------------------------------------------------------|----------------------------|------|
| Selection                               | Criteria                                                                                           |                            |      |
| Company                                 | The Company Code.                                                                                  | Session Default            | Y    |
| Bank Code                               | The Bank Code for the bank from which the checks to be renumbered are drawn.                       | Company/<br>Division Table | Y    |
| Starting &<br>Ending<br>Check<br>Number | The range of checks to be renumbered.                                                              |                            | Y    |
| Generation                              | n Criteria                                                                                         |                            |      |
| New Starting<br>Check #                 | The new starting check number.                                                                     |                            | Y    |
| Reason for<br>Renumbering               | User defined description of the reason why the checks are being renumbered. i.e. New check series. |                            | N    |
| Start                                   | Press the button to start the routine.                                                             |                            |      |

#### Notes

To preserve the integrity of the check numbers, the "old" check numbers that are renumbered are assigned a new payment number and the payment amount is changed to zero.

Checks that will be renumbered using the check renumbering process must have a status of "p" - check has been printed. The renumbering process will not renumber a check that has not been printed.

## 8.4 Vendor Code Change Routine

#### Description

The Vendor Code Change Routine is used to change the existing code assigned to a vendor to a new code. If the new code has not yet been defined, FLEXX will prompt "Vendor does not exist. Should record be created?" Respond Yes and FLEXX will automatically create the new vendor record using the data of the original vendor.

This process can also be used to merge already defined vendor definitions to a common vendor, either existing or new. If the New Vendor is an existing vendor record, all the data of the original vendor will be merged with the New vendor record. All underlying data associated with the original vendor (i.e. vouchers, payments, PO's) will be transferred to the new vendor. All references to the old vendor will no longer exist.

#### Select

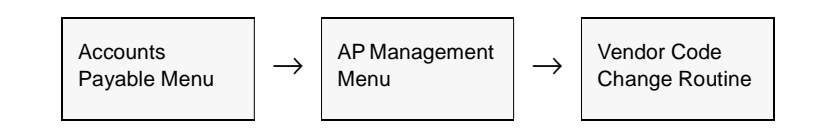

The Vendor Code Change Routine screen appears in Update mode.

| 🗐 Change Vendor Code Routine         | _ 🗆 🗙                        |
|--------------------------------------|------------------------------|
| Eorns Edit Fjeld Help                |                              |
| 99% #                                |                              |
| This routine will change all referen | nces of vendor A to vendor B |
| Company                              | tucker                       |
| Original Vendor Code                 | aon4567                      |
| New Vendor Code                      | aone                         |
| Start Idle                           |                              |

The following fields are displayed.

| Field                   | Entry                                   | Default         | Reqd |
|-------------------------|-----------------------------------------|-----------------|------|
| Company                 | The Company Code.                       | Session Default | Y    |
| Original<br>Vendor Code | The original vendor code to be changed. |                 | Y    |
| New Vendor<br>Code      | The new code to be created or merged.   |                 | Y    |
| Start                   | Press the button to start the routine.  |                 |      |

## 8.5 Vendor Copy Routine

#### Description

The Vendor Copy Routine can be used to copy vendor definitions both within the current company as well as to another company defined to FLEXX. It will perform the following functions:

- $\Delta$  Copy an existing vendor to a new vendor;
- $\Delta$  Copy various details of existing vendor to another existing vendor;

 $\Delta$  Copy Alternate Address or Contacts details of existing vendor to another existing vendor.

Each of these processes allows further selections to enable more specific data to be copied. All functions can be run within the same company as well as across company. Be aware that when running cross-company, certain Master Type Table definitions will first need to be defined in the "To" company before the copy will be successful. FLEXX will display a prompt if the definition can't be found, and the copy will not be performed.

#### Warning:

If copying to an existing vendor record, FLEXX will overwrite existing data fields of that "To" vendor definition. However, FLEXX will first display a warning prompt allowing the operator to make a final decision on whether to proceed with the copy.

#### Select

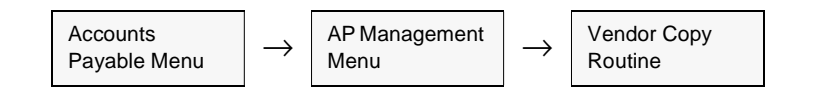

| Earn Edit Field Help                                |                                 |                                                                   |
|-----------------------------------------------------|---------------------------------|-------------------------------------------------------------------|
| Vender Copy Routine                                 |                                 |                                                                   |
| "From" Company Itudor                               | "From" Vendor                   | harry Harry's Hall Brew House                                     |
| "To" Company  CSI                                   | "To" Vendor<br>"To" Vendor Stat | harry Harry's Half Drew House                                     |
| Copy Vendor ?<br>Main Details<br>Additional Details | र्घ र                           | Copy Alternate Address/Contacts<br>Location Code 1%<br>Details 17 |
| Text                                                | ¥.                              | Start Idle                                                        |
|                                                     | Г                               |                                                                   |

The Customer Copy screen appears in Update mode.

#### **Fields**

Enter the following information to change a customer code.

| Field                 | Entry                                                                                                    | Default         | Reqd |  |  |
|-----------------------|----------------------------------------------------------------------------------------------------|-----------------|------|--|--|
| From<br>Company       | The company code to copy from.                                                                                                  | Session Default | Y    |  |  |
| To Company            | The company code to copy to.                                                                                                    | Session Default | Y    |  |  |
| From Vendor           | The original vendor code to be copied.                                                                                          |                 | Y    |  |  |
| To Vendor             | The new vendor code to be created, or to be merged into.                                                                        |                 | Y    |  |  |
| To Vendor<br>Status   | Enter the desired status code of the To customer. Can be:<br>• a - Active<br>• p - Partial Hold<br>• x - Inactive<br>• h - Hold | x               | Y    |  |  |
| Copy Vendor?          | Copy Vendor? - Select the Vendor forms to be copied.                                                                            |                 |      |  |  |
| Main Details          | Copy all details on the Main form.                                                                                              |                 |      |  |  |
| Additional<br>Details | Copy all details on the Additional form.                                                                                        |                 |      |  |  |
| Text                  | Copy all Text data.                                                                                                    |                 |      |  |  |

| Field                                                                                          | Entry                                                                                                    | Default | Reqd |  |
|------------------------------------------------------------------------------------------------|----------------------------------------------------------------------------------------------------|---------|------|--|
| Copy Alternate Address/Contacts? - Select the Alternate Address/Contacts details to be copied. |                                                                                                    |         |      |  |
| Location<br>Code                                                                               | The Alternate Address location to be copied. If left %, all locations will be copied.<br>Any individual specific location can be copied. | %       | Ν    |  |
| Details                                                                                        | Copy all details of the specified location.                                                                                              |         |      |  |
| Start                                                                                          | Press the Start button to run the process.                                                                                               |         |      |  |

## 8.6 Voucher Upload Process

#### Description

The Voucher Upload Process in AP is used to automatically generate vouchers by uploading data from a text file having a predefined format. The file needs to consist of a header record followed by multiple detail lines for each voucher to be created. Unlimited vouchers can be created from a single data file as required.

The data file will be processed and the generated voucher numbers will be displayed after processing is complete. After processing, any errors will be displayed as well as written to a log file in your temporary directory (defined by TMP DIR). It is important that these log files are deleted after your review.

#### Application Control Settings

The Voucher Upload Process can be controlled by the following Application Control settings:

| Application | Туре    | Description                      | Туре                                      | Company | Parameter |
|-------------|---------|----------------------------------|-------------------------------------------|---------|-----------|
| ар          | upload  | Field Delimiter for<br>Data File | User defined;<br>e.g.   (pipe symbol)     | Default | delimiter |
| ар          | up_file | Voucher Upload File<br>Name      | User Defined (e.g.<br>c:\temp\invgen.dat) | Default |           |

#### Select

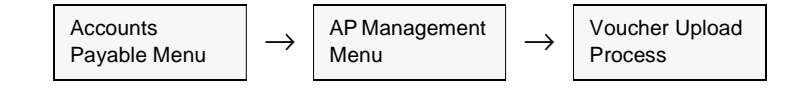

| Voucher Upload I   | Process            |
|--------------------|--------------------|
| 299 / 8            |                    |
| Generation Criteri | a                  |
| Company            | bucker             |
| Division           | tape               |
| Voucher Status     | •                  |
| GL Status          | n                  |
| GL Period          | 200607             |
| Delimiter          | 1                  |
| File Location      | c:\temp\vougen.dat |
|                    |                    |
| Start              | Idle               |
|                    |                    |
| Voucher Humber     | 0 = 0              |
| Error Log File     |                    |

The following screen will display in Update mode.

#### Fields.

| Field             | Entry                                                                                                    | Default                | Reqd |
|-------------------|----------------------------------------------------------------------------------------------------|------------------------|------|
| Company           | The company code.                                                                                           | Session Default        | Y    |
| Division          | The Division code.                                                                                          | Session Default        | Y    |
| Voucher<br>Status | The status the generated vouchers are to be in.                                                             | 0                      | Y    |
| GL Status         | The status the GL Transaction is to be set to; can be:                                                      | n                      | Y    |
|                   | n - Not posted                                                                                              |                        |      |
|                   | p - Posted                                                                                                  |                        |      |
| GL Period         | The GL Period the voucher is to be set to.                                                                  | Session Default        | Y    |
| Delimiter         | The field delimiter used in the upload text data file. The default is set in the Application Control table. | (pipe symbol)          | Y    |
| File Location     | The system path where the upload data file is located (e.g. c:\temp\vougen.dat)                             | Application<br>Control | Y    |
| Start             | Press Start to run the upload process. See topic Errors below for a description of                          | error reporting.       |      |
| Field             | Entry                                                                                                    | Default             | Reqd |
|-------------------|----------------------------------------------------------------------------------------------------|---------------------|------|
| Voucher<br>Number | The voucher numbers for the vouchers generated. You can zoom on the fields to display the generated voucher. | System<br>Generated |      |
| Error Log<br>File | The system path where the Error Log is located.                                                              | System<br>Generated |      |

### Flat File Format

The upload data file consists of two input line types:

- $\Delta$  H Header,
- $\Delta$  D Detail,

Each data field in the input line is delimited by a delimiter character as specified on the Application Control for the *delimiter* parameter, and that can also be specified at runtime. The example below uses the pipe symbol (|) as the delimiter.

If the record value in a field exceeds the specified length, its value is read in its entirety but truncated to the specified length before storing in the database.

If a non-required field is omitted, the delimiter still needs to be entered.

#### Header

| Field | Description                                                    | Required? | Length (max)  |
|-------|----------------------------------------------------------------|-----------|---------------|
| 1     | Н                                                              | Y         | 1 Character   |
| 2     | Voucher Number - can be AUTOGEN or unique alphanumerical value | Y         | 10 Characters |
| 3     | Vendor Code                                                    | Y         | 10 Characters |
| 4     | Vendor Invoice Number                                          | N         | 16 Characters |
| 5     | Voucher Date                                                   | Y         | MM/DD/YYYY    |
| 6     | Voucher Header Description                                     | N         | 60Characters  |
| 7     | Currency Exchange Rate                                         | Y         | 14 Digits     |
| 8     | AP Credit Account number                                       | Y         | 50 Characters |
| 9     | AP Credit Division                                             | Y         | 6 Characters  |

Example:

 $H|AUTOGEN|cibc|V00201|07112006|Voucher\ Upload|1.0|5000|tape$ 

# Detail

| Field | Description               | Required? | Length (max)  |
|-------|---------------------------|-----------|---------------|
| 1     | D                         | Y         | 1 Character   |
| 2     | Detail entry description  | Ν         | 50 Character  |
| 3     | Rate (dollar value)       | Y         | 17 Digits     |
| 4     | Units (quantity(          | Y         | 17 Digits     |
| 5     | AP Debit Account Number   | Y         | 50 Characters |
| 6     | AP Debit Account Division | Y         | 6 Characters  |
| 7     | AP Credit Account         | Y         | 50 Characters |
| 8     | AP Credit Division        | Y         | 6             |
| 9     | Part Number (SKU code)    | Ν         | 16 Characters |

Example: D|1 of cws-200 @ \$10.00|10|1|9500|tape|5000|tape|cws-200|

| Data File       | H AUTOGEN cibc V00201 07112006 Voucher Upload 1.0 5000 tape                                                                                                    |
|-----------------|----------------------------------------------------------------------------------------------------|
| Example         | D 1 of cws-200 @ \$10.00 10 1 9500 tape 5000 tape cws-200                                                                                                    |
|                 | H AUTOGEN deva  07112006 Voucher Upload 1.0 5000 tape                                                                                                    |
|                 | D 2 item @ \$20.00 20 2 9500 tape 5000 tape                                                                                                    |
|                 | D 3.5 item @ \$5.55 5.55 3.5 9500 tape 5000 tape                                                                                                    |
|                 | This example of a data file would result in 2 vouchers being generated; the first with with one detail line, and the second with 2 detail lines.                                                                                                    |
|                 | The first voucher would have a SKU code entered, where the second voucher would have no SKU codes.                                                                                                    |
|                 | The AUTOGEN voucher number value indicates to FLEXX to use the Next Number Table to autogenerate the voucher numbers.                                                                                                    |
|                 |                                                                                                    |
| Error Reporting | If any data is invalid or an error occurs in the upload process, FLEXX will report the error to the operator as well as record it in an error log file. This log file is located in the normal system <i>temp</i> folder, and has a format of $flx^{****}$ . |

# 9.0 Extracting AP Information

#### Description

The section describes

- $\Delta$  How to do on-screen inquiries with regard to vouchers, payments and checks.
- $\Delta$  Printing standard reports.

#### **Notes**

While in find mode, the Voucher Entry/Maintenance screen and the Payment Summary screen can be used to, in conjunction with selection criteria, search the database to respond to all sorts of queries (i.e. all vouchers entered on a certain day, all vouchers entered for a specific period, all vouchers/payments for a certain vendor, all payments for a specific period etc.)

FLEXX takes advantage of the full search abilities of UNIX to allow searches of the data to be done using wild cards, >,<, ranges (~), etc. (See Vision User's Guide).

# 9.1 Voucher Summary Screen

### Description

This is a query only screen and no update of AP transactions is allowed, with the exception of the "Marked" box and/or the "Amt. Approved to Pay" field. The "Marked" flag can be changed and updated for selective voucher marking purposes (*See Sec. 5.3 Marking using Voucher Summary*). The "Amt. Approved to Pay" field can be entered with a payment amount if different from the voucher amount. The voucher will then also be automatically marked for that amount. If the voucher is only marked, the whole amount will be entered into the Amt Approved To Pay field. Through the use of selection criteria a complete history of a Vendor (or all Vendors) can be viewed. If a complete history is not needed, again through the use of selection criteria, just outstanding vouchers can be viewed.

#### Select

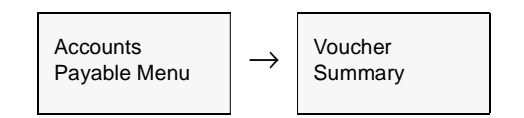

The following screen appears in Update mode

| me    | Parts Inc. |                        |                | Com               | pany lucker | Division 1       | pe Pe              | ried  | 200301   |
|-------|------------|------------------------|----------------|-------------------|-------------|------------------|--------------------|-------|----------|
| ked   | Vendor     | Voucher                | Date           | Total Amt.        | Amt. Due    | Amount<br>To Pay | Net Amit<br>To Pay | Days  | Due Date |
|       | acme       | 10390                  | 01.02/03       | 24.61             | 13.64       | 0.00             | 0.00               | 1459  | 02/01/03 |
|       | acros      | 10391                  | 01.02/03       | 25.00             | 3.60        | 0.00             | 0.00               | 1459  | 02/01/03 |
|       | acrie      | 10392                  | 01/08/03       | 241.12            | 241.12      | 0.00             | 0.00               | 1453  | 02/07/03 |
|       | acme       | 10397                  | 01/14/03       | \$2.80            | 52.00       | 0.00             | 0.00               | 1447  | 02/13/03 |
|       | active     | 10407                  | 01/22/03       | 3.83              | 3.83        | 0.00             | 0.00               | 1439  | 02/21/03 |
|       | acree      | 10441                  | 03/25/03       | 0.00              | 0.00        | 0.00             | 0.00               | 1377  | 04/24/03 |
|       | acme       | 10444                  | 03/28/03       | 0.00              | 0.00        | 0.00             | 0.00               | 1374  | 04/27/03 |
|       | active     | 10450                  | 03/91/03       | 0.68              | 0.66        | 0.00             | 0.00               | 1371  | 04/30/03 |
| otals | Voucher    |                        |                |                   |             |                  |                    |       | Details  |
|       |            | Total Amor<br>Approved | unit<br>To Pay | Total Disc Avails | ible Tot    | al Paid          | Total Due          |       |          |
|       |            |                        | -10,00         |                   | 0.00        | 22.37            | 23216              | 4.37  |          |
|       | Current    | 3                      | 8+             | 60+               |             | 99+              | 128+               |       |          |
|       | 55.        | 00                     | 0.00           |                   | 0.00        | 0.00             | 23212              | 9.37  |          |
|       |            |                        |                |                   |             | Amti             | emaining To A      | unnhy |          |

# **Fields**

Enter the following information to view Vendor Transactions.

| Field              | Entry                                                                                                    | Default             | Reqd |
|--------------------|----------------------------------------------------------------------------------------------------|---------------------|------|
| Company            | The Company Code or clear the field to view all companies.                                                                                                    | Session Default     | N    |
| Division           | The Division Code or leave blank to view all division.                                                                                                    |                     | N    |
| Period             | The Period, a range of periods, or leave blank to view all periods.                                                                                                    |                     | N    |
| Marked             | Select this box to "mark" the voucher for payment. If the voucher has been marked for payment this box will have been selected. A voucher can be marked and/or unmarked by selecting this field.                                                                                                    |                     |      |
| Vendor             | The Vendor Code or leave blank to view all vendors.                                                                                                    |                     | N    |
| Voucher            | The Voucher Number, a range of voucher numbers, or leave blank to view all vouchers.                                                                                                    |                     | Ν    |
| Date               | The Voucher/Debit Memo date or leave blank to view all vouchers.                                                                                                    |                     | N    |
| Total Amount       | The total amount of the voucher in the vendor's currency.                                                                                                    |                     | N    |
| Amount Due         | Represents the net amount between the total amount owed less any amounts<br>already paid. If a discount was taken for early payment the total amount and the<br>amount paid values may differ and the amount due value still be zero. To find out<br>what discounts were taken see the "Disc. Taken" field on the Voucher tab.                                                                                                    | System<br>Generated |      |
| Amount To<br>Pay   | When the voucher is Marked, the whole voucher amount will be entered (by FLEXX) into this field. If the voucher has been marked with a partial payment, that amount will be shown. An amount can also be entered into this field to cause FLEXX to then generate a payment for this amount. If the amount entered is larger than the voucher amount, FLEXX will prompt with "Approved amount to pay cannot be greater than Due amount." | System<br>Generated | Y    |
| Net Amt. To<br>Pay | The amount less any eligible discounts to be paid, again in the vendor's currency.                                                                                                    | System<br>Generated | Y    |
| Days               | FLEXX will automatically calculate how many days there are remaining before payment is due, (shows as a negative number of days) or the number of days overdue (shown as a positive number).                                                                                                    | System<br>Generated |      |
| Due Date           | The due date of the vouchers to be viewed.                                                                                                    |                     | N    |
| Buttons            |                                                                                                    |                     |      |
| Details            | Use this button to view the underlying details of the selected voucher (See Sec. 4.                                                                                                    | .2).                |      |
| Generate           | Press this button to call up the AP Payment Generation form (See Sec. 5.6)                                                                                                    |                     |      |
| Manual             | Select this button to access the Manual Payment Creation form (See Sec. 5.5)                                                                                                    |                     |      |
| Mark All           | Press this button to Mark all displayed vouchers.                                                                                                    |                     |      |
| Clear All          | Press this button to clear all marked entries.                                                                                                    |                     |      |

| Field                                 | Entry                                                                                                    | Default             | Reqd |
|---------------------------------------|----------------------------------------------------------------------------------------------------|---------------------|------|
| Totals Tab                            |                                                                                                    |                     |      |
| Total Amount<br>Approved to<br>Pay    | The total amount of all "Marked" vouchers displayed based on the selection criteria used.                             | System<br>Generated |      |
| Total Disc<br>Available               | The total of all discounts available on 'Marked" vouchers, due to early payment based on the selection criteria used. | System<br>Generated |      |
| Total Paid                            | The total amount of all vouchers selected that have been paid.                                                        | System<br>Generated |      |
| Total Due                             | The total amount due for all the selected vouchers. This total is in the currency of the "Company", not the vendor.   | System<br>Generated |      |
| Aging<br>Current, 30+,<br>60, 90, 120 | Aging of the outstanding vouchers selected.                                                                           | System<br>Generated |      |
| Discount<br>Effective<br>Date         | Date used to determine applicable discounts. Will default to the FLEXX session date as entered on the Control Panel.  | Session Default     |      |

To see information specific to a highlighted voucher, select the "Voucher" tab.

| Parts Inc   | 22       |          | Com                | peny fucker | Division F       | en Pe             | nod  | 200301   |     |
|-------------|----------|----------|--------------------|-------------|------------------|-------------------|------|----------|-----|
| Vender      | Voucher  | Date     | Total And,         | Anst. Due   | Amount<br>To Pay | Het And<br>To Pay | Bayo | Due Date |     |
| ACT N       | 10090    | 01.02403 | 24.61              | 13.84       | 0.00             | 0.00              | 1429 | 02/01/03 |     |
| oone        | 10391    | 01.02/03 | 25.00              | 3.80        | 0.00             | 0.00              | 1459 | 02/01/03 |     |
| aone        | 10392    | 01.08/03 | 241.12             | 241.12      | 0.00             | 0.00              | 1453 | 02:07:03 |     |
| acre        | 10397    | 01/14/03 | 52.00              | \$2.80      | 0.00             | 0.00              | 1447 | 02/13/03 |     |
| acte        | 10407    | 01/22/03 | 3.83               | 3.83        | 0.00             | 0.00              | 1439 | 02/21/03 |     |
| oone        | 10441    | 03/25/03 | 0.00               | 0.00        | 0.00             | 0.00              | 1377 | 04/24/03 |     |
| acre        | 10444    | 03/20/03 | 0.00               | 0.00        | 0.00             | 0.00              | 1374 | 04/27/03 |     |
| NOTH:       | 10450    | 0301/03  | 0.65               | 0.58        | 0.00             | 0.00              | 1371 | 94/30/03 | η.  |
| cher Ame    | 10.97    | De<br>Re | actipition         | Refue       | at 🗆 Nam         | dae bas a         |      |          | 1   |
| Taken       | 0.00     |          | and the particular |             |                  | and and of        |      | -        | ai. |
| Avail       | 0.00     |          | Contex Parts       |             |                  | Const Corr        | 6000 | USD      | 81  |
| enty LS     | 0        | D.C.     | Plan SE            | 27.02       |                  | Yotat             |      | 24.61    | 81  |
| nan lota    | 200      | De       | vtan               | Он Тар      | 64 LISA          | Past              |      | 10.97    | 41  |
| <b>15</b> 0 | -        | PA       | ). Bos 🔽           | Repidential | -                | Vendor Gr         | oup  | groupt 📑 | 1   |
| 100         | stored 1 |          | mus an I           | Chevr All   |                  |                   |      |          |     |

| Field             | Entry                                                                                                    | Default             | Reqd |
|-------------------|----------------------------------------------------------------------------------------------------|---------------------|------|
| Disc. Taken       | Displays the total amount of any discounts taken as a result of early payment.                                                                                                    | System<br>Generated |      |
| Disc. Avail       | Displays the total amount of any discounts available if the voucher is paid early.                                                                                                    | System<br>Generated |      |
| Currency          | The currency the voucher is denominated in.                                                                                                    | Voucher Header      | Y    |
| Disc. Date        | The date up to which the discount for early payment is applicable.                                                                                                    | Voucher Header      |      |
| Status            | The current status of the voucher. Will use o,m for the default search.                                                                                                    | Voucher Header      | Y    |
| Description       | The description that appears on the voucher header.                                                                                                    | Voucher Header      | N    |
| Remit To          | The remit to code and address location where the check will be mailed.                                                                                                    | Voucher Header      |      |
| Refund            | The Refund box will be marked if this is an AR Credit Memo refund voucher.                                                                                                    |                     | N    |
| Vendor Inv #      | The vendor invoice number.                                                                                                    | Voucher Header      | N    |
| Local<br>Currency | The currency code of the company recording the liability. Where the local currency and the currency of the vendor are the same, the dollar values shown as Total and Paid will be the same as displayed elsewhere on the form. Where the currencies are different, the dollar values shown here will be expressed in the currency of the home company. |                     |      |
| Total             | The total of the amount of the voucher in the Local currency specified. This will be converted using the Foreign Exchange rate for the date of the voucher.                                                                                                    |                     |      |
| Paid              | The total paid in the local currency after any Foreign Exchange conversion                                                                                                    |                     |      |
| Vendor<br>Group   | Enter the group code for the vendors to be selected for marking; leave % to select any/all vendors.                                                                                                    |                     | N    |

# 9.2 Payment Summary Screen

# Description

This is a query only screen and no update of AP transactions is allowed. Through the use of selection criteria, a complete history of a Vendor (or all Vendors) can be viewed.

#### Select

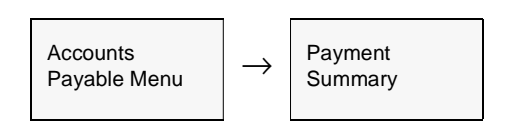

The following screen appears in Find mode and is a display only screen.

| - Payme<br>(* Reg | nt Type<br>ular Pay | ment C Mis | c. Paymen | в               | atch [  | ··· Cor | npany buc  | ker  | -    |    |
|-------------------|---------------------|------------|-----------|-----------------|---------|---------|------------|------|------|----|
| Humber            | Bank                | Check lie. | Date      | Amount          | Vendor  | Curr    | Status     | x    | fir  |    |
| 2064              | nenb                | 441        | 10/11/07  | 151,050.00      | acine   | USD     | n _        | İ٧   | -    |    |
| 2065              | nonb                | 442        | 10/11/07  | 19.41           | acine   | USD     | n 💌        | ١Y.  | ٣    |    |
| 2065              | nonb                | 443        | 10/16/07  | 2,109.29        | acine   | USD     | v 💌        | N    | ٠    |    |
| 2068              | nonb                | 444        | 11/21/07  | 29,299.90       | acme    | USD     | p 💌        | I۲.  | *    |    |
| 2069              | ncnb                | 445        | 11/21/07  | 2.02            | REFUND  | USD     | p 💌        | I۲.  | ٠    |    |
| 2070              | nenb                | 446        | 11/21/07  | 11.00           | REFUND  | USD     | p 💌        | IY.  | ٣    |    |
| 2071              | nonb                | 447        | 11/22/07  | 10.00           | REFUND  | USD     | n 💌        | IY.  | ٣    |    |
| 2072              | nonb                | 448        | 11/22/07  | 9.01            | acine   | USD     | n 💌        | Y    | *    |    |
| 2073              | nonb                | 449        | 11/22/07  | 0.01            | harry   | USD     | n 💌        | I۲.  | -    |    |
| 2074              | ncnb                | 450        | 11/29/07  | 9.90            | acme    | USD     | n 💌        | I۲   | ٠    |    |
| 2075              | ncnb                | 443        | 12/05/07  | -2,109.29       | acine   | USD     | vp 💌       | I۲.  | ٣    |    |
| 2076              | nonb                | 434        | 12/05/07  | -226.60         | acine   | USD     | vp 💌       | IY.  | ٣    | ۰. |
| GL Period         |                     | Remit To   | Tota      | Payments Cast   | Account | G       | L Transact | tion | Post | -  |
| Inpe              | 20071               | 0 office   |           | 181,802.52 tape | 0550    | 2       | 20436      |      | Y    |    |

# Fields

Enter the following information to view Vendor Payments.

| Field             | Entry                                                                                                    | Default             | Reqd |
|-------------------|----------------------------------------------------------------------------------------------------|---------------------|------|
| Batch<br>Number   | The Batch Number of the desired transaction, or leave blank to view all batches.<br>This will be stippled if batch is not used. |                     | N    |
| Company           | The Company Code.                                                                                                    | Session Default     | Y    |
| Payment           | Regular Payment - a normal payment generated from AP voucher.                                                                   |                     | Y    |
| Туре              | Misc. Payment - a payment created using the Miscellaneous Cash Payment function (see Sec. 6.0)                                  |                     |      |
| Payment<br>Number | The payment number or leave blank to view all payments.                                                                         |                     | N    |
| Bank              | Enter a specific bank code or leave blank to view all banks.                                                                    |                     | N    |
| Check<br>Numbers  | Enter the check number being queried or leave blank to view all checks.                                                         |                     | N    |
| Date              | The date the payment was generated.                                                                                             |                     | N    |
| Amount            | The actual payment amount in the vendor's currency.                                                                             |                     | N    |
| Vendor Code       | Enter the Vendor Code desired or leave blank to see all vendor payments.                                                        |                     | N    |
| Curr              | The currency code of the payment.                                                                                               |                     | N    |
| Status            | This is the Check status; can be:                                                                                               |                     | N    |
|                   | • n - not printed                                                                                                    |                     |      |
|                   | • p - printed.                                                                                                    |                     |      |
|                   | • v - void                                                                                                    |                     |      |
|                   | • vp - void - system generated void reversal (See Sec 5.7).                                                                     |                     |      |
|                   | • m - check marker assigned to a payment as a result of using the Check Renumbering Routine. (See Sec. 8.3).                    |                     |      |
|                   | A check status is changed from "n" to "p" when the AP check print report is run.                                                |                     |      |
| Xfr               | Trasferred to Reconciliation table; can be:                                                                                     | N                   | N    |
|                   | • N - Not transferred.                                                                                                    |                     |      |
|                   | • Y - Transactions have been transferred to the FLEXX Bank Reconciliation                                                       |                     |      |
|                   | • X Transfer is not needed; only used with voided payments.                                                                     |                     |      |
|                   | • B - Both original and Voided payment records are transferred.                                                                 |                     |      |
|                   | Note: This field is used only if FLEXX Bank Reconciliation is being used.                                                       |                     |      |
| GL Period         | Enter the desired GL period or leave blank to search all periods.                                                               |                     | N    |
| Remit To          | The Remit To location code as defined on the voucher.                                                                           |                     | N    |
| Total<br>Payments | The total amount of the payments displayed on the screen.                                                                       | System<br>Generated |      |

| Field                  | Entry                                                                                                    | Default                   | Reqd       |
|------------------------|----------------------------------------------------------------------------------------------------|---------------------------|------------|
| Cash<br>Account        | Enter the division and GL account number desired or leave blank to view all divisions and account numbers.                                                                                                 |                           |            |
| GL<br>Transaction      | Once the GL Transaction Generation routine for Payments (See Sec. 7.2) has been run, the field will be updated with the transaction number assigned to the GL transaction.                                 | System<br>Generated       |            |
| Post                   | N if not posted, Y if posted.                                                                                                    | N                         | Y          |
| Туре                   | Payment Type. This is a user reference only field and not used by FLEXX.                                                                                                    |                           | Ν          |
| Payment<br>Description | The payment description as entered on the AP Payment Generation routine.                                                                                                    |                           | N          |
| Payment<br>Amount      | The payment amount in the company currency. If the payment currency is different from the company currency, this will be the converted using the Foreign Exchange Table defined rate for the payment date. |                           |            |
| Currency               | The company currency.                                                                                                    | Company<br>Master         | Y          |
| Exchange<br>Rate       | The exchange rate used to calculate the payment amount.                                                                                                    | Foreign<br>Exchange table | Y          |
| Details                | Press the Details button to display details of the highlighted payment on the Paym                                                                                                    | ent Detail form (See      | Sec. 9.3). |

After FLEXX has displayed all of the AP payments that meet the selection criteria entered, further information can be accessed by pressing Details or <<Next Form>> on each selected payment. This calls up either, the Payment Detail showing which vouchers were paid, any discounts taken and the payment description, or the Payment Detail specifics showing which vouchers were paid, the resources used and the SKU code (*See Sec. 9.3*).

# 9.3 Payment Detail

### Description

The Payment Detail screen is query only and no updates are allowed. Through the use of various selection criteria, the details of any payments can be viewed.

#### Select

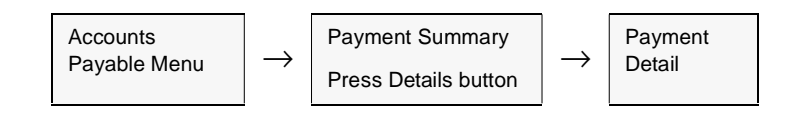

The following screen is displayed in Update mode.

| 통 Payment D<br>Earn Edit D        | atabase Bec            | cond Field Help                                         | 14 44                                | 4   ▶                | <b>F F</b> |                                                             |           | -10                    |
|-----------------------------------|------------------------|---------------------------------------------------------|--------------------------------------|----------------------|------------|-------------------------------------------------------------|-----------|------------------------|
| Pagment                           | Voucher                | Description                                             | Check Ho.                            | Amo                  | unt Paid   | Compan<br>Disc Taken                                        | ty bucker | Past                   |
| 1177                              | 1476                   |                                                         |                                      | 109                  | 933.20     | 19.05                                                       | 2 ×       |                        |
|                                   |                        |                                                         |                                      |                      |            |                                                             |           |                        |
| Currency                          | USD                    | Account                                                 | l                                    |                      |            | <br>Vincunt in Local (                                      | Currency  | •<br>•                 |
| GL Period<br>GL Trans<br>Division | 200006<br>1442<br>tape | Credit Account<br>Discount Account<br>Foreign Exch Acct | tape (<br>tape (<br>tape (<br>tape ( | 1550<br>1500<br>1100 |            | xchange Rate<br>mount Paid<br>ocal Discount<br>oreign Exch. | 110       | 56.50<br>23.81<br>0.00 |

This screen will display the details of the payment selected on the Payment Summary screen.

The **Show Full Transaction** button will only be lit when this form is displayed from the GL Transaction "Explosion" function (*See the General Ledger manual for more details*).

## Fields

The following information is shown.

| Field                      | Entry                                                                                                    | Default         | Reqd |
|----------------------------|----------------------------------------------------------------------------------------------------|-----------------|------|
| Company                    | The company code, or leave blank to view all companies.                                                                                                | Session Default | Y    |
| Payment                    | Payment number to be displayed.                                                                                                    |                 |      |
| Voucher                    | Voucher number to be displayed.                                                                                                    |                 |      |
| Description                | The description that was entered for the payment.                                                                                                    |                 |      |
| Check No.                  | The check number assigned to this payment.                                                                                                    |                 |      |
| Amount Paid                | The amount that was paid with this payment, after any discounts.                                                                                       |                 |      |
| Disc. Taken                | The amount of the discount that was deducted from amount owing.                                                                                        |                 |      |
| Status                     | Check Status:                                                                                                    | n               | Y    |
|                            | <ul> <li>n - not printed</li> <li>p - printed</li> <li>v - void check</li> </ul>                                                                       |                 |      |
| Post                       | Indicates whether the payment has been posted to the GL. Can be:<br>n - not posted                                                                     | n               | Y    |
| Curropov                   | The currency the payment was depeminated in                                                                                                    |                 |      |
|                            | The CL Period that the payment was denominated in.                                                                                                    |                 |      |
|                            | The CL Transaction number in which the normant was posted                                                                                              |                 |      |
|                            | The CL consult division the normant was posted in                                                                                                    |                 |      |
|                            | The GL account division the payment was posted in.                                                                                                    |                 |      |
|                            | The CL Debit account division and number the payment was posted to                                                                                     |                 |      |
|                            | The GL Credit account division and number the payment was posted to.                                                                                   |                 |      |
| Diagount                   | The CL credit account division and number the payment was posted to.                                                                                   |                 |      |
| Foreign Exch.<br>Account   | The GL Account division and number any foreign exchange gain or loss was posted to.                                                                    |                 |      |
| Amount in Loca             | l Currency                                                                                                    |                 | 1    |
| Exchange Rate              | The foreign exchange rate that was used to convert the payment currency to the local currency, as defined for that date in the Foreign Exchange Table. | 1.0             | Y    |
| Amount Paid                | The amount paid in local currency. If there is no currency exchange, this will be the same as the Amount Paid value.                                   |                 |      |
| Local Discount             | The discount amount in local currency.                                                                                                    |                 |      |
| Foreign Exch.<br>Gain/Loss | The foreign exchange gain or loss amount in local currency.                                                                                            |                 |      |

# 9.4 Printing Standard AP Reports

# Description

Reporting within Accounts Payable is the same as in all FLEXX modules. The kind of reports you can generate depends on which ones your company has set up in the system.

The following table lists the standard AP Reports.

| Report Code | Report Title                                     | Description                                                                                                    |
|-------------|--------------------------------------------------|----------------------------------------------------------------------------------------------------|
| apagebalc   | Aged Voucher Balance<br>by Vendor                | Provides an aged list by vendor, by voucher # of outstanding payables. No detail included, summary only.                                                                        |
| apchnewc    | AP Cheque Printer                                | Used to print checks from AP. Format can be customized for each Flexx client.                                                                                                   |
| apckregc    | AP Cheque Register                               | Supplies an AP cheque register with a GL transaction number if the "Generate GL Transactions from AP" has been utilized.                                                        |
| apdistc     | AP Distribution to GL                            | Report detailing by voucher number what was distributed to each GL account by AP.                                                                                               |
| apdist2c    | Payment Distribution to GL                       | Report detailing by payment number what was distributed to each GL account by AP.                                                                                               |
| apmanage    | AP Management<br>Report                          | A Summary report of AP activity presented in chart and graph format.                                                                                                    |
| apmetrics   | AP Metrics Report                                | A Summary report of AP activity by vendor.                                                                                                    |
| apretage    | AP Retrospective<br>Aging                        | Report "rebuilds" the AP subledger listing to agree to the GL AP trade account as of the designated period.                                                                     |
|             |                                                  | Allows choice of reflecting vouchers, denominated in a foreign currency,<br>expressed in home currency using multiple exchange rates - at period end or<br>at transaction date. |
| apretag1    | AP Retrospective<br>Aging with Currency<br>Total | Report similar to above but provides totals for each of the different currencies.                                                                                               |
| aprvouch    | AP Recurring Voucher<br>Report                   | Prints Details each recurring voucher.                                                                                                    |
| beg1099     | 1099 Forms Misc.                                 | Supplies paid transaction totals for vendors with a 1099 code of "m" - misc.                                                                                                    |
| landcost    | Voucher Landed Cost<br>Report                    | Report lists Landed Cost vouchers for which the landed cost routine run has not yet been run (e.g. still have Landed Cost flag = 'l').                                          |
| payhist     | Vendor Payment<br>History Report                 | Lists payments made to specified vendors.                                                                                                    |
| payment     | Payment Detail Report                            | Supplies details by payment number of payments made through AP.                                                                                                    |

| Report Code | Report Title                                 | Description                                                                                                    |
|-------------|----------------------------------------------|----------------------------------------------------------------------------------------------------|
| perbal      | AP Period Balance                            | Reports on non paid vouchers by period and displays balance owing for designated period.                              |
| pj          | Purchases Journal<br>Report                  | Provides a report of AP vouchers created from purchase orders.                                                        |
| venlist     | Vendor List Report                           | Provides a vendor listing.                                                                                            |
| vouglrpt    | Voucher Detail Report<br>with GL Transaction | Detailed voucher listing of all vouchers, which includes the GL Transaction Numbers for transactions sent to the GL.  |
| voumark     | Marked for Payment<br>Report                 | Detailed voucher listing of all vouchers with a status of "m" - marked for payment - similar to a pre-check register. |

## Procedure

Select **Report Selection** from the Accounts Payable Menu

#### 1. Select **Report Selection** from the OP menu.

#### 2. Position your cursor on the report you want to print

| 102         | Company Jucker Type No.                    | -       |   |
|-------------|--------------------------------------------|---------|---|
| Report Code | Report Title                               | Rpt Set |   |
| apageba     | Aged Voucher Balance by Vendor             |         |   |
| spcheck     | AP Check Printer                           |         | 1 |
| apcheck2    | AP Check Printer                           |         |   |
| apckgl      | AP Check Register with GL Tran             |         |   |
| spckrec     | Reconciliation Report                      |         |   |
| spckreg1    | AP Check Register by Bank and Check #      |         |   |
| spckreg2    | AP Check Register by Vendor                |         |   |
| apdist      | AP Distribution to GL                      |         |   |
| apdist2     | Payment Distribution to GL                 |         |   |
| spdista     | AP Distribution to GL (by division)        |         |   |
| apmanage    | AP Management Report                       |         |   |
| apretagt    | AP Retrospective Aging with Currency Total |         |   |
| apretage    | AP Retrospective Aging Report              |         |   |
| apryouch    | AP Recurring Voucher Report                |         |   |
| beg1099     | 1099 Forms (Misc)                          |         |   |
| landcost    | Voucher Landed Cost Report                 |         |   |
| peyhist     | Vendor Payment History Report              |         |   |

- 3. <<Press Select Report>>. The Report Parameters form appears showing the report title and report control run number along with the list of selection criteria.
- 4. Enter the selection criteria. Each report will have a unique set of selection parameters to be entered.
  - $\Delta$   $\;$  Press the Enter key after each field entry.

| If Report Scheduler       Form     Edit       Database     Record       Field     Help       Image: Scheduler     Image: Scheduler       Image: Scheduler     Image: Scheduler       Image: Scheur | .D×                    |
|----------------------------------------------------------------------------------------------------|------------------------|
| Chart of Accounts                                                                                                    | Report Run # 10008285  |
| Print default I skopies 1                                                                                                    |                        |
| Inte ⊂ tempichart.rol                                                                                                    | Attach report to email |
| Start Date: Schedule Type: Al Once End Date: Day of Week: Thursday 2                                                                                                    | Status: 5 💌            |
| Pun Time: Day of Month:<br>Priority: 1 0 1000                                                                                                    | Print parameters page  |
| Run Remote Preview Run Loss                                                                                                    | Cancel                 |

5. <<Press Run Report>> to display the following printing options.

## **Fields**

Enter the following information to print the report.

| Field                                                                                          | Entry                                                                                                    | Default             | Reqd |  |  |
|------------------------------------------------------------------------------------------------|----------------------------------------------------------------------------------------------------|---------------------|------|--|--|
| Print                                                                                          | Select the print box to send the report output to a printer.                                                                                                    |                     | Y    |  |  |
| Print Device                                                                                   | The printer name. This will be the printer specified as the Default on the User Master for this user.                                                                | default             | Y    |  |  |
| # Copies                                                                                       | Enter the number of copies of the report desired.                                                                                                    | 1                   | Y    |  |  |
| Fax                                                                                            | Select the fax box to fax the report. This functionality only works if fax software has been installed and configured to FLEXX specifications.                       |                     | Y    |  |  |
| Fax Number                                                                                     | Enter the fax telephone number.                                                                                                    |                     | Y    |  |  |
| File                                                                                           | Select the file box to send the report output to a file, otherwise leave blank. This file can be used to reprint the report at any time.                             |                     | Y    |  |  |
| File Name                                                                                      | The user-defined name of the file to send the output to. Your System Administrator sets up this field.                                                               | System<br>Generated |      |  |  |
| Mail                                                                                           | Select the Mail box to have the report server send you an e-mail on print completion. This functionality only works when reports are being "scheduled".              | User Master         | N    |  |  |
| Mail Address                                                                                   | The e-mail address to be used.                                                                                                    | User Master         |      |  |  |
| Attach report<br>to email                                                                      | Select this box to have the report "rox" file sent to the designated e-mail address as an attachment. If Actuate is loaded the report can then be viewed or printed. |                     |      |  |  |
| The following fields are only active (lit) if the FLEXX Report Server is installed and active. |                                                                                                    |                     |      |  |  |

| Field                       | Entry                                                                                                    | Default                | Reqd |  |  |
|-----------------------------|----------------------------------------------------------------------------------------------------|------------------------|------|--|--|
| Start Date                  | The date to start the printing schedule for this report.                                                                                                    | Session Default        | Y    |  |  |
| End Date                    | The date when the print schedule is to end.                                                                                                    | Session Default        | Y    |  |  |
| Run Time                    | The time of day when the print schedule is to be started.                                                                                                    | Internal Time<br>Clock | Y    |  |  |
| Priority                    | The scheduling priority. Once the report scheduler has determined which reports are eligible to be run for the specified date or time, they are then prioritized with 1000 being the highest and 0 the lowest priority. | 1                      |      |  |  |
| Schedule                    | The type of schedule to use; can be:                                                                                                    | At Once                |      |  |  |
| Туре                        | <ul> <li>At Once – to be run immediately. This is the only option for Preview or Run<br/>Local.</li> </ul>                                                                                                    |                        |      |  |  |
|                             | • Run Once – run only once (no repeats).                                                                                                    |                        |      |  |  |
|                             | <ul> <li>Daily – run schedule each day for the period entered.</li> </ul>                                                                                                    |                        |      |  |  |
|                             | Weekly – run the schedule once a week.                                                                                                    |                        |      |  |  |
|                             | Monthly – run the schedule once a month                                                                                                    |                        |      |  |  |
| Day of Week                 | The day of the week the report is to be scheduled.                                                                                                    | Session Default        |      |  |  |
| Day of Month                | The month date the report is to be scheduled.                                                                                                    | Session Default        |      |  |  |
|                             | Note that when defining the Day of Week or Day of Month settings, only one or the other can be set. FLEXX will enter the other corresponding value to match.                                                            |                        |      |  |  |
| Status                      |                                                                                                    | S                      |      |  |  |
| Print<br>Parameters<br>Page | Select this box to have a cover sheet printed with the report, displaying the selection criteria used to produce the report. This can be controlled with the Application Control variable <i>parampage</i> setting.     | marked                 |      |  |  |
| Buttons                     |                                                                                                    |                        |      |  |  |
| Run Remote                  | Press this button to send the report to the Report Scheduler to be printed.                                                                                                    |                        |      |  |  |
| Preview                     | Press this button to preview the report only. It can be printed from the preview screen.                                                                                                    |                        |      |  |  |
| Run Local                   | Press this button to print the report on the local printer (i.e. not schedule the printin                                                                                                    | ng)                    |      |  |  |
| Cancel                      | Press Cancel to cancel the operation. This is the same as pressing < <previous form="">&gt;. It will not cancel printing if the report has already been sent to the printer or scheduler.</previous>                    |                        |      |  |  |